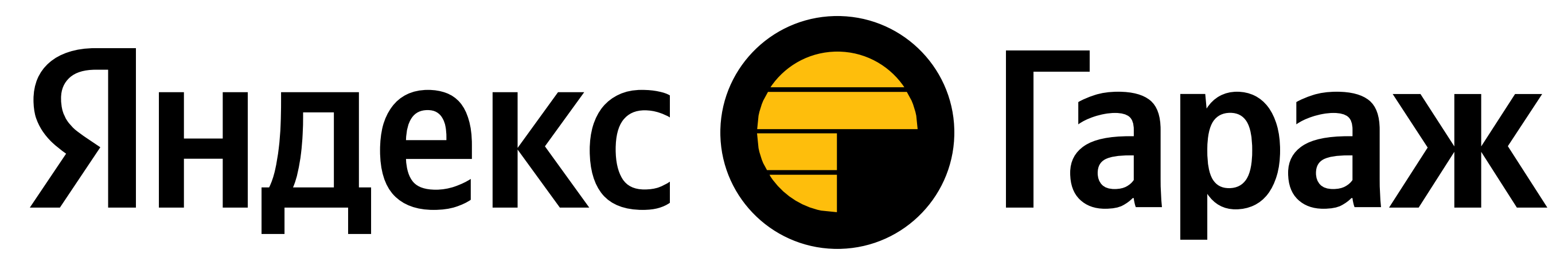

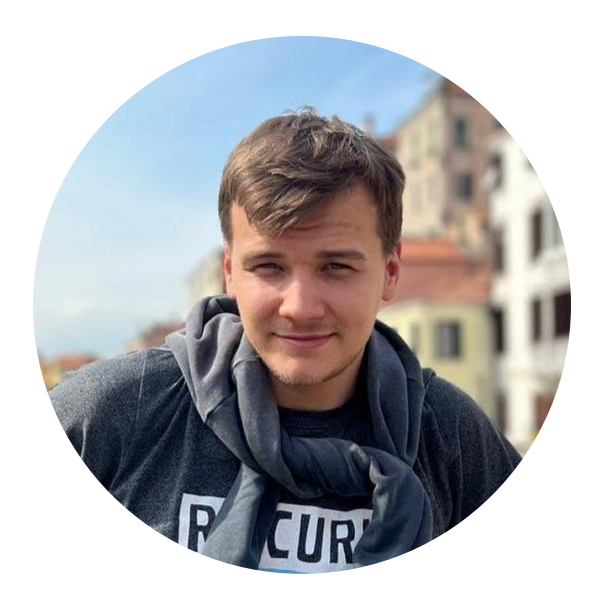

Игорь Рагозин Руководитель привлечения пользователей цифрового таксопарка

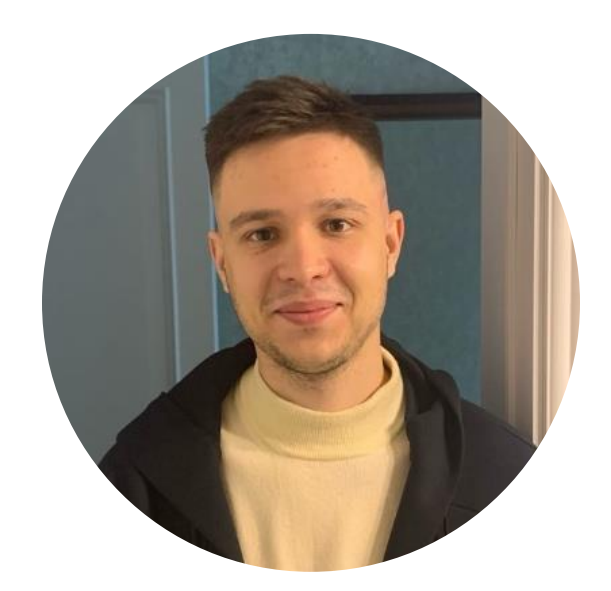

Никита Денисов Операционный руководитель цифрового таксопарка

### Содержание

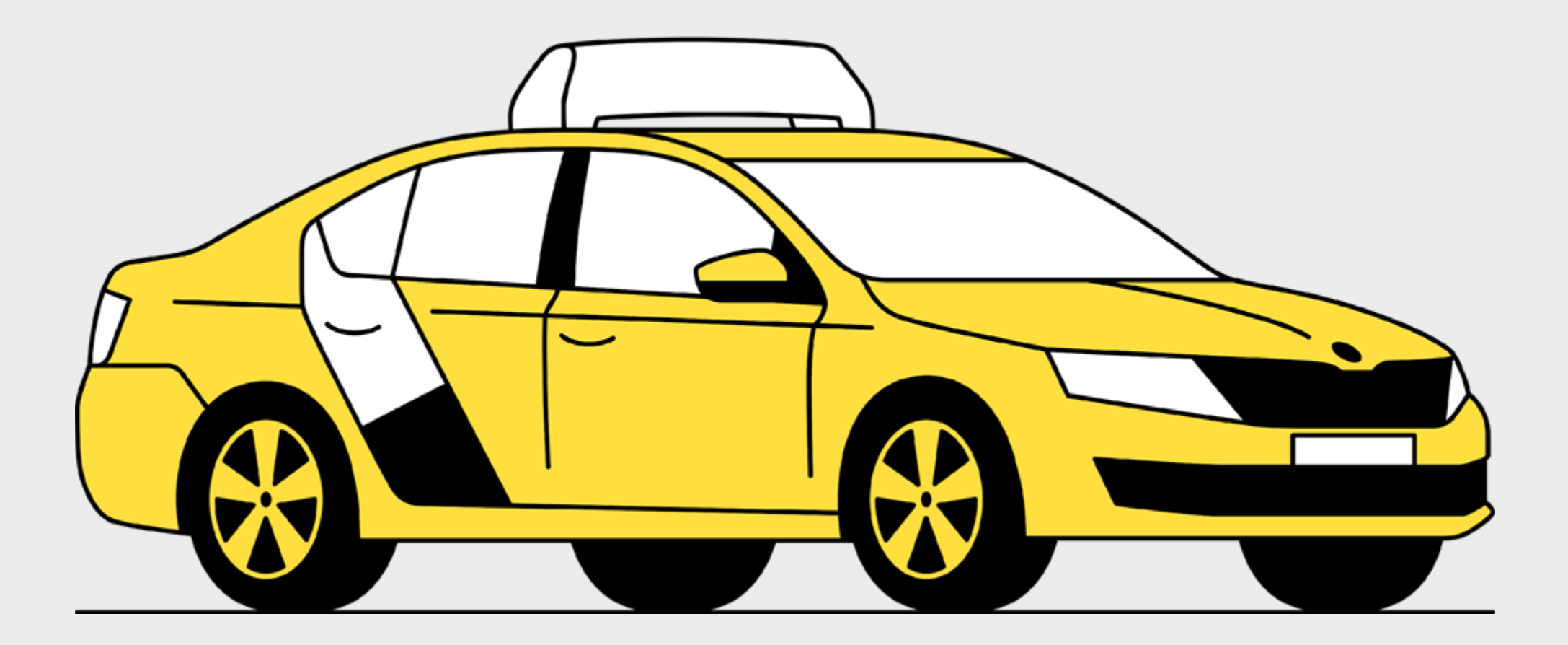

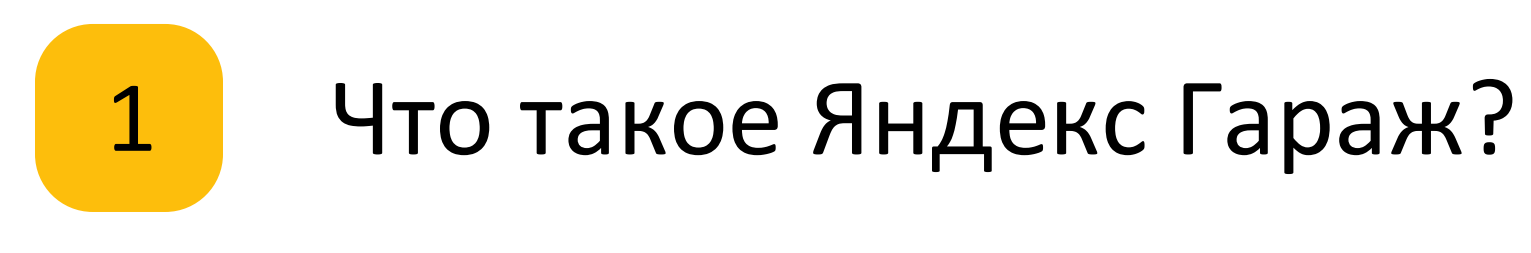

Ценности платформы для водителей и таксопарков

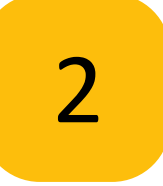

Как подключиться и работать с Яндекс Гаражом?

Пошаговая инструкция для таксопарков

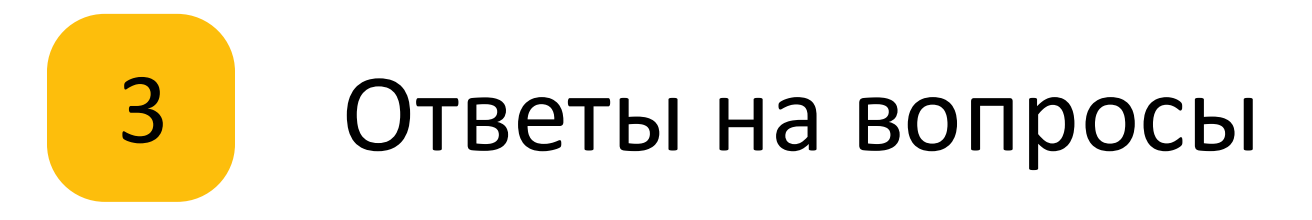

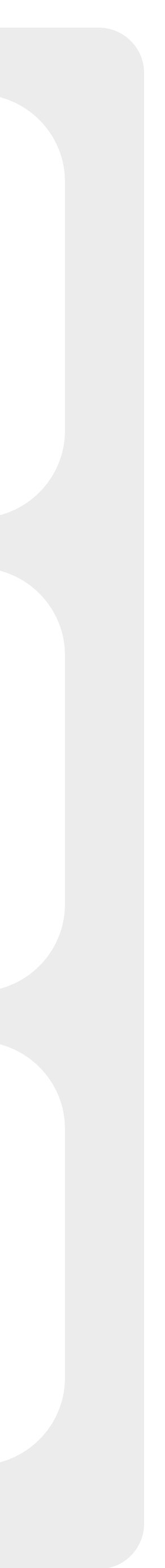

## Что такое Яндекс Гараж?

Это сервис для аренды автомобиля под такси

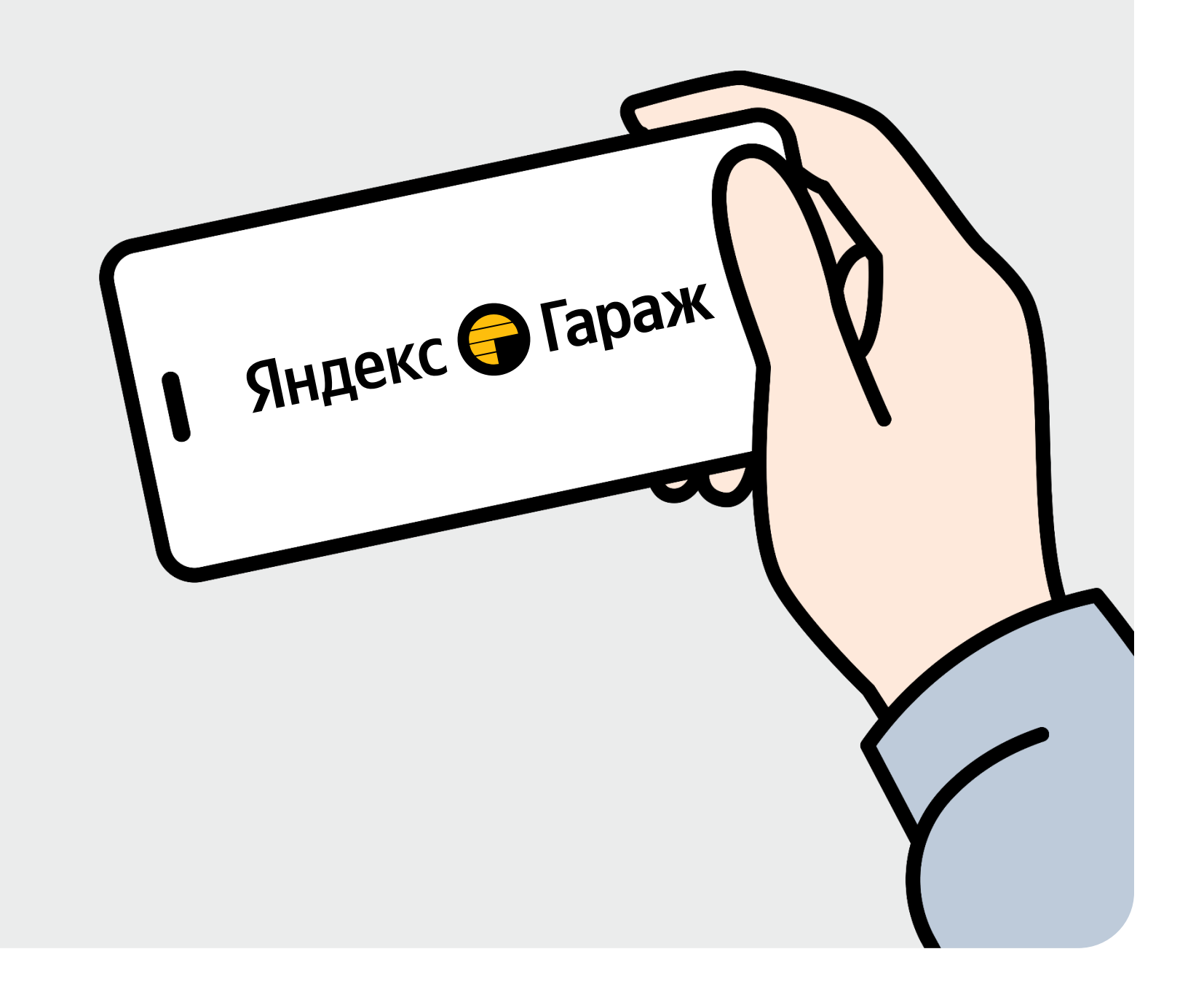

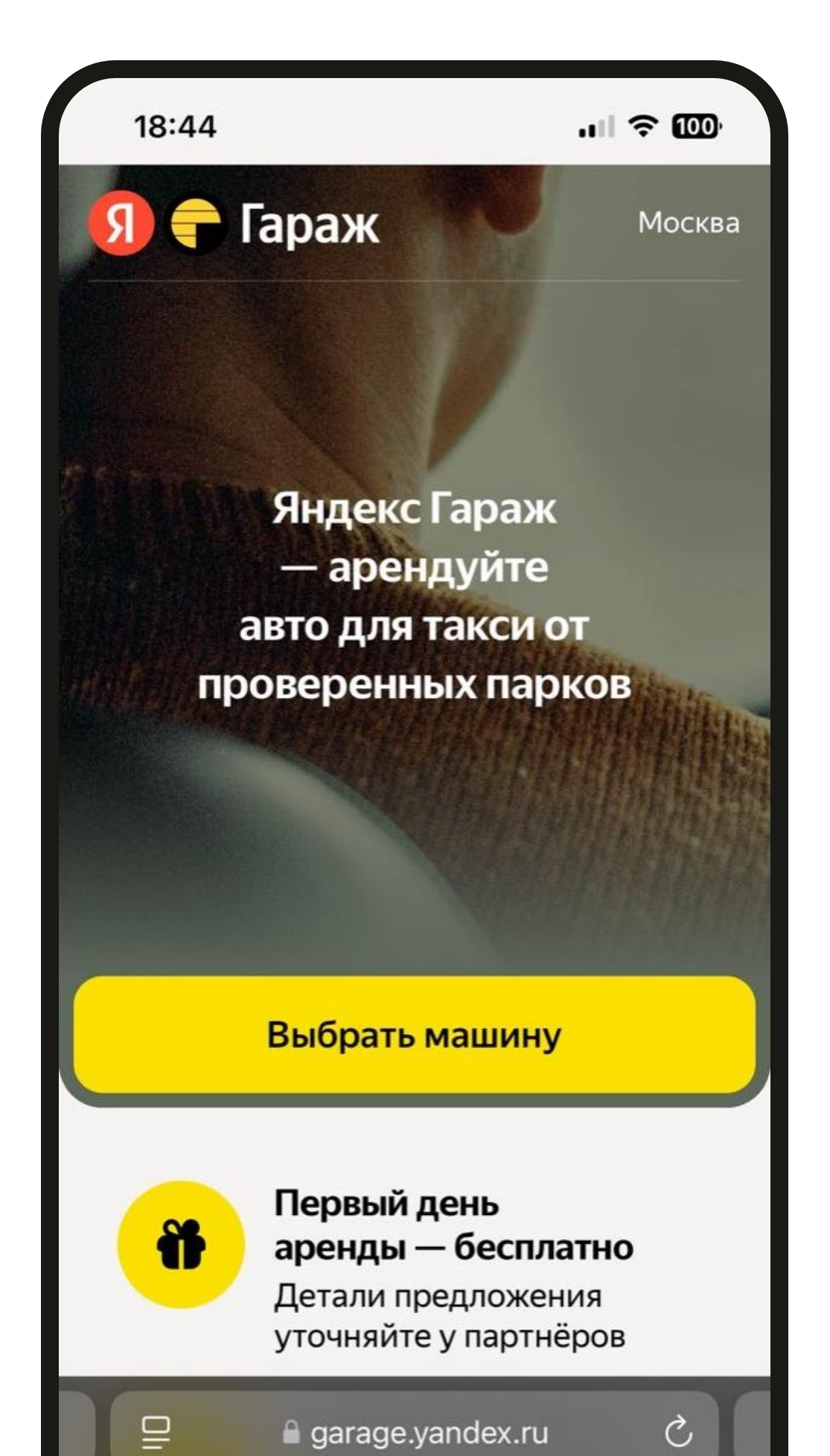

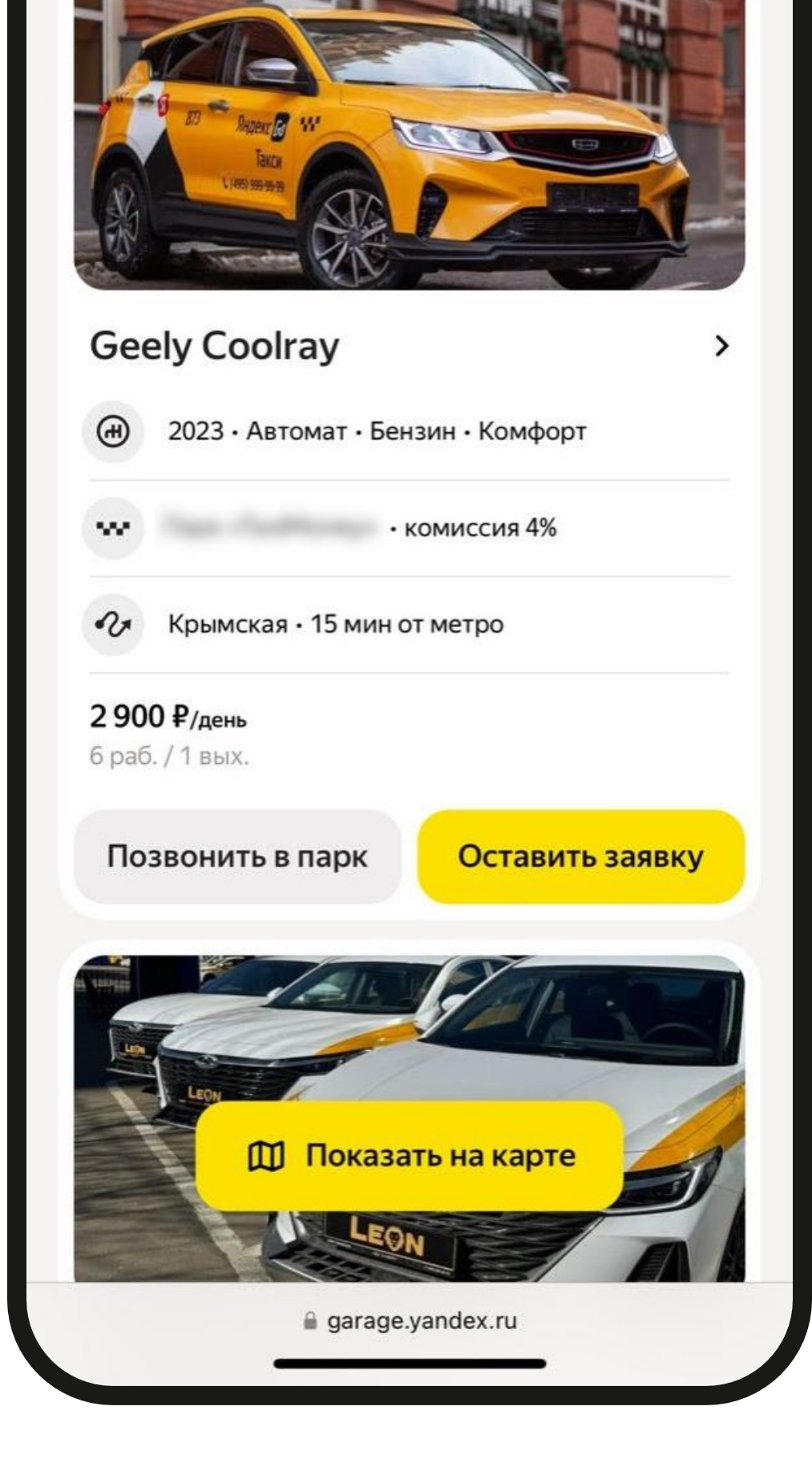

ಿ Фильтр

#### 🔒 garage.yandex.ru

# Миссия Яндекс Гаража — предоставить прозрачные условия для водителей и канал качественного трафика для парков

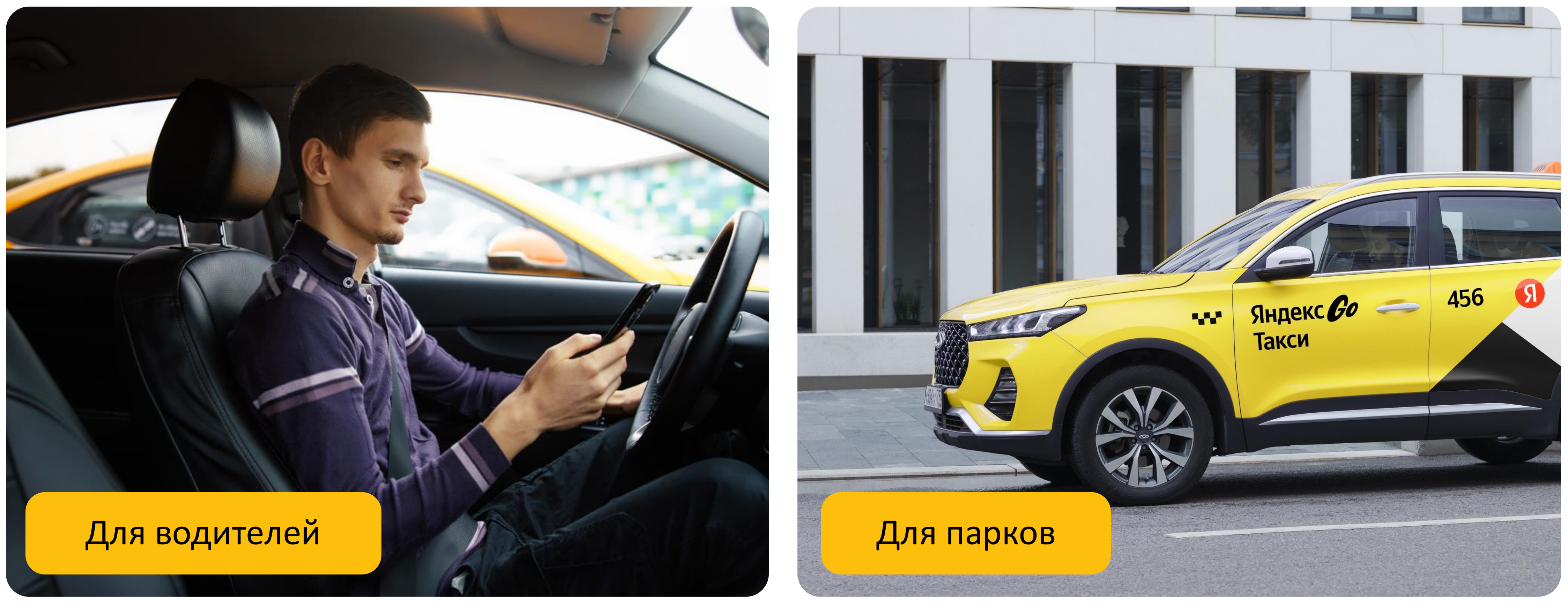

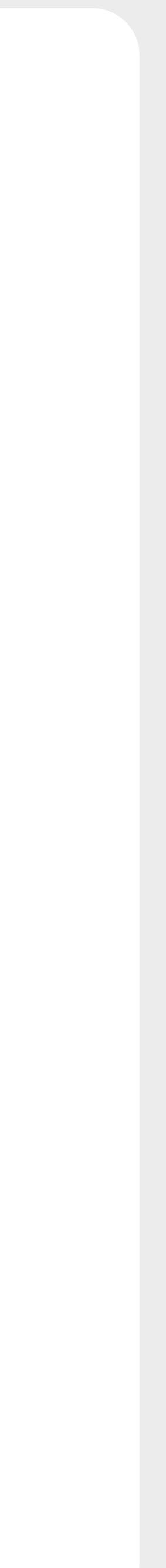

### Преимущества Гаража для парка

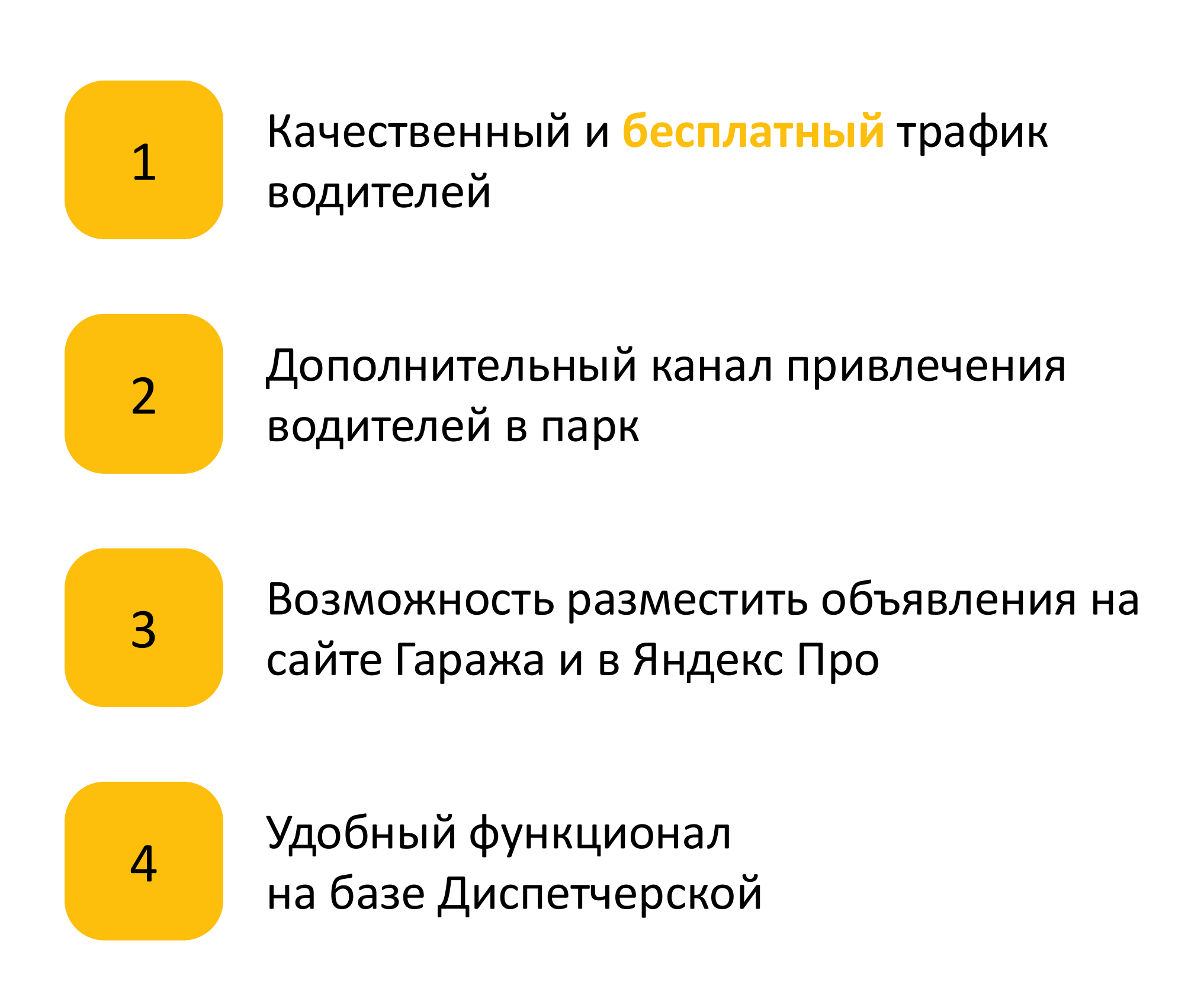

### Гараж

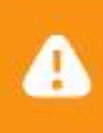

У некоторых автомобилей нет адреса, поэтому они не видны для исполнителей. Чтобы эти машины поя автомобилей

Объявления

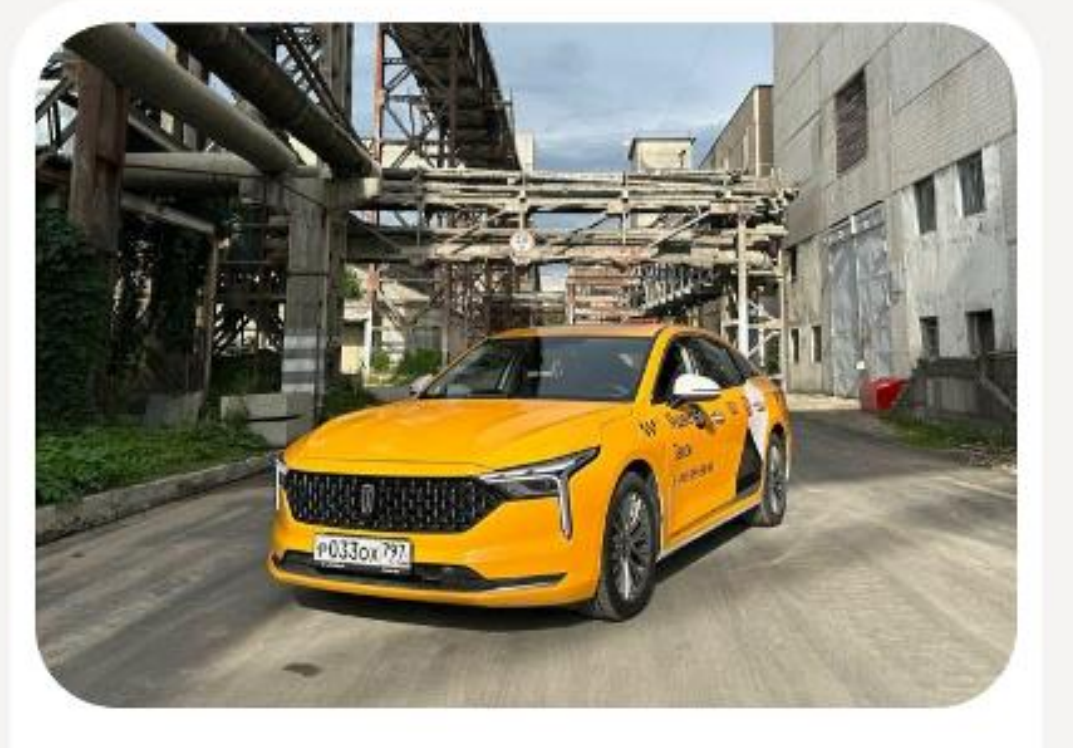

FAW Bestune B70 2023 Фосква · Электродная улица, 8с33 🖸 Бензин 🚔 20 машин 

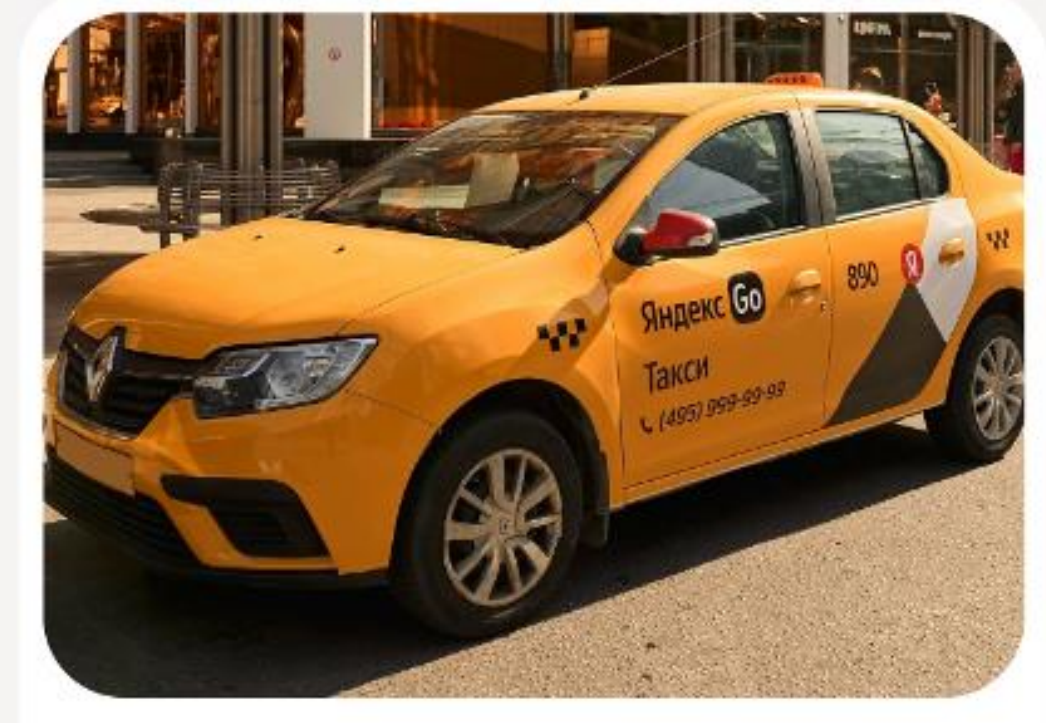

Renault Logan 2022 Фосква · Электродная улица, 8с33 ₿ 6/11800₽,7/01500₽

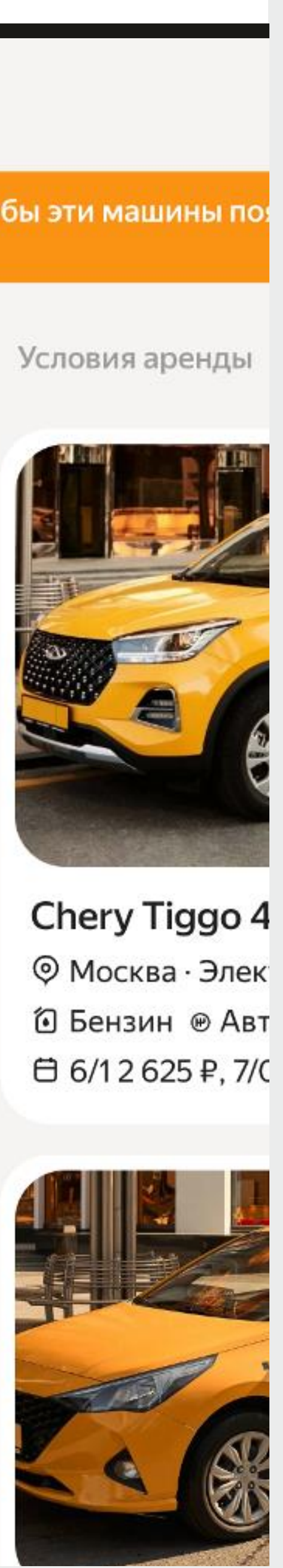

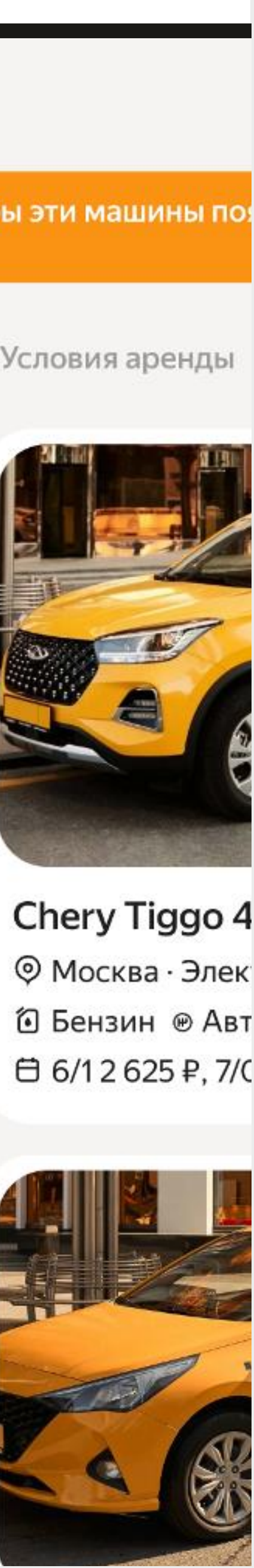

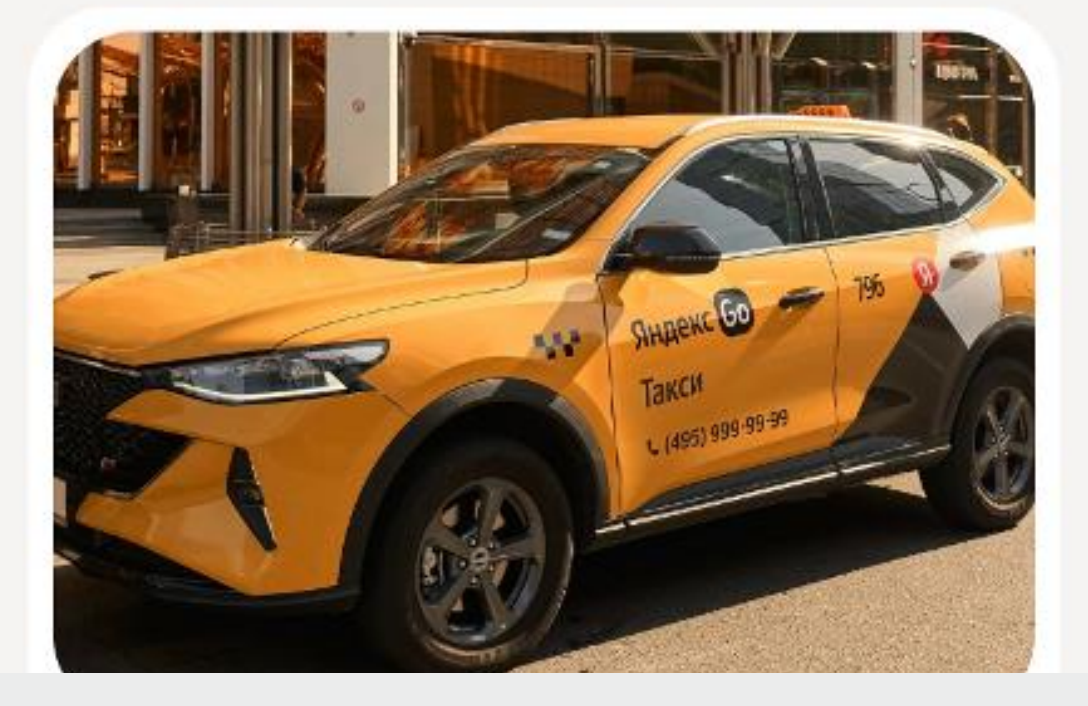

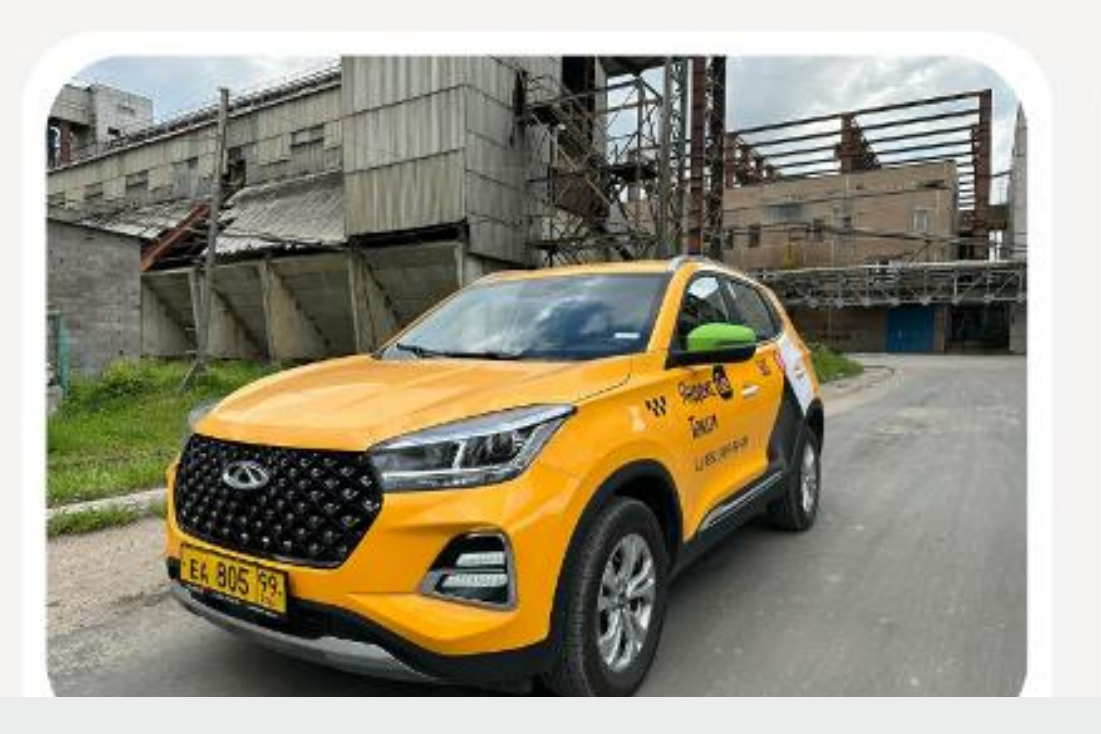

## Как Гараж привлекает водителей?

### Яндекс Про

### Объект на карте

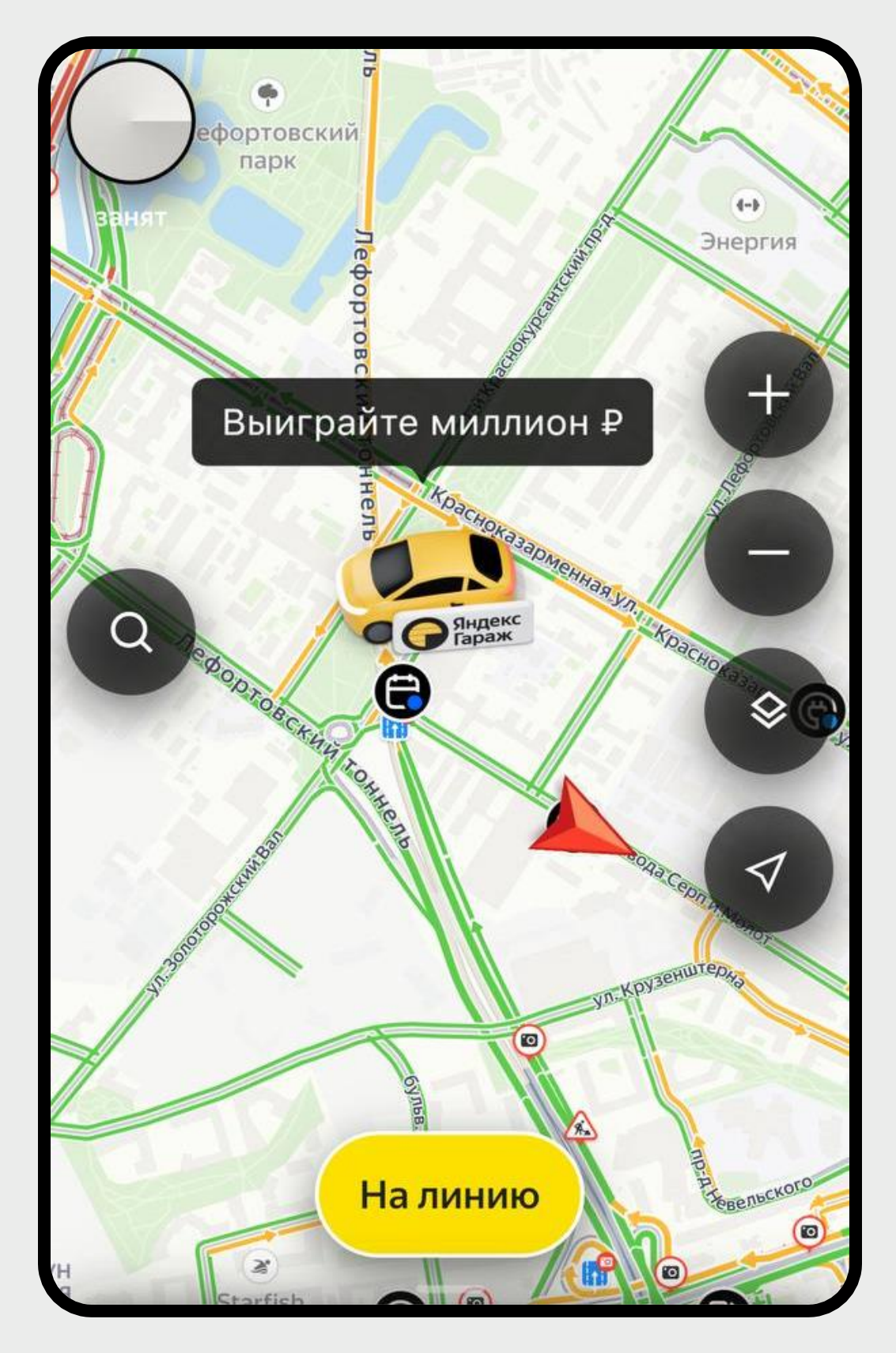

#### Уведомления

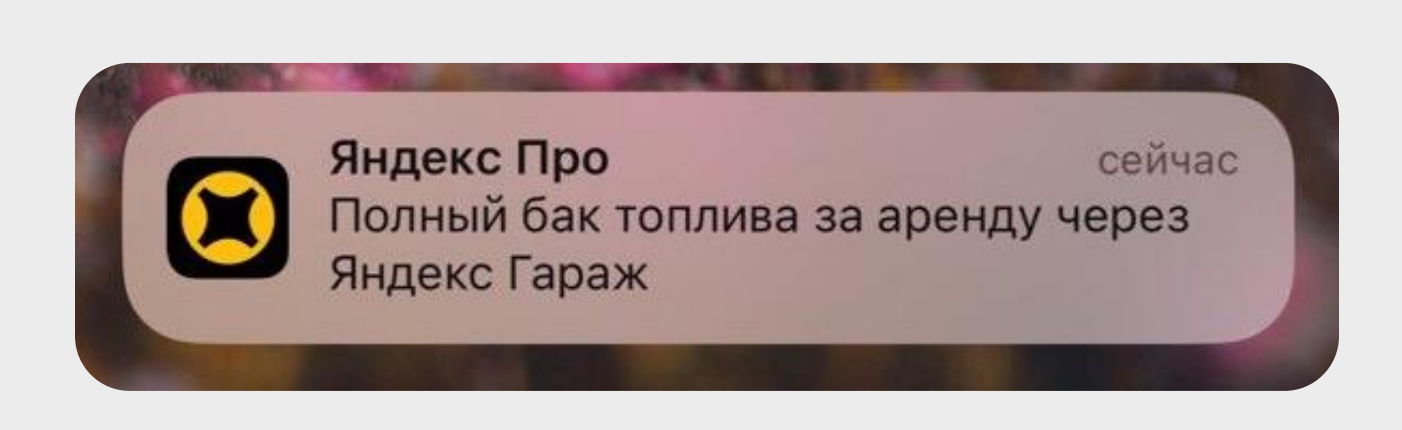

### Отдельный раздел

| •3 | История заказов |
|----|-----------------|
| F  | Яндекс Гараж    |
| Ø  | Яндекс Заправки |
| Ĉ  | Выгода с Про    |
| %  | Промокоды       |

#### Сторис

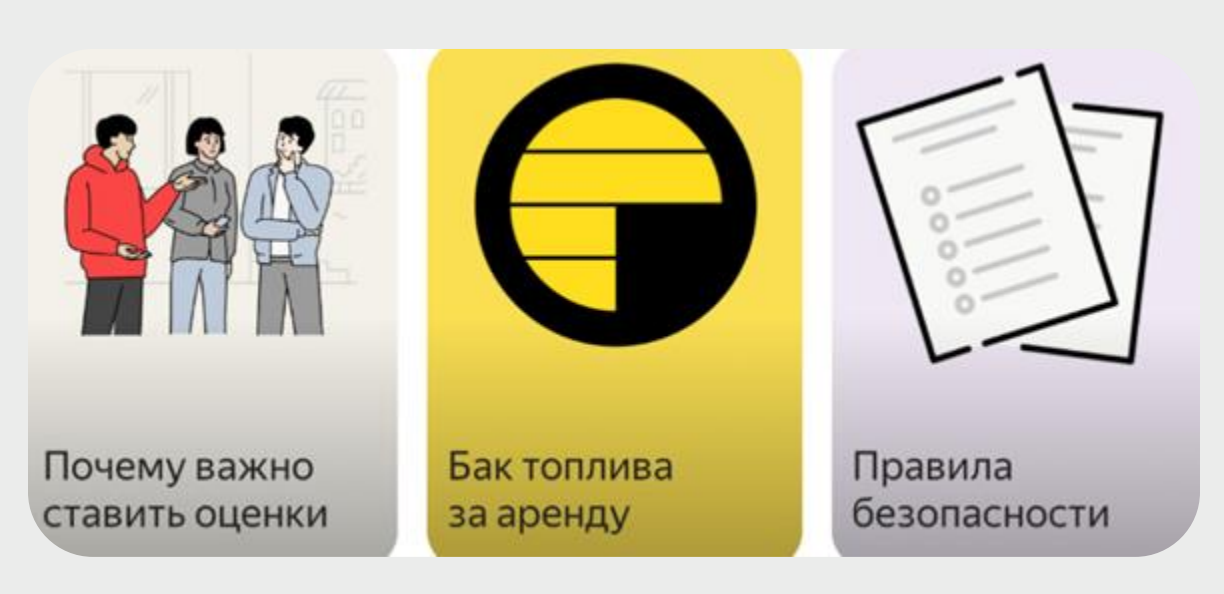

Сообщения

>

>

>

>

>

Яндекс Гараж: +4 балла приоритета за первую аренду

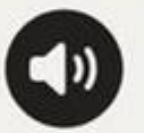

Арендуйте авто для заказов у партнёров сервиса через Яндекс Гараж — это выгодно, удобно и просто:

+4 балла приоритета за первую аренду Действуют 30 дней с первой поездки на арендованном авто. Приоритет может обновляться в течение двух дней.

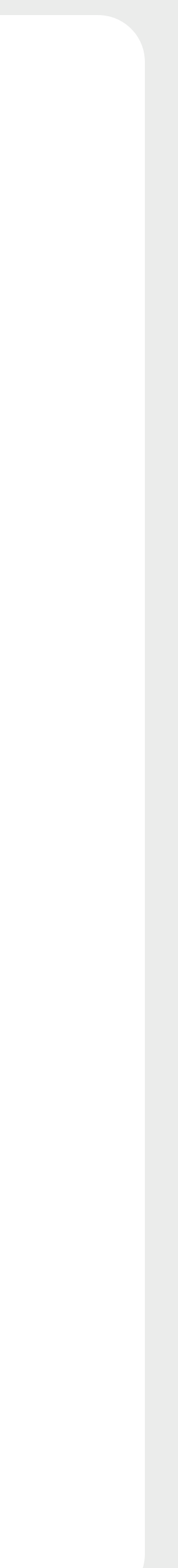

### Как Гараж привлекает водителей?

### Наружная реклама

#### Бамперы

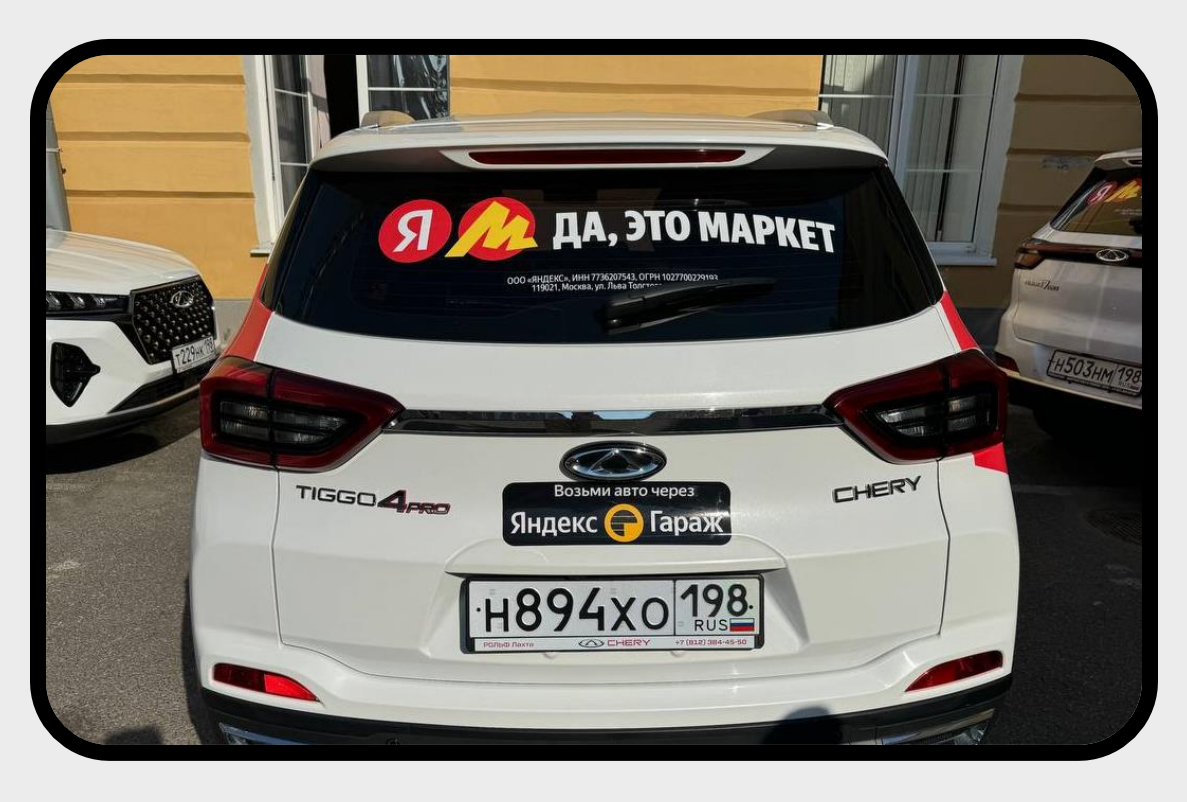

### ФНЛ

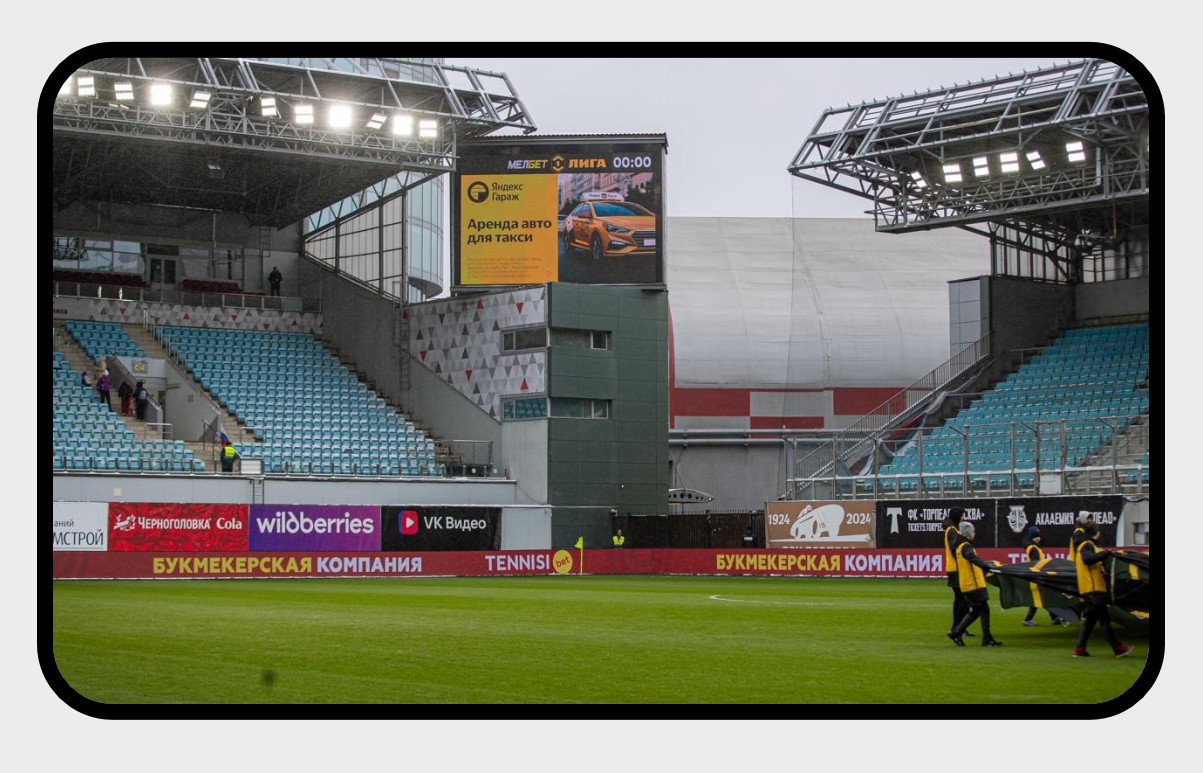

### Цифровые короба

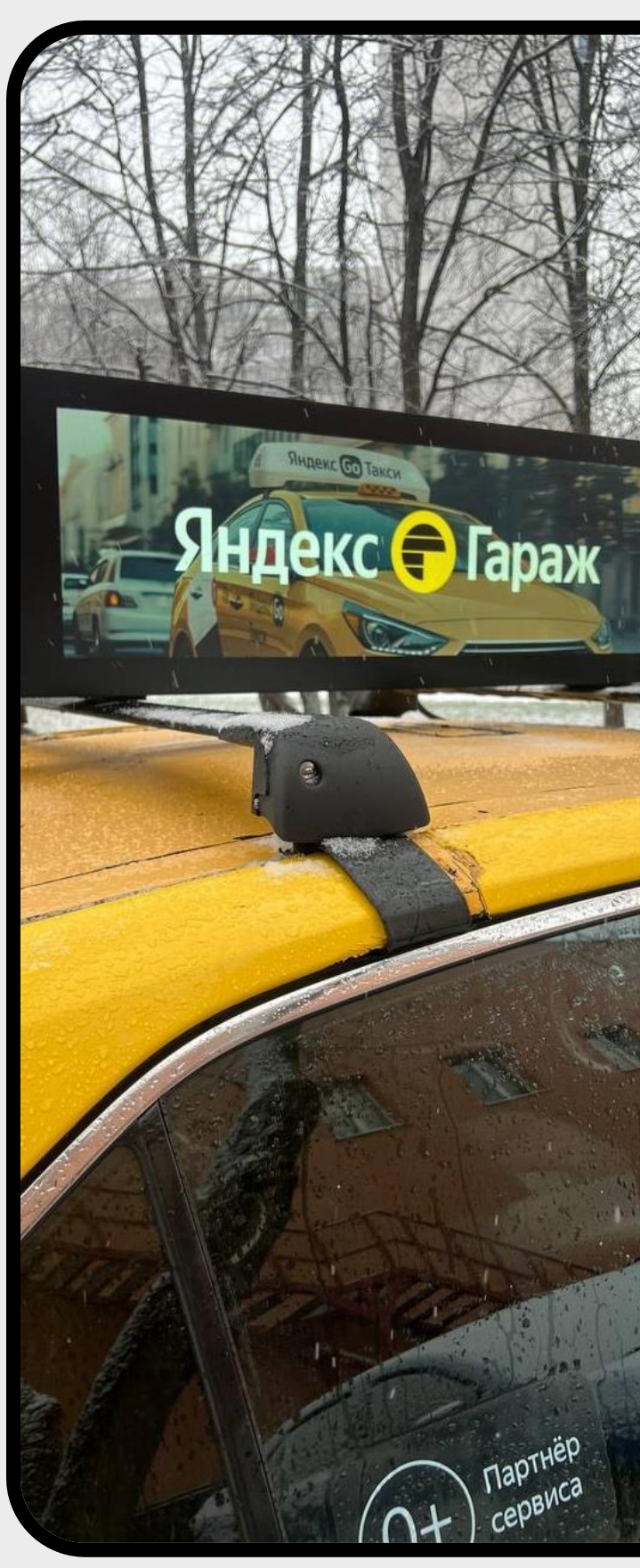

### Реклама в интернете

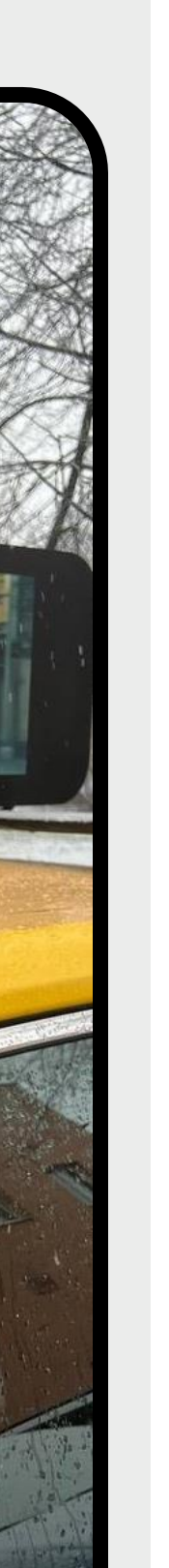

garage.yandex.ru

Яндекс Гараж: дополнительный приоритет при аренде машины

Подробнее

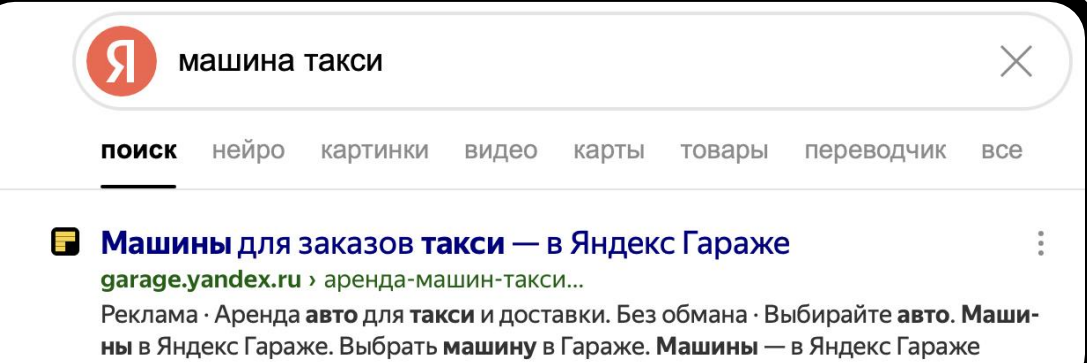

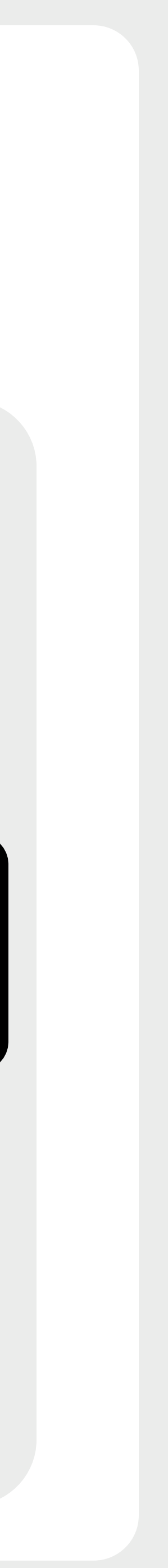

### Преимущества Гаража для водителей

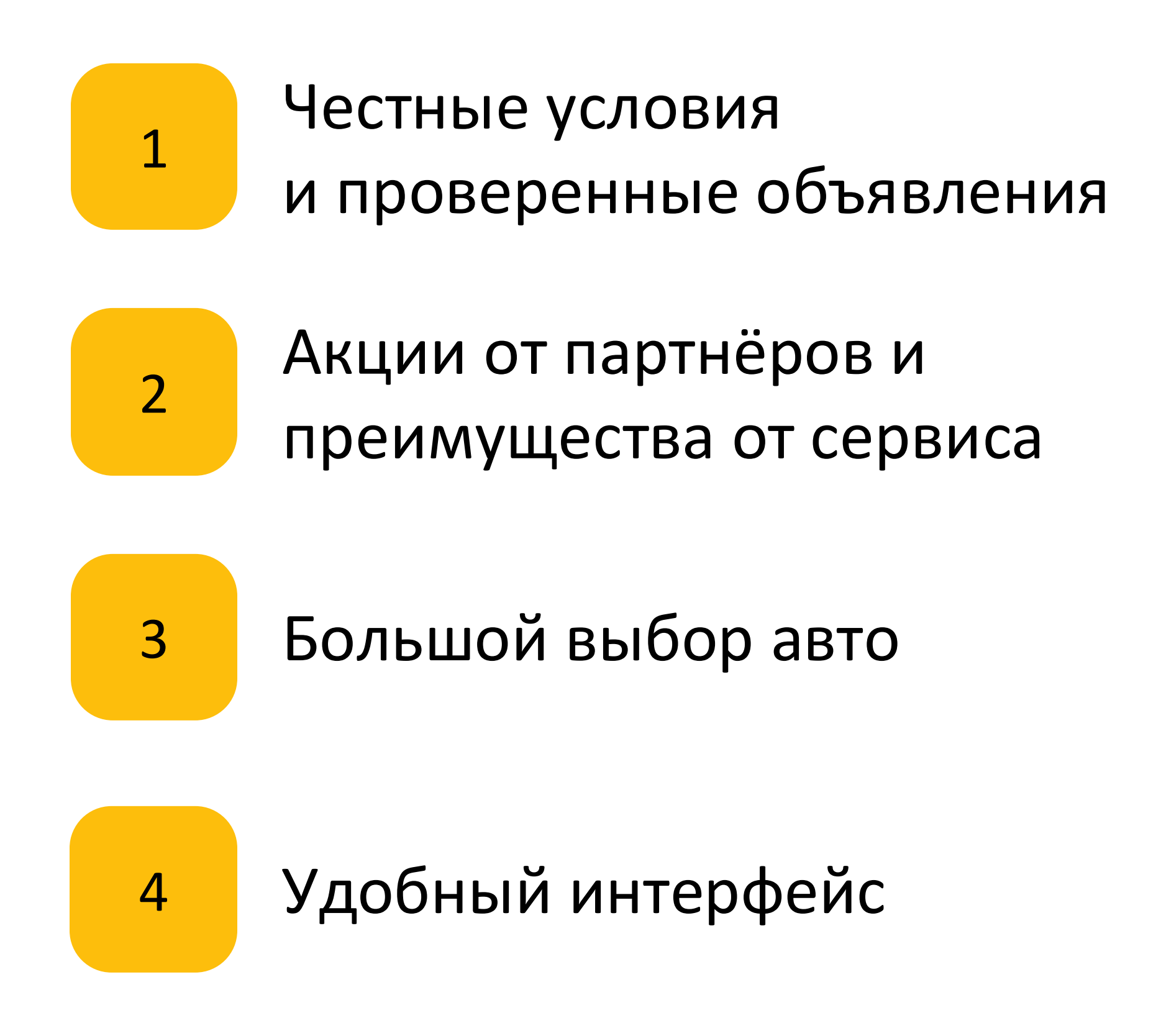

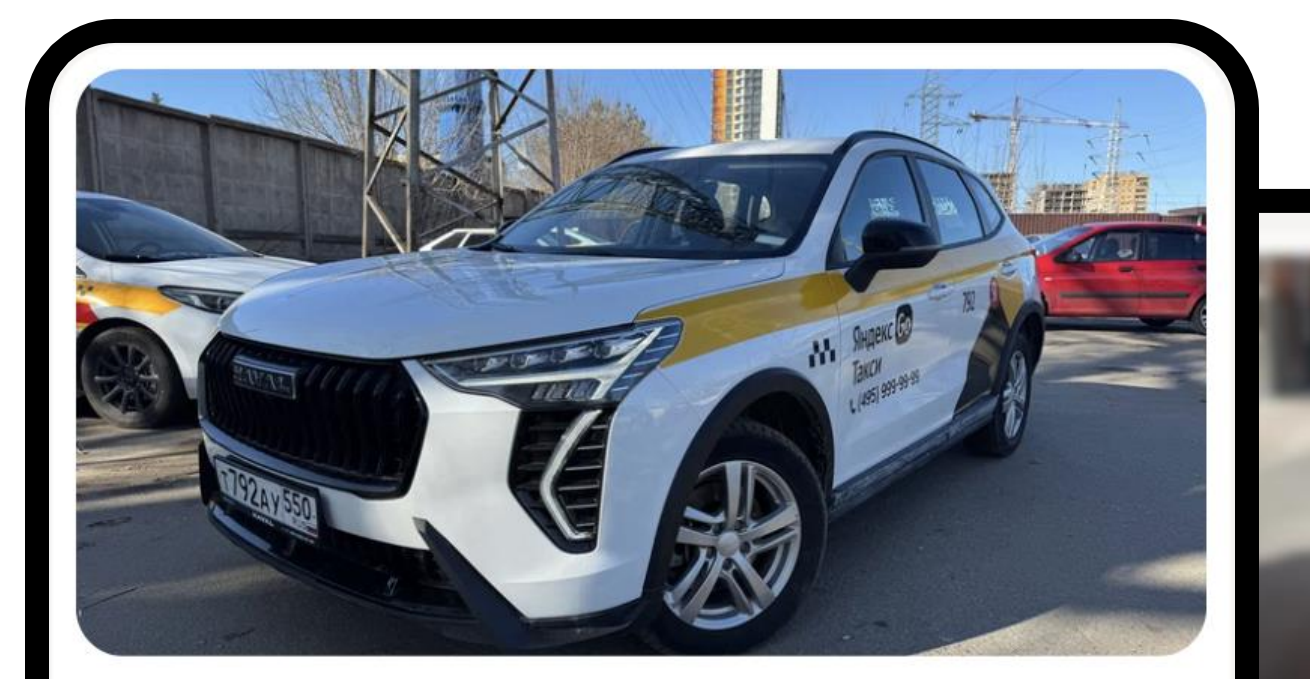

#### **Haval Jolion**

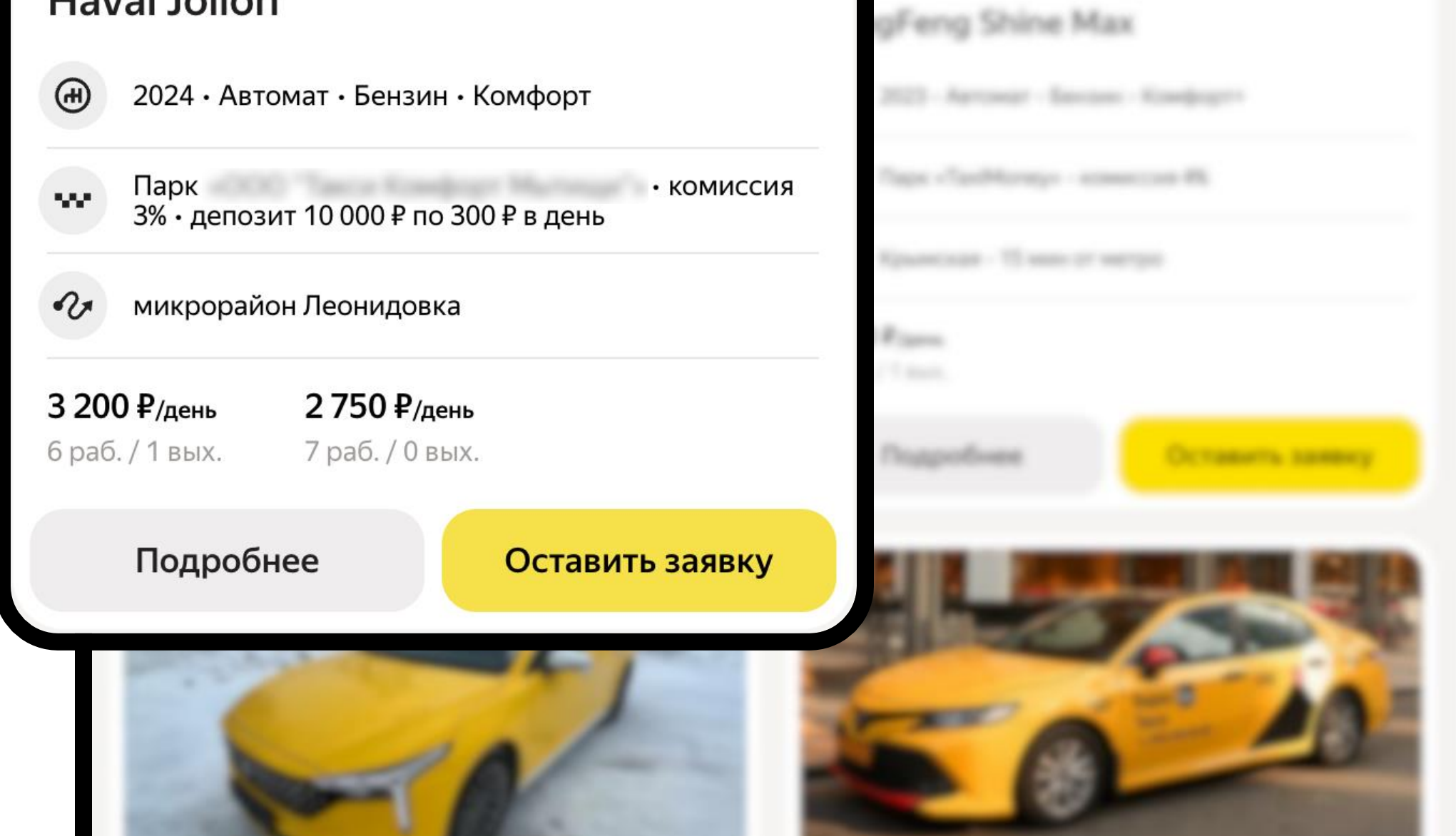

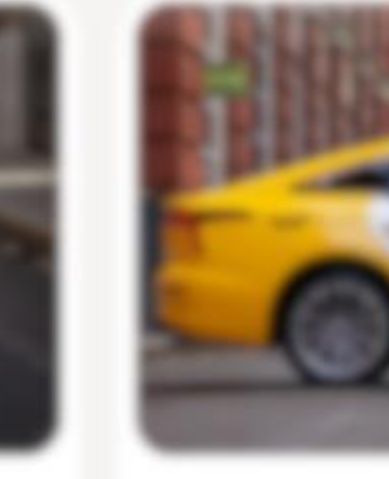

|  | * |  |  |
|--|---|--|--|

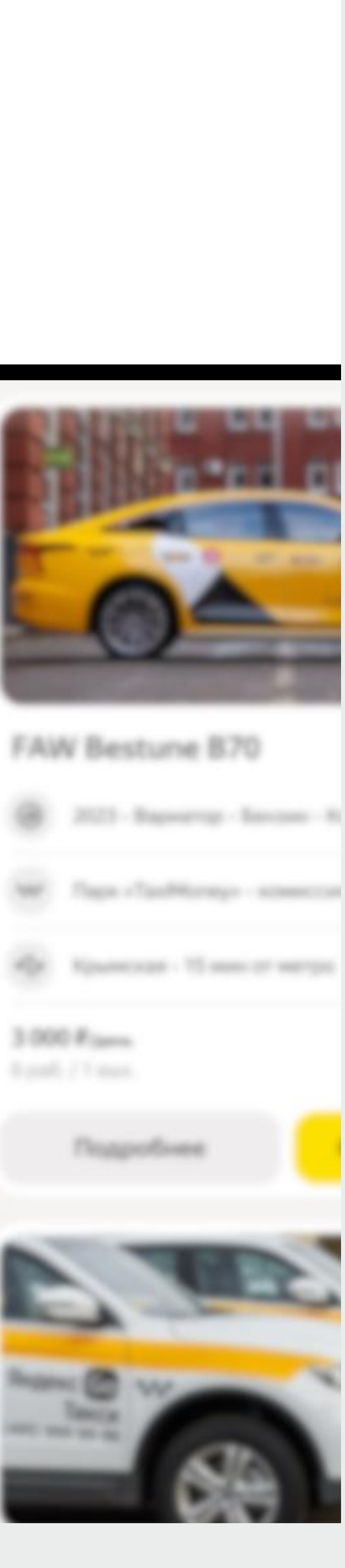

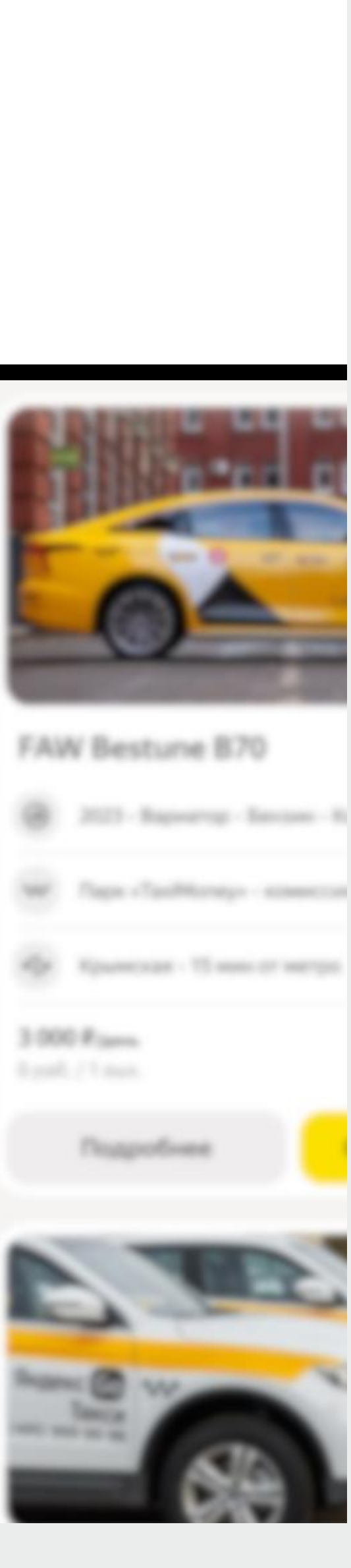

### Точки входа в сервис для водителей

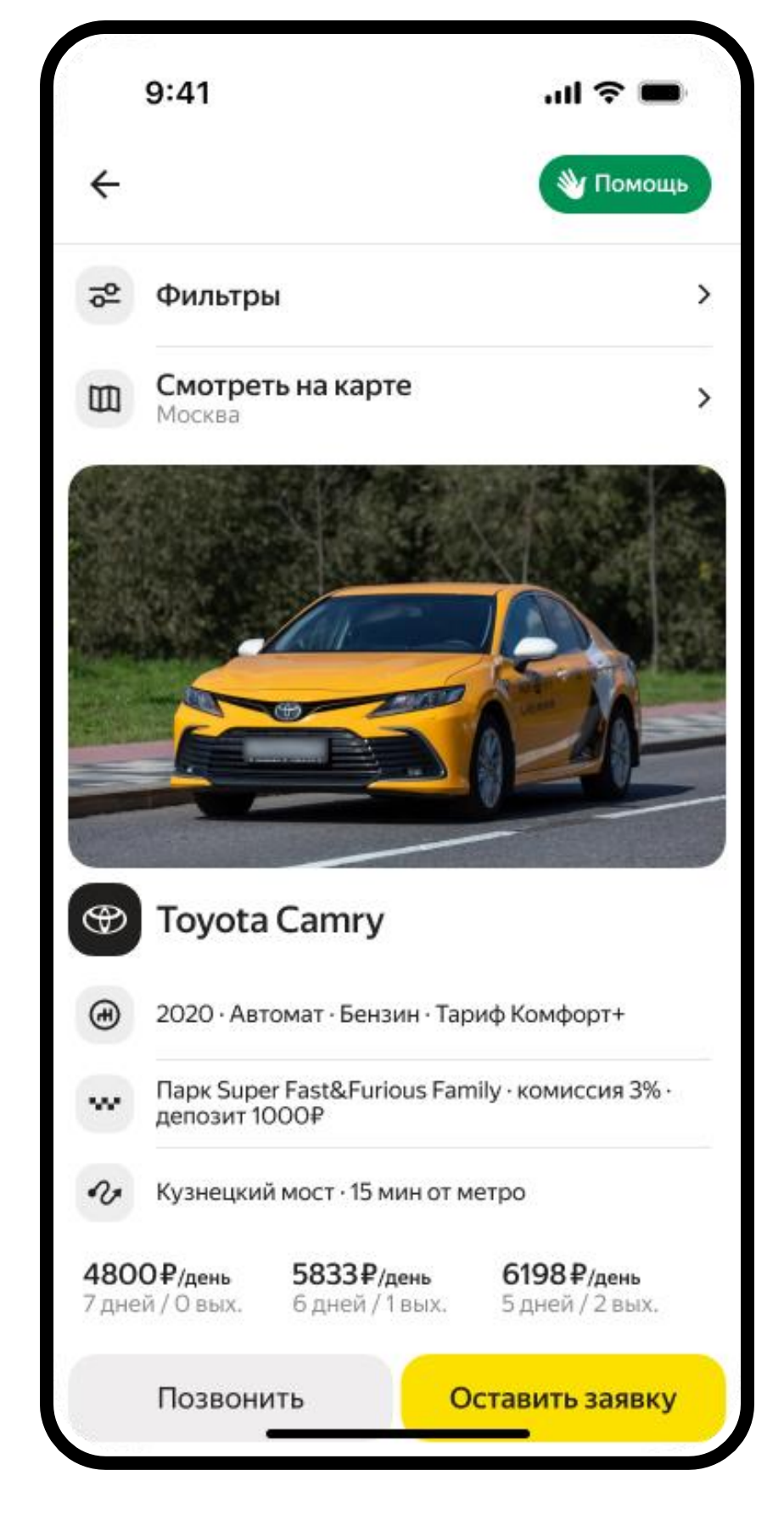

Яндекс Про для активных

### Яндекс Гараж

доступен как активным водителям, так и новичкам

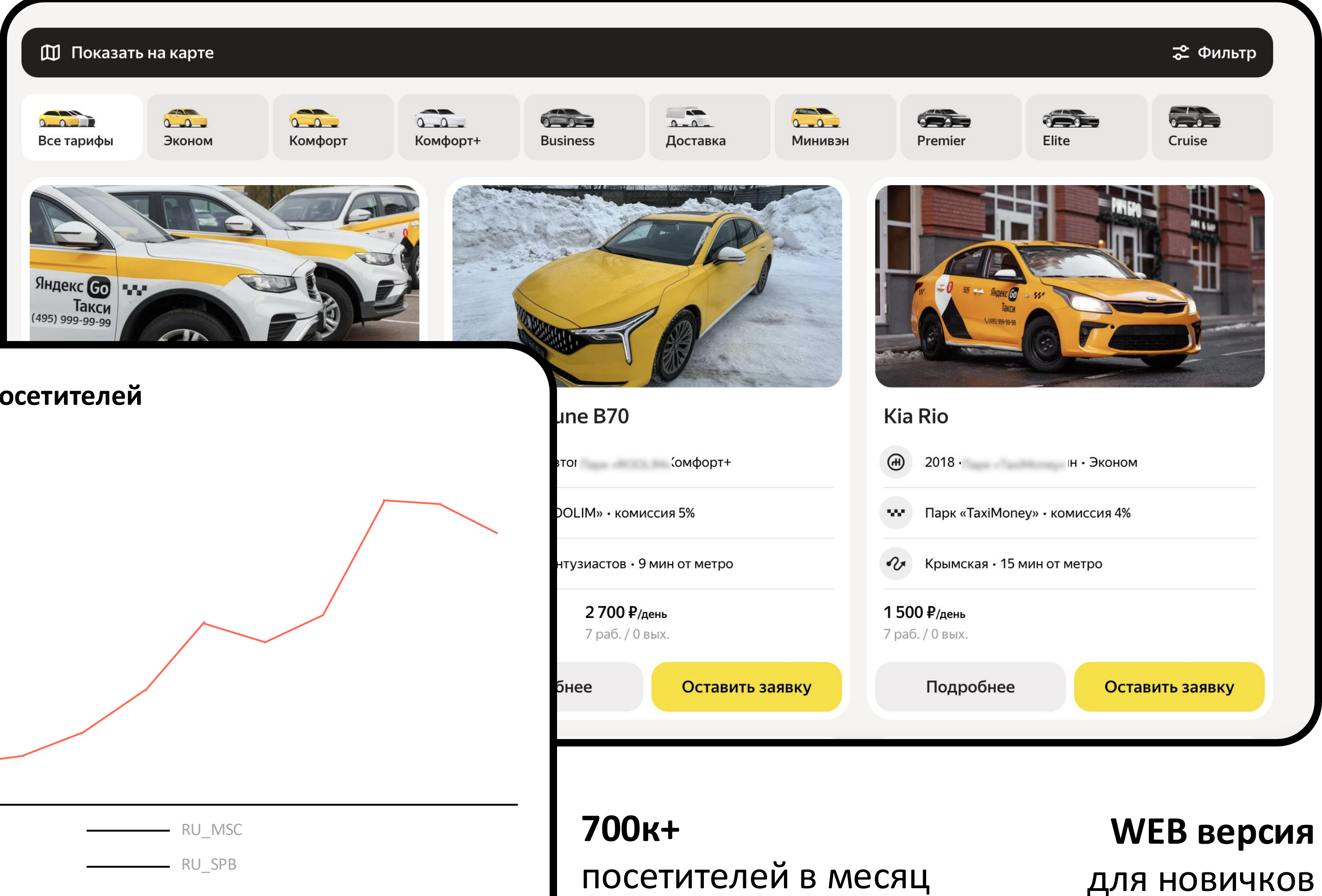

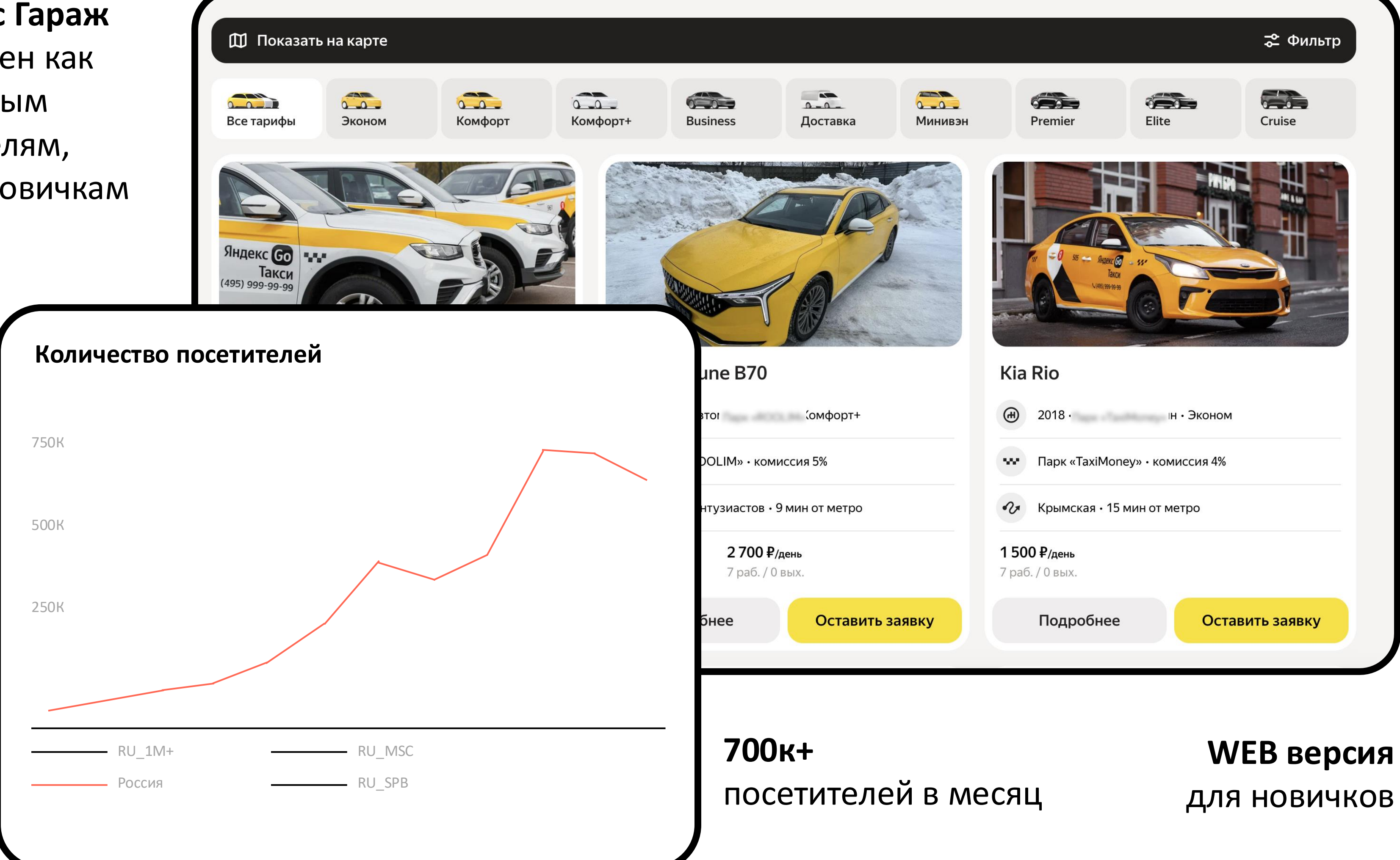

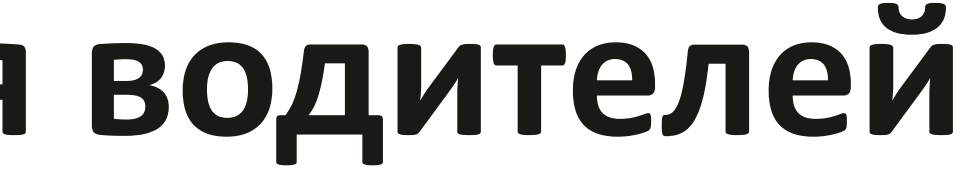

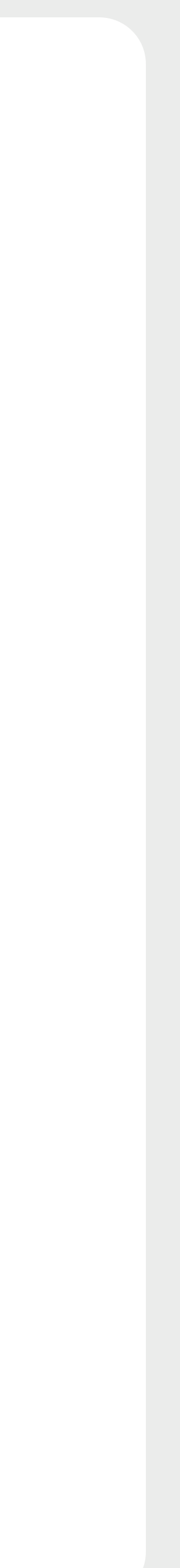

### Водительский функционал

Водитель может настроить выдачу объявлений в соответствии со своими предпочтениями

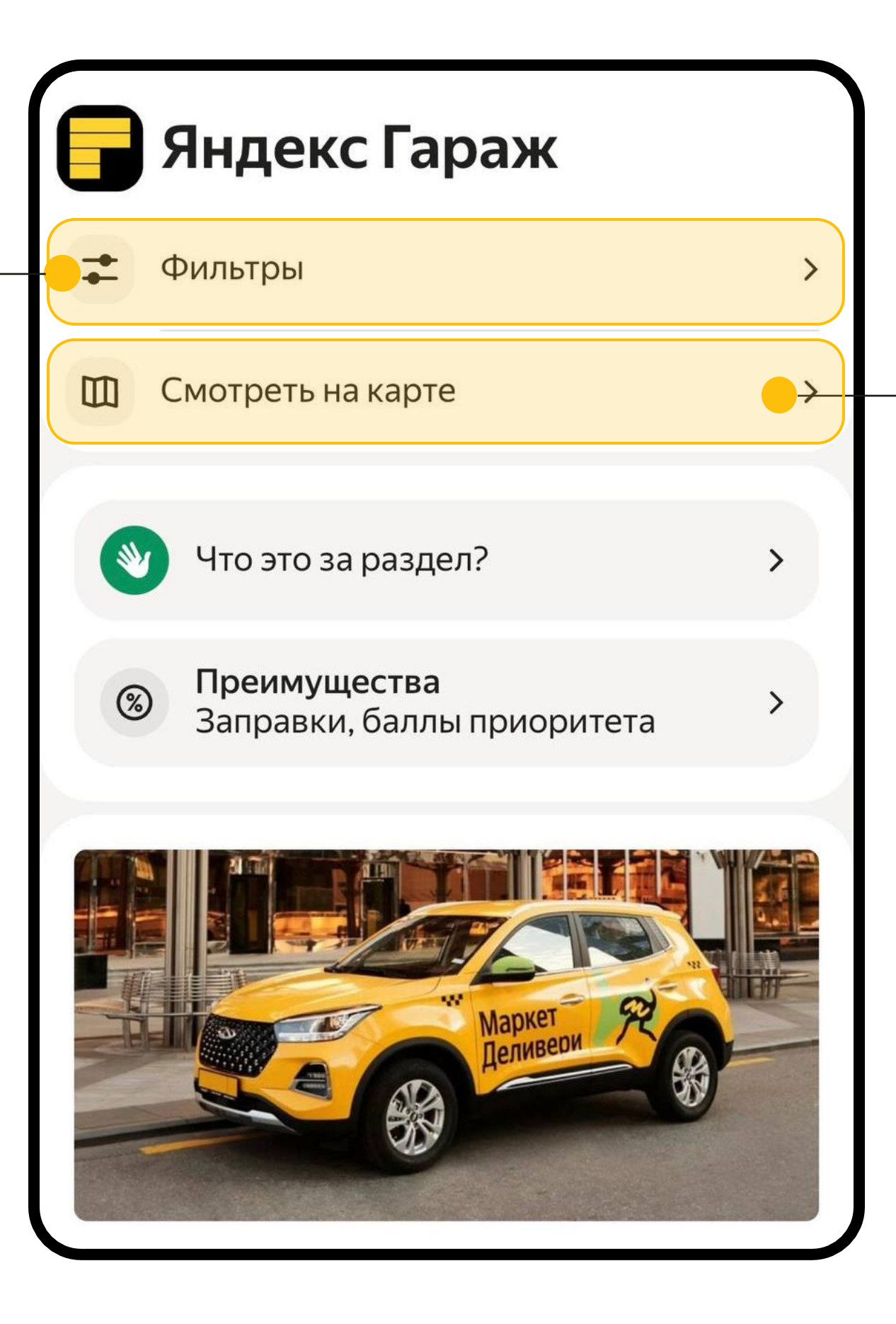

Водитель может посмотреть все доступные предложения на карте и выбрать подходящее

> Водитель может позвонить в парк или сразу оставить заявку

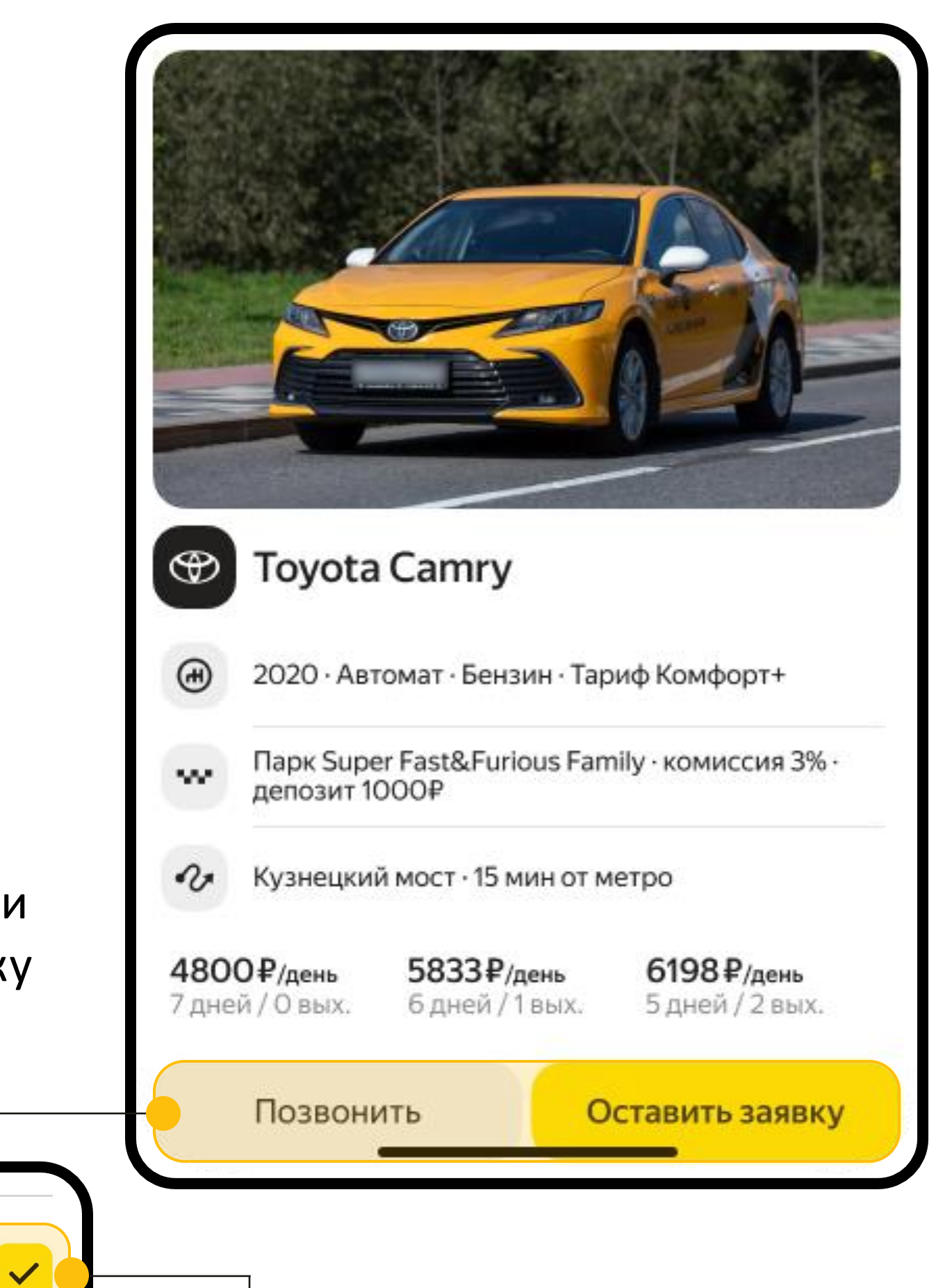

Отправить заявку на похожие авто в другие парки

**(i)** 

Это увеличит шансы прохождения службы безопасности

Отправить

Перед подачей заявки водитель может отметить, что хочет откликнуться еще в несколько парков на аналогичное авто

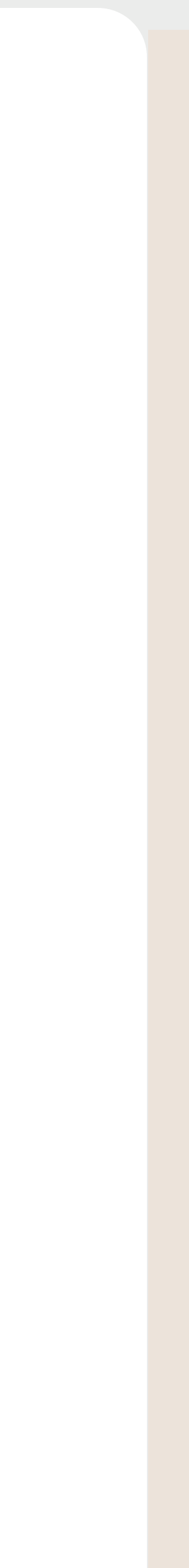

# Настройка и работа с сервисом

### Раздел «Гараж»

- В вашей Диспетчерской появился новый раздел — «Гараж»
- В этом разделе вы можете создавать и настраивать объявления об аренде для ваших автомобилей
- Созданные объявления появятся на сайте <u>https://garage.yandex.ru</u> и в приложении Яндекс Про для водителей

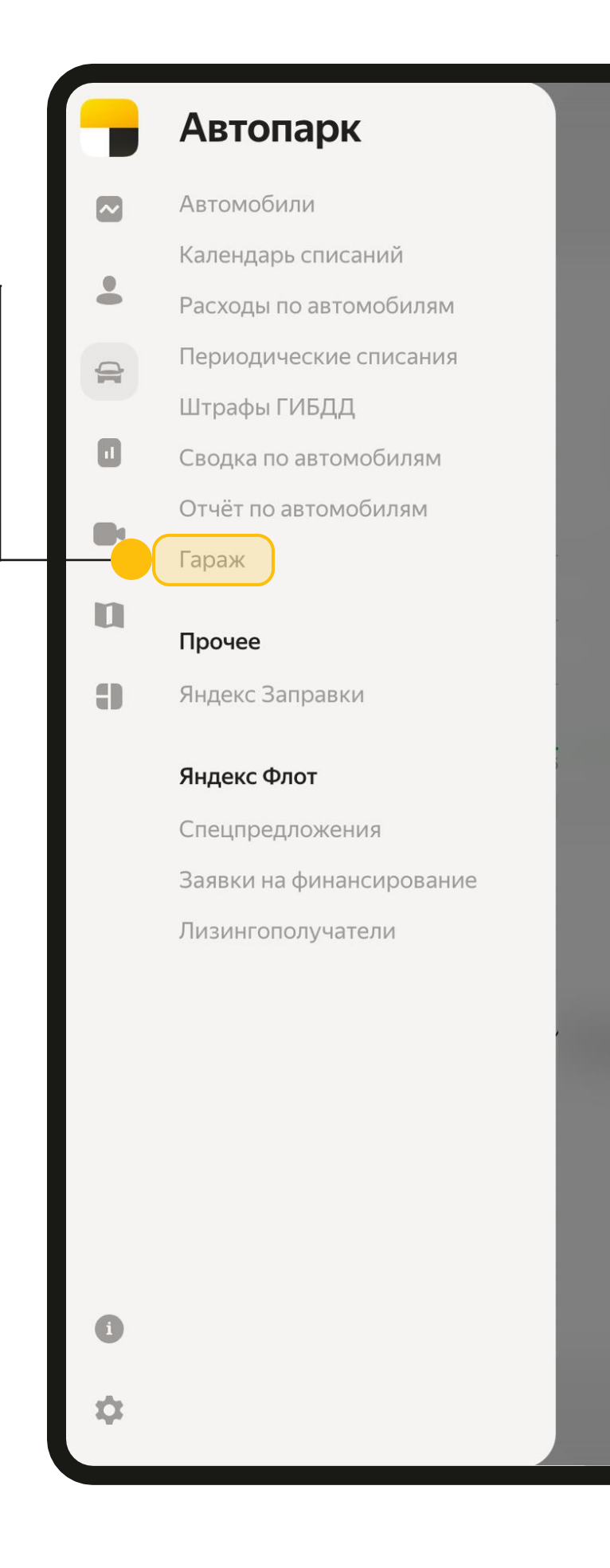

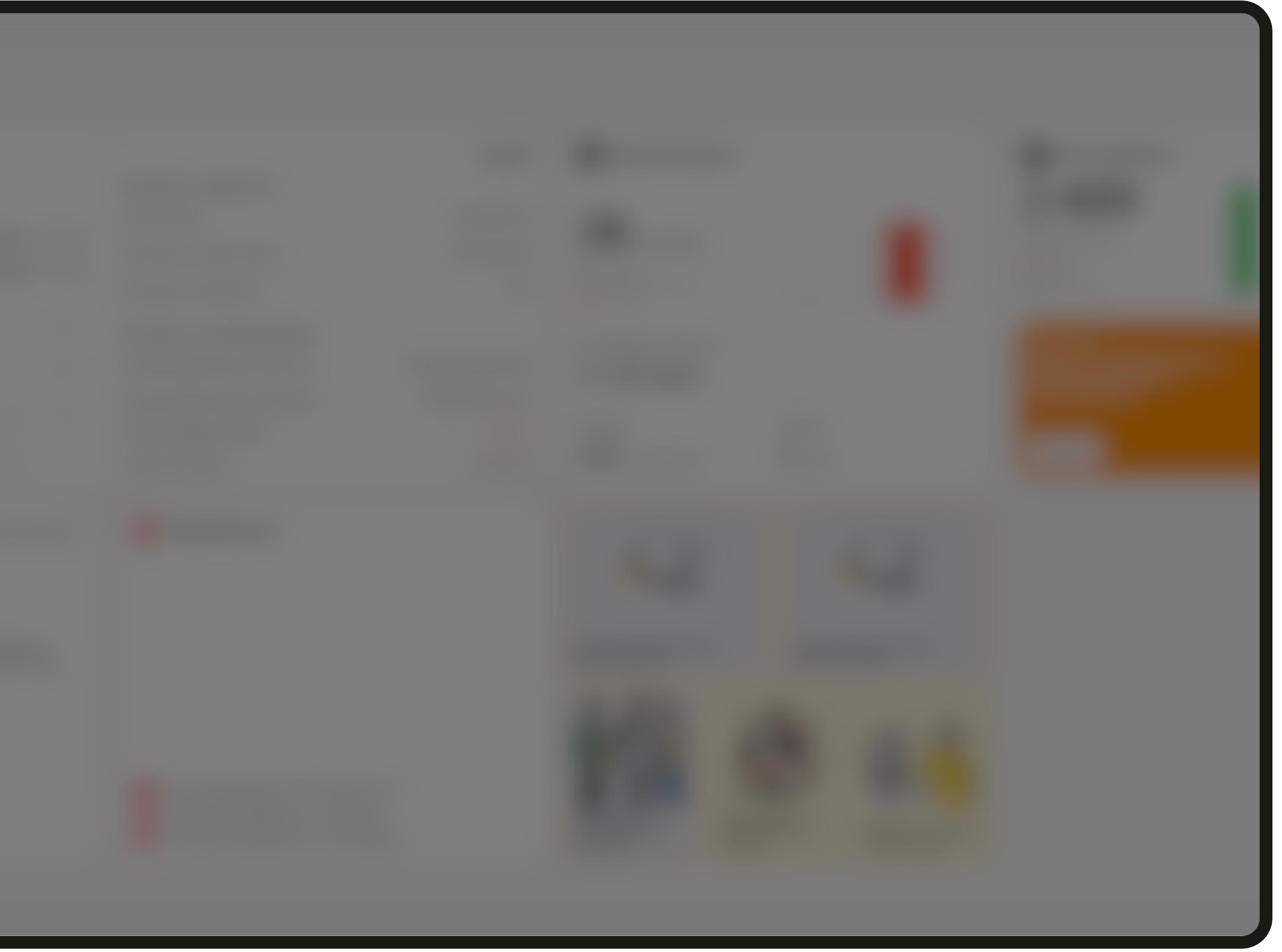

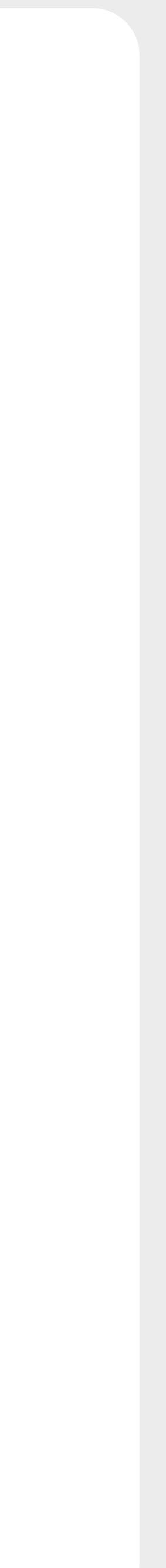

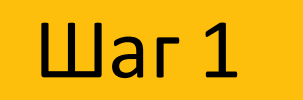

### Заявка на подключение «Гаража»

### Сервис доступен только для партнёров с собственными автомобилями

- Оставьте заявку на подключение к сервису
- Для того чтобы заявку одобрили необходимо чтобы для всех ваших автомобилей владельцем был указан таксопарк. Это можно сделать в вашей Диспетчерской
- Перед подачей заявки рекомендуем Вам ознакомиться со статьей «Перед началом работы»

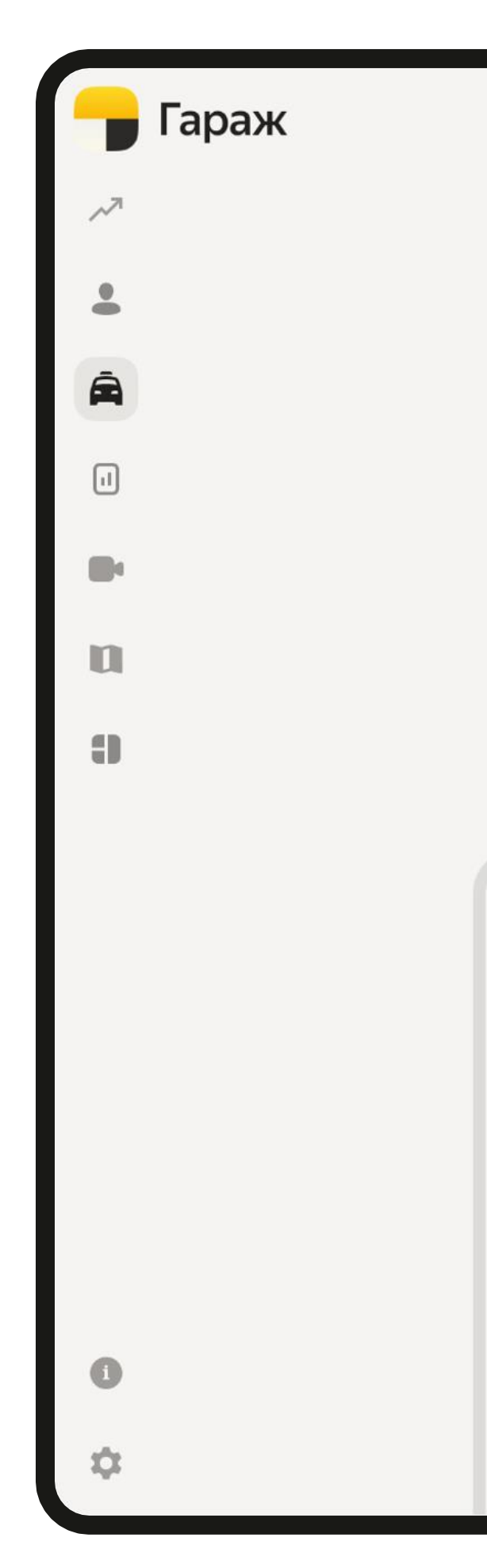

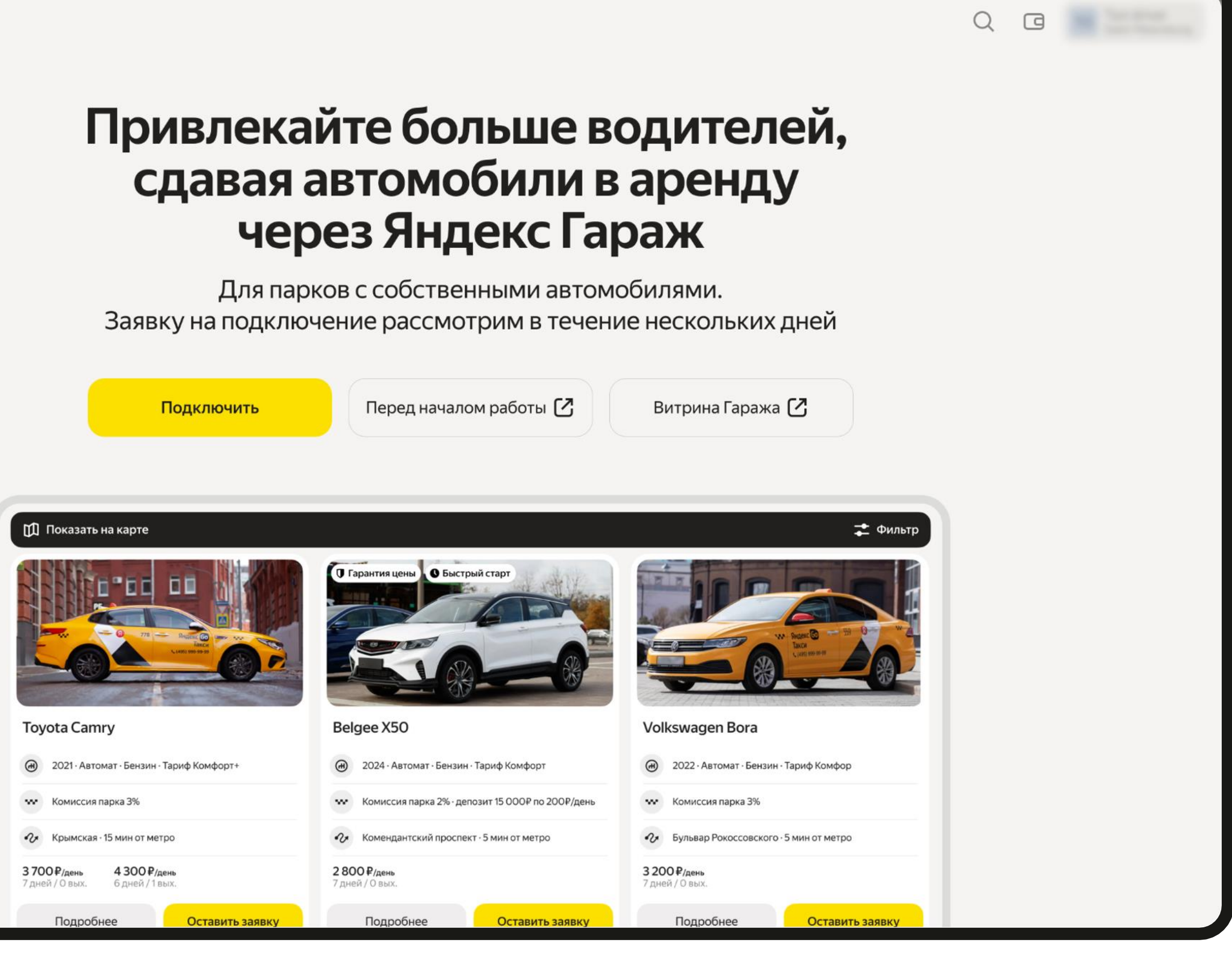

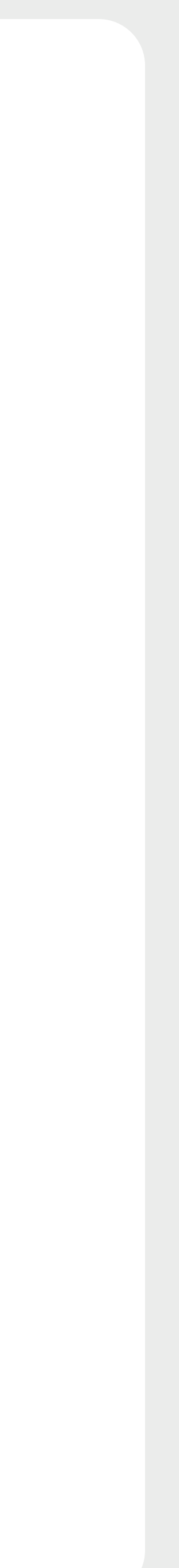

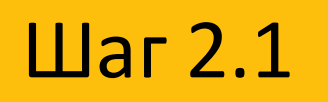

### Подготовка автопарка к созданию объявлений

В профиле партнёра необходимо указать номер телефона для новых водителей: по нему водители будут связываться с вами через кнопку «Позвонить в парк»

- Поставить галочку напротив пункта «Есть офис, в котором исполнители могут узнать детали»
- После этого в поле указать адрес вашего офиса

Профиль

| партнёра |                                                                                                    | Q E |
|----------|----------------------------------------------------------------------------------------------------|-----|
|          | Контакты Параметры Диспетчерской Параметры                                                                                                    |     |
|          | ← Детали                                                                                                    |     |
|          | Номер телефона для новых исполнителей Номер телефона для активных исполните                                                                                         |     |
|          | Ссылка на чат в мессенджере                                                                                                    |     |
|          | 🗸 Есть офис, в котором исполнители могут узнать детали                                                                                                    |     |
|          | Адрес партнёра                                                                                                    |     |
|          | <ul> <li>График работы</li> <li>Ежедневно с 6:00 до 23:00</li> </ul>                                                                                                |     |
|          | Ежедневно с 6:00 до 23:00 Использовать пример                                                                                                    |     |
|          | Дополнительно                                                                                                    |     |
|          | Условия вывода средств<br>Ежедневная выплата. Бонусы выплачиваются еженедельно. Минимальный баланс для<br>вывода составляет 1000. Минимальный баланс составляет 500 |     |
|          | Архивировать Сохранить                                                                                                    |     |

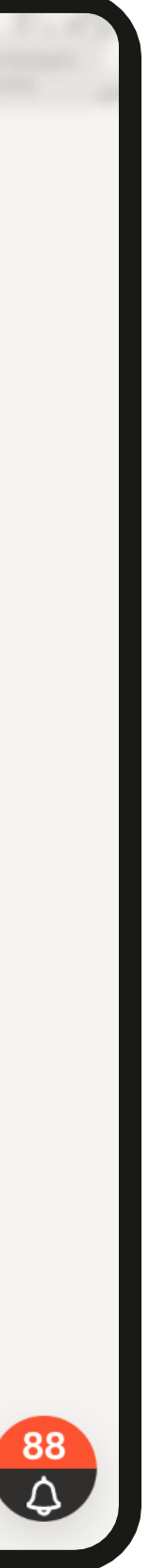

### Шаг 2.2

### Подготовка автопарка к созданию объявлений

До того как доступ в раздел будет открыт, вам необходимо проверить, что для всех парковых авто заполнены поля, необходимые для формирования и публикации объявлений

### Для этого проверьте что:

- В карточках всех парковых автомобилей в качестве владельца указан таксопарк
- Указан адрес где базируется автомобиль. Для автомобиля можно выбрать один из адресов указанных в профиле партнёра
- Для каждого автомобиля указаны тип топлива и тип КПП

### Важно!

Без указания данных параметров объявления не будут показаны водителям

| омобили → Ну               | /undai Solaris                                    | 5                         |                                                                                                    |                                                       |                                                                    |                                                    |
|----------------------------|---------------------------------------------------|---------------------------|----------------------------------------------------------------------------------------------------|-------------------------------------------------------|--------------------------------------------------------------------|----------------------------------------------------|
| етали Водители Ф           | Ротоконтроль Ис                                   | стория измен              | нений                                                                                               |                                                       |                                                                    |                                                    |
| етали л                    |                                                   |                           |                                                                                                    |                                                       |                                                                    |                                                    |
| тус                        | Работает                                          | <b>∨</b> Го               | ос. номер                                                                                           | ATMENTS'                                              | 0                                                                  |                                                    |
| эка                        | Hyundai                                           | ✓ VI                      | IN                                                                                                  |                                                       | 0                                                                  |                                                    |
| дель                       | Solaris                                           | ► Ho                      | омер кузова                                                                                         |                                                       | 0                                                                  |                                                    |
| T                          | Белый                                             | ✓ C1                      | тс                                                                                                  |                                                       | 0 🥝                                                                |                                                    |
| (                          | 2020                                              | ▶ Pa                      | азрешение                                                                                           |                                                       | 0                                                                  |                                                    |
| делец автомобиля           | Таксопарк                                         | ~                         |                                                                                                    |                                                       |                                                                    |                                                    |
| рес автомобиля             | Укажите адрес стоя                                | нки автомобиля            | я                                                                                                   | ~                                                     |                                                                    |                                                    |
|                            | Если в списке нет нужно<br>адрес в профиле партнё | ого адреса, добавьт<br>ра | е отделение парка и заполни                                                                         | ите для него Добавить адрес                           |                                                                    |                                                    |
| окументы на машин          | V ^                                               |                           | Обновите                                                                                            | 5                                                     |                                                                    |                                                    |
| Обрабатываем загруженные д | окументы, обычно это                              |                           | Парковые<br>Комплектаци<br>КПП<br>Параметры А<br>Вид топлива<br>Позывной<br>Услуги А<br>Кондиционер | Нет<br>ня и брендинг ^<br>Автомат<br>Бензин<br>А754ВХ | <ul> <li>Наклейки</li> <li>Lightbox</li> <li>Digitalbox</li> </ul> |                                                    |
|                            |                                                   | l                         | Эконом × Д                                                                                          | цоставка × Корпоративны                               | й 🗙 😢 🗸                                                            | (c) (9)<br>(c) (c) (c) (c) (c) (c) (c) (c) (c) (c) |
|                            |                                                   |                           |                                                                                                    |                                                       |                                                                    |                                                    |

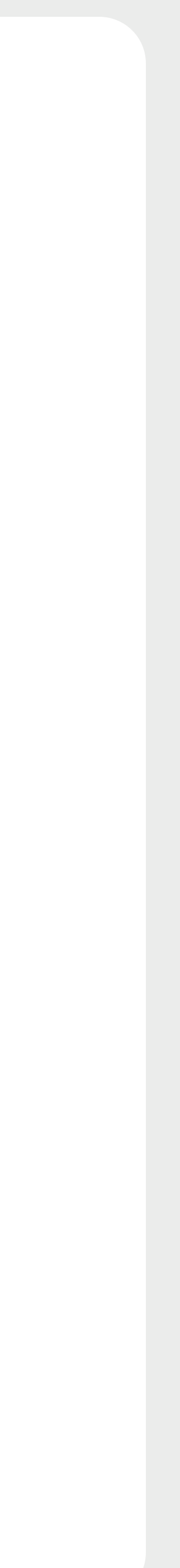

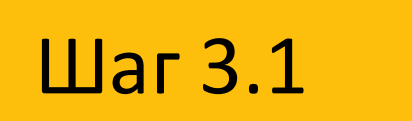

## Создание и настройка «Объявлений»

Для создания новых объявлений об аренде перейдите в раздел «Гараж»

и нажмите «+»

Вы перейдете на страницу создания нового объявления и настройки условий аренды

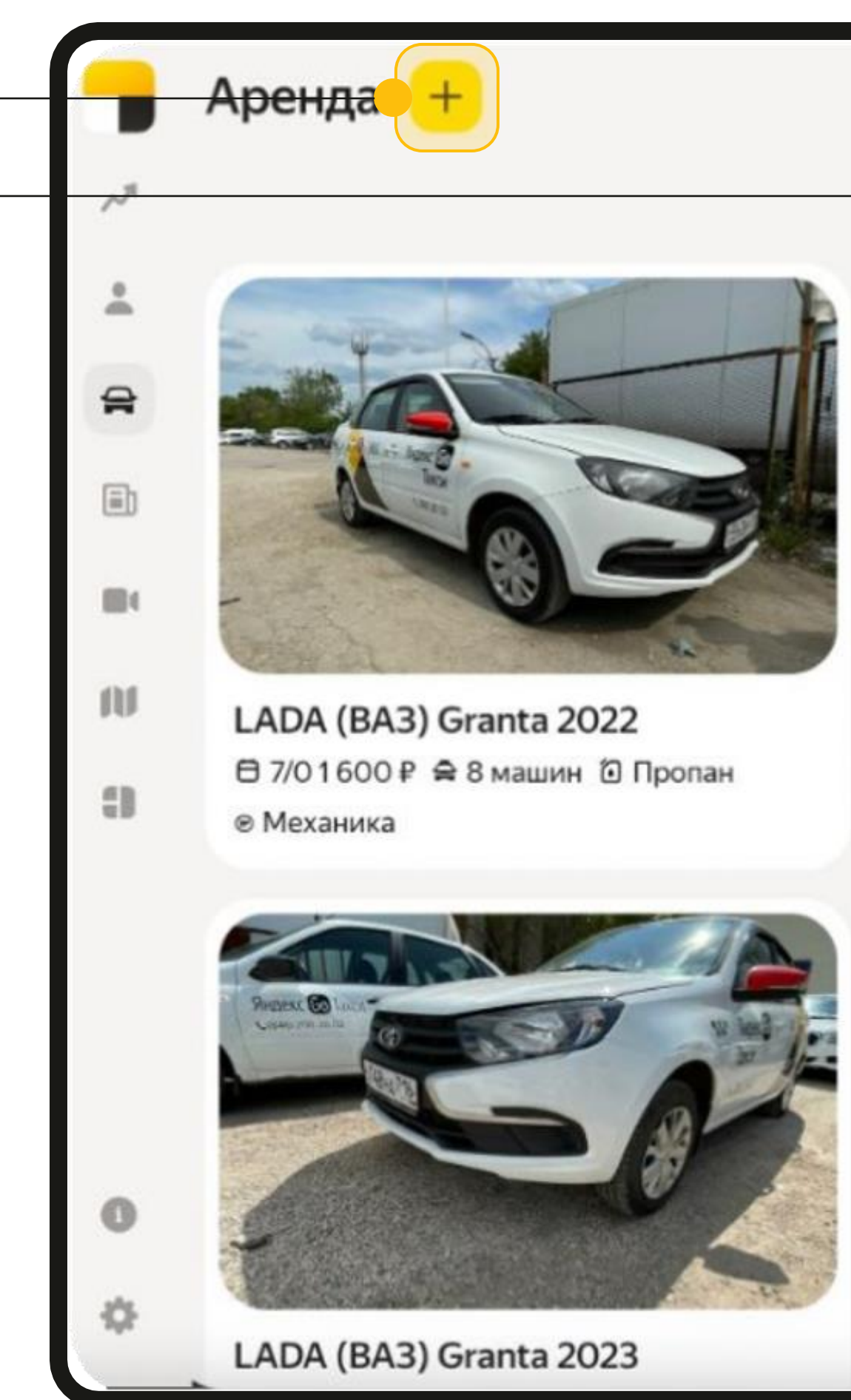

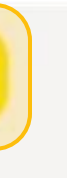

Объявления

Условия аренды

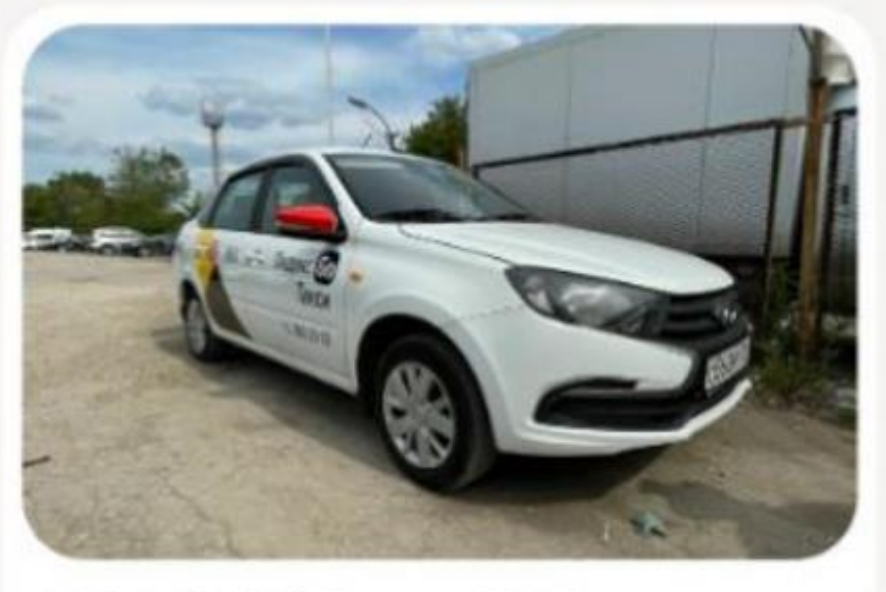

LADA (BA3) Granta 2022 В 7/01600 ₽ ♀ 2 машины Механика

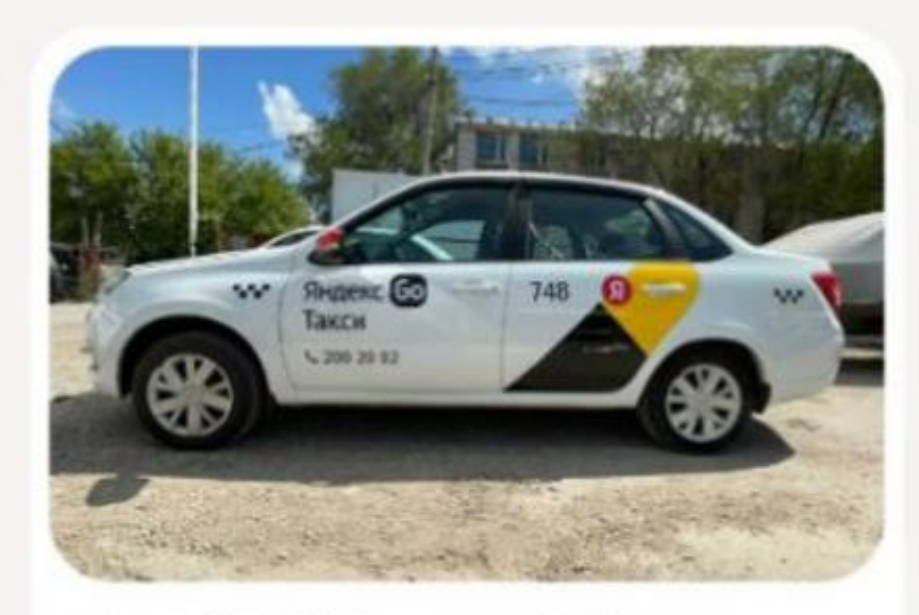

Q

LADA (BA3) Granta 2023

Ө 7/01500₽ 🖨 1 машина

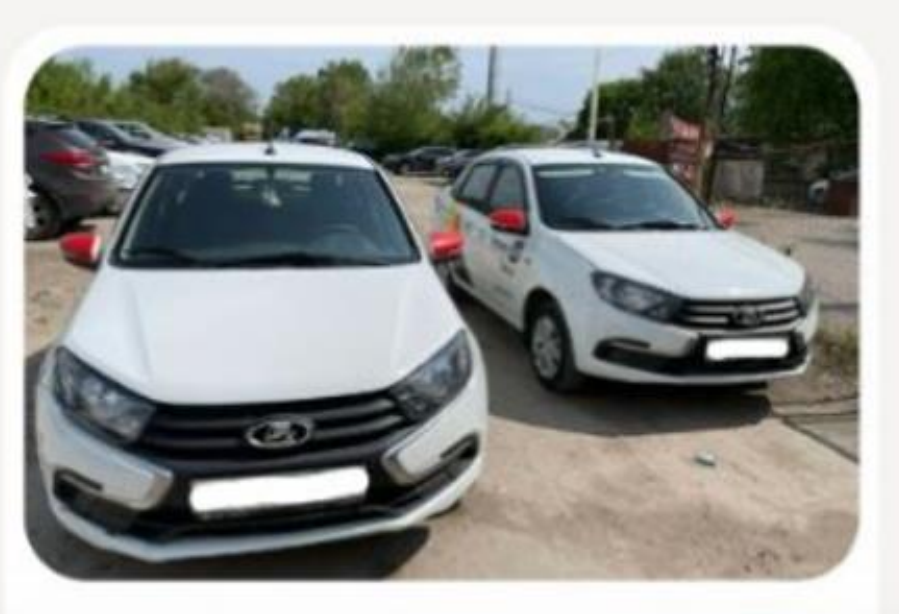

LADA (BA3) Granta 2023

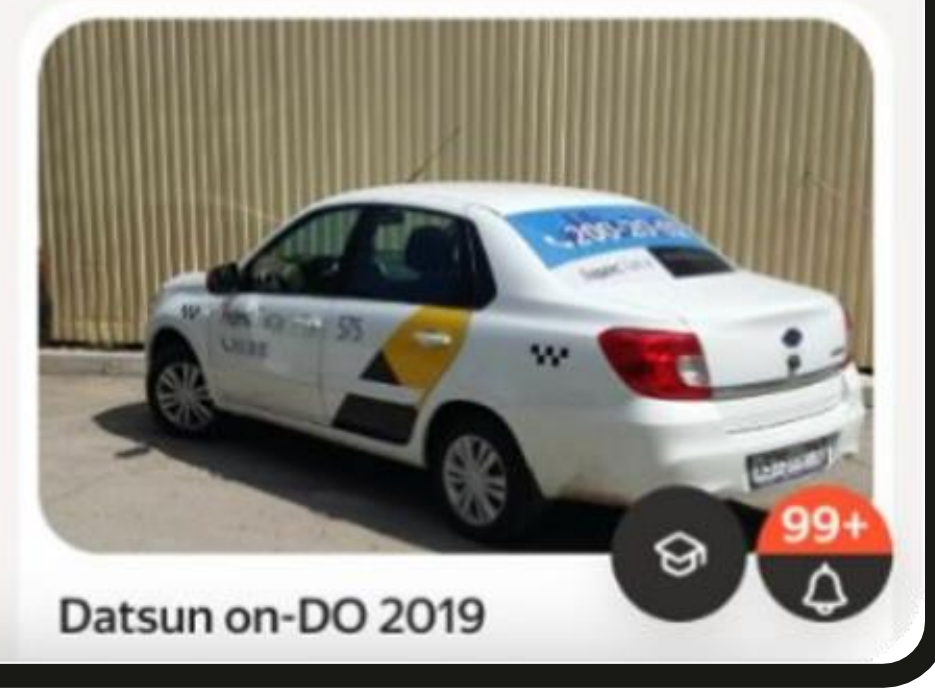

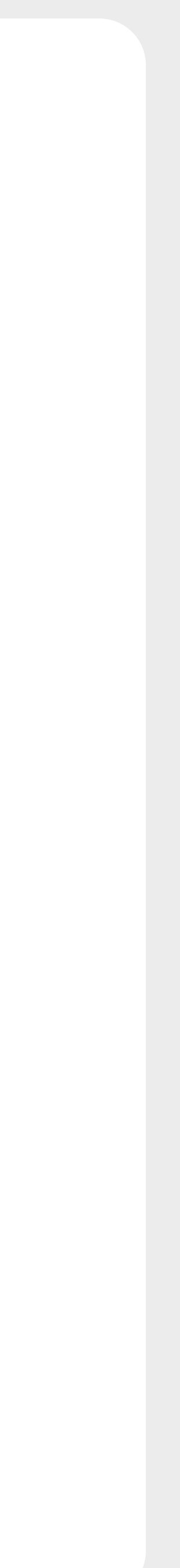

## <sup>шаг 3.2</sup> Создание и настройка «Условий аренды»

- Задайте уникальное название для условий (например, «Автомобили тарифа Эконом»)
- 2. Задайте минимальный срок аренды
- 3. Укажите схемы аренды (график) и стоимость для них
- 4. Включите необходимость внесения депозита, если предусмотрено
- 5. Если депозит не предусмотрен, оставьте слайдер в закрытом положении
- 6. Укажите ставку депозита, если готовы разделить его на части
- Включите возможность
   выкупа автомобиля, если
   это предусмотрено

Аренда →

| Новое объявл | іение                           |                   |                                                                                       |     | Q   |
|--------------|---------------------------------|-------------------|---------------------------------------------------------------------------------------|-----|-----|
|              | Название условий<br>Авто Эконом |                   | Минимальный срок аренды, дни<br>1                                                     |     |     |
|              | Схема аренды                    |                   |                                                                                       |     |     |
|              | Рабочие дни<br><b>7</b>         | Выходные дни<br>О | Сумма за сутки, ₽<br>1500                                                             | Ŵ   |     |
|              | Рабочие дни<br>6                | Выходные дни<br>1 | Сумма за сутки, ₽<br>1700                                                             | Ŵ   |     |
|              |                                 | 🕂 Добавить ещ     | ё одну схему аренды                                                                   |     |     |
|              | Дополнительно                   |                   |                                                                                       |     |     |
|              | 🗸 Нужно внести д                | епозит            |                                                                                       |     |     |
|              | Сумма депозита, ₽               |                   | Ставка депозита, ₽                                                                    |     |     |
|              | 🗸 Выкуп                         |                   | Ежедневное списание с баланса водителя в сч<br>депозита. Необязательно для заполнения | чет |     |
|              | Автомобили                      |                   |                                                                                       |     | 99+ |
|              |                                 | Cox               | кранить                                                                               |     | Y A |

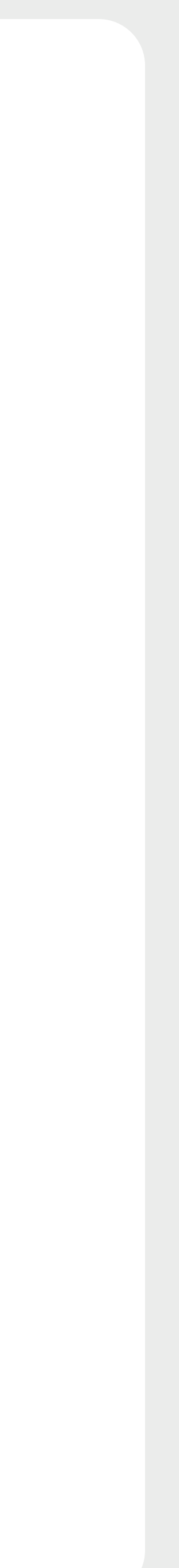

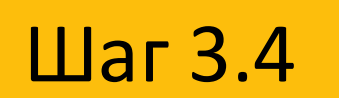

## Создание и настройка «Условий аренды»

- Выберете все автомобили, которые соответствуют параметрам
- Нажмите «Сохранить» для завершения создания и настройки «Условий аренды» и перехода к добавлению фотографий

| Автомобили                                                                                        |
|---------------------------------------------------------------------------------------------------|
| В аренду можно сдать только парковые автомобили — у них в карточке владельцем указан<br>таксопарк |

| таксопарк                                 |           |            |
|-------------------------------------------|-----------|------------|
| Q Поиск по марке, модели, номеру, позывни | ому и VIN |            |
| Все                                       | Выбранные |            |
| 378 GT Zagato 2025                        |           |            |
| 378 GT Zagato 2025                        |           |            |
| 378 GT Zagato 2025                        |           |            |
| 378 GT Zagato 2025                        |           |            |
| 378 GT Zagato 2025                        |           |            |
| 78 GT Zagato 2025                         |           |            |
| 378 GT Zagato 2025                        |           |            |
| 378 GT Zagato 2026                        |           |            |
| 378 GT Zagato 2025                        |           |            |
| 378 GT Zagato 2025                        |           |            |
| 378 GT Zagato 2025                        |           | <u>99+</u> |
| Сохр                                      | анить     |            |

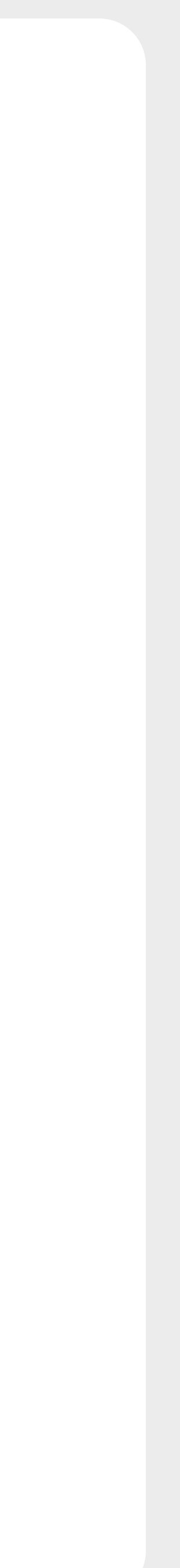

## Шаг 4.1 Добавление фотографий

- Все автомобили, выбранные в процессе настройки условий аренды, автоматически будут сгруппированы по объявлениям. Объявления группируются по: марка, модель, год выпуска, тип коробки, вид топлива
- Добавьте фотографии для каждого объявления.
   Объявления без фотографий не будут опубликованы
- Нажмите «Сохранить», чтобы завершить создание и настройку объявлений

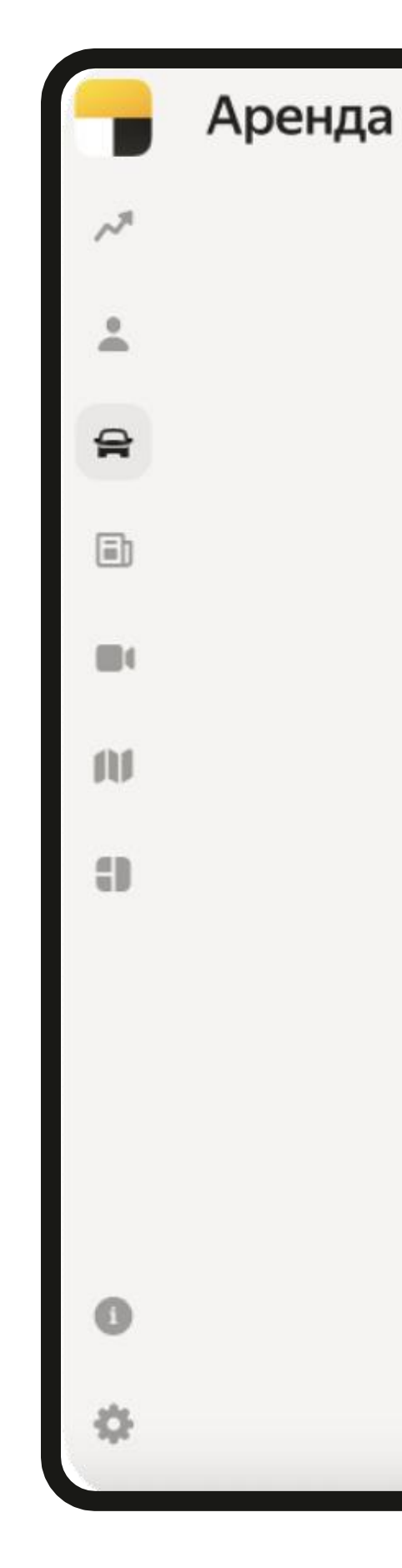

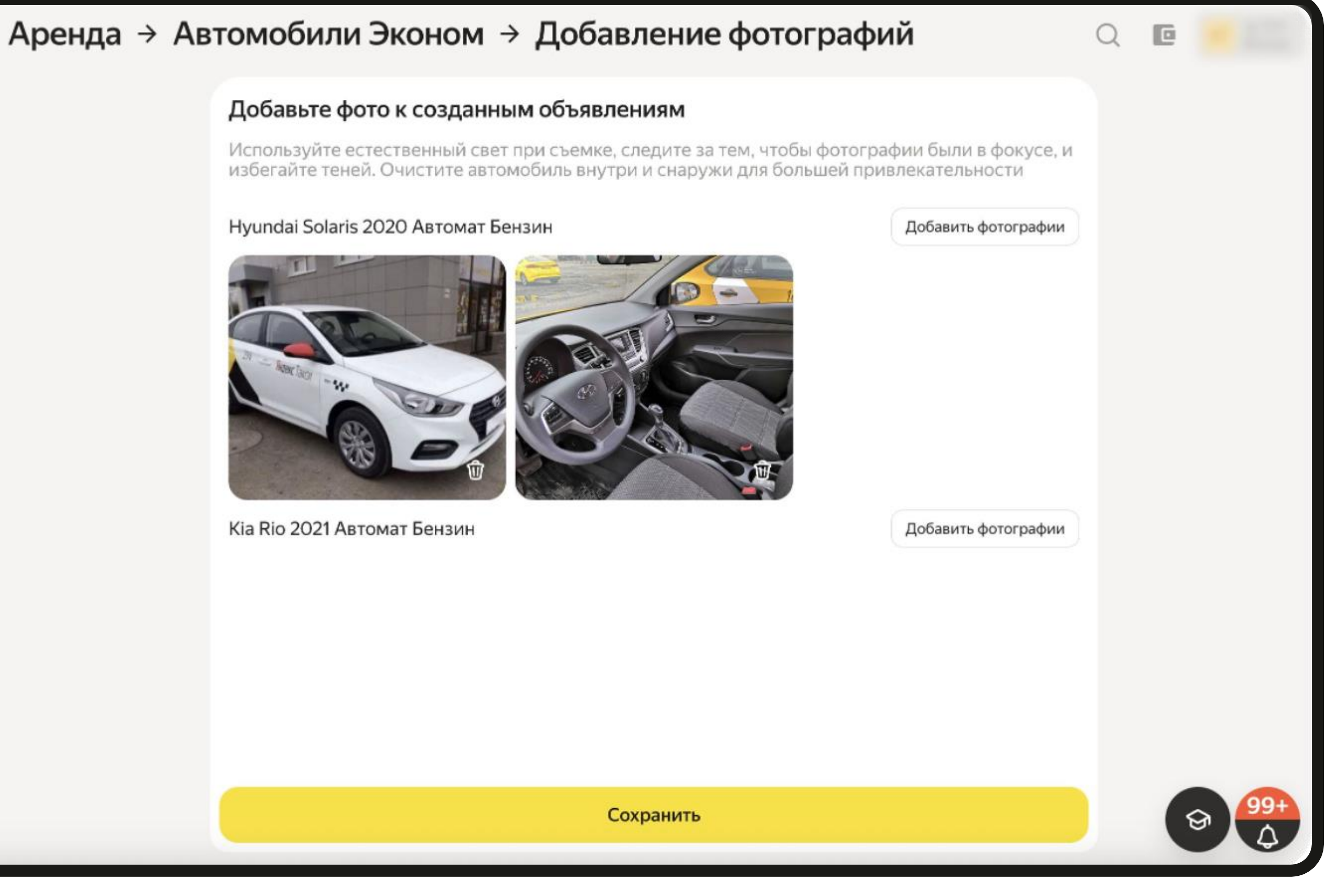

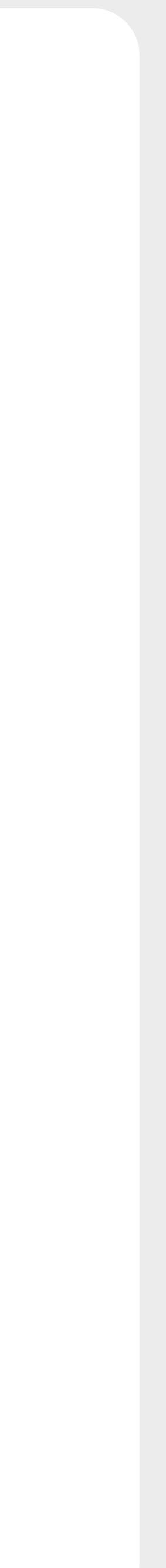

Шаг 4.2

### Требования к фотографиям

Рекомендуемо: 3–5 фотографий одного авто с разных ракурсов, покажите то или иное преимущество своего авто

Недопустимо: Водяные знаки, эмблемы, надписи, стоковые фото из интернета, фотографии авто других парков

Важно:

Команда сервиса постоянно проверяет качество объявлений и актуальность содержащейся в них информации. При выявлении недобросовестной работы партнер может быть отключен от сервиса

#### Хорошие примеры

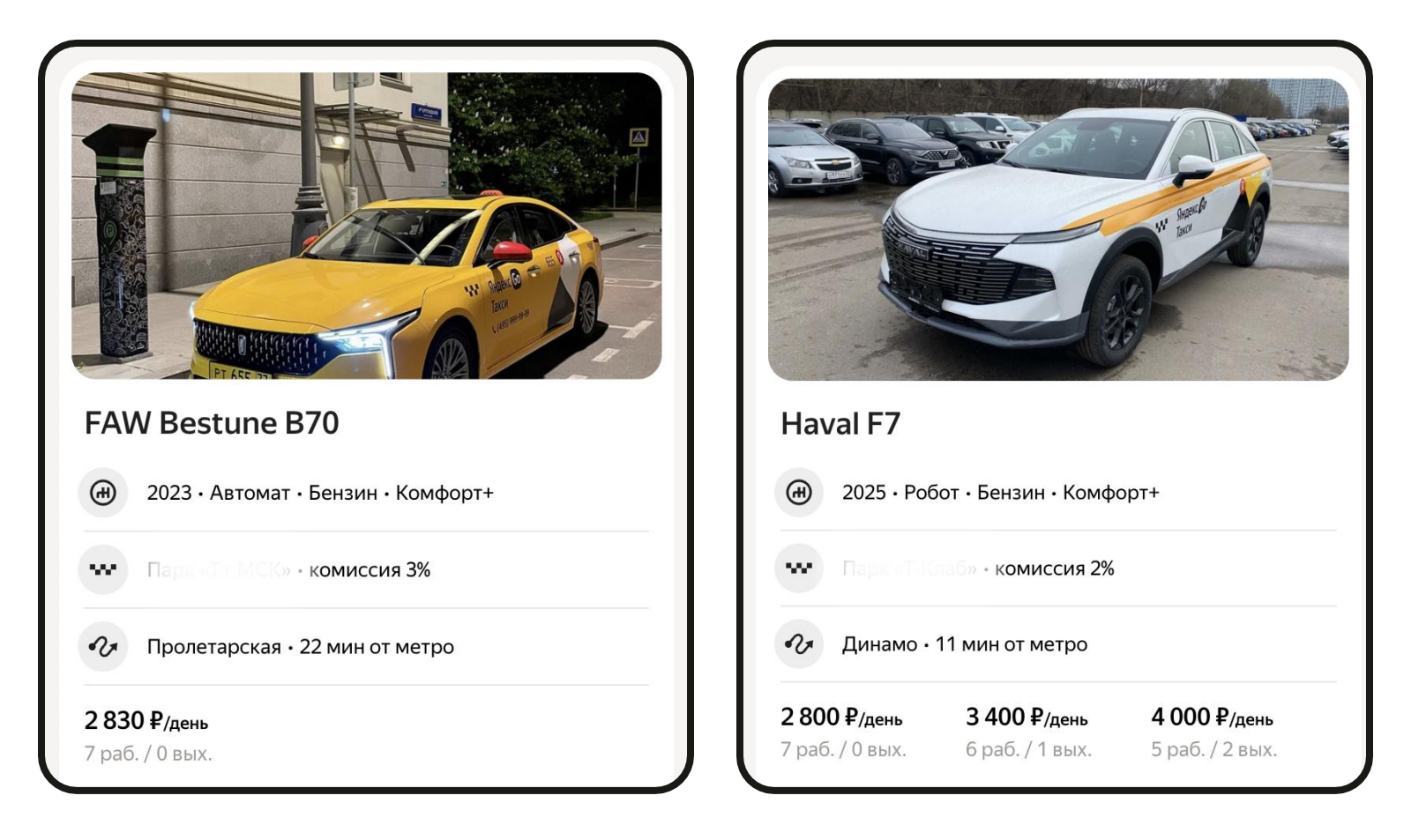

### На фото представлены недопустимые примеры

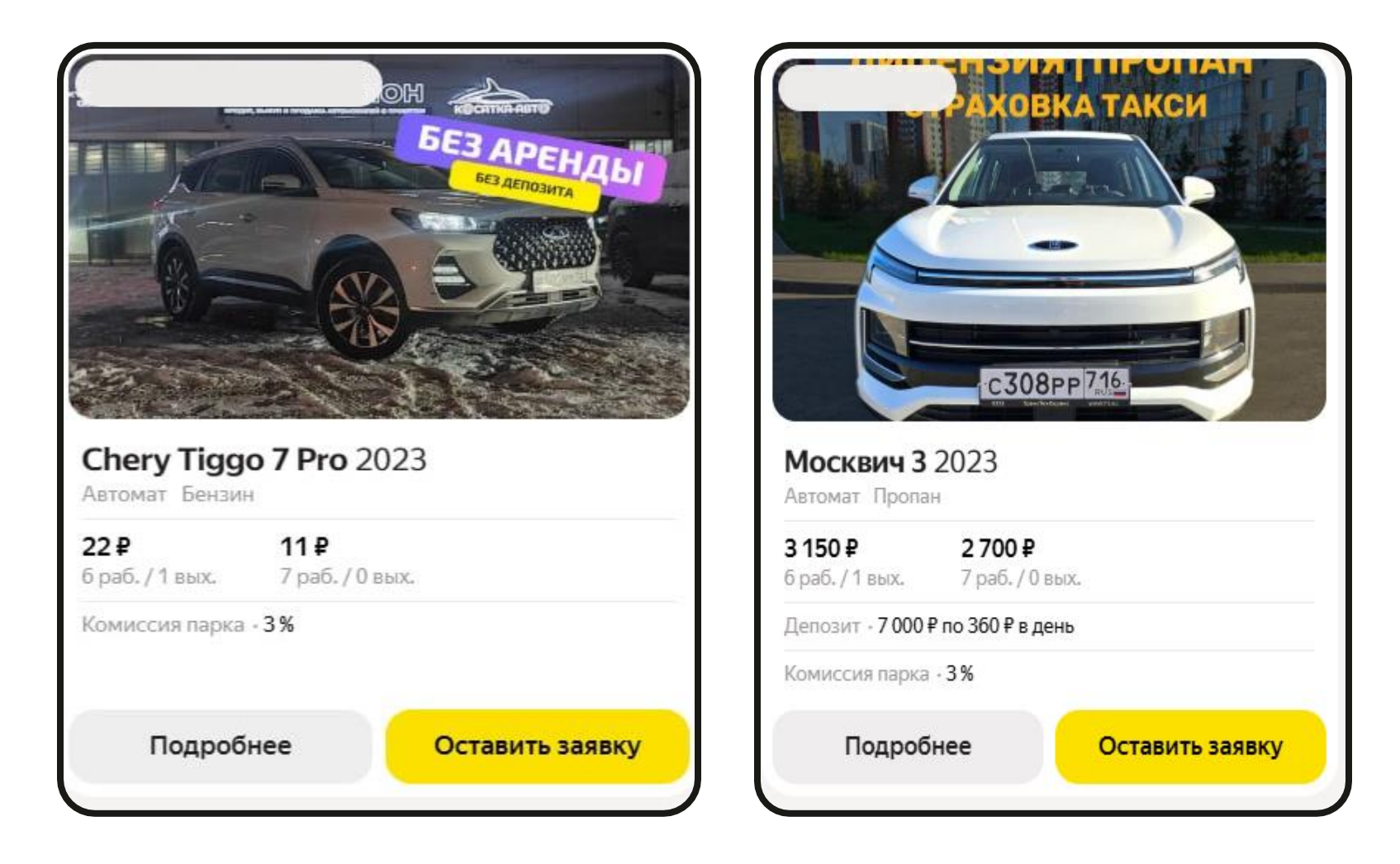

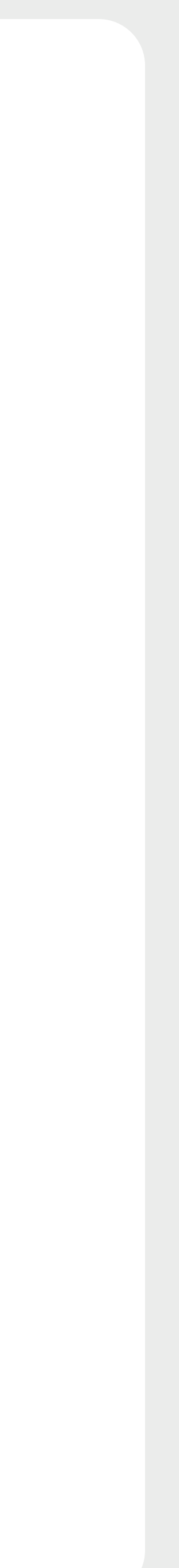

### Настройка комиссии Шаг 5

- 1. Для того, чтобы в объявлении отображался корректный размер комиссии, необходимо настроить условия работы «По умолчанию». Если настройка не будет произведена, то для водителей будет выставлена комиссия **в размере — 3%**
- 2. Перейдите в раздел «Персонал» во вкладку «Условия работы». Установите «Условия работы» по умолчанию если не сделали этого ранее. Комиссия из этих условий будет показана водителю в объявлении. Ваши активные водители не перейдут на новые условия

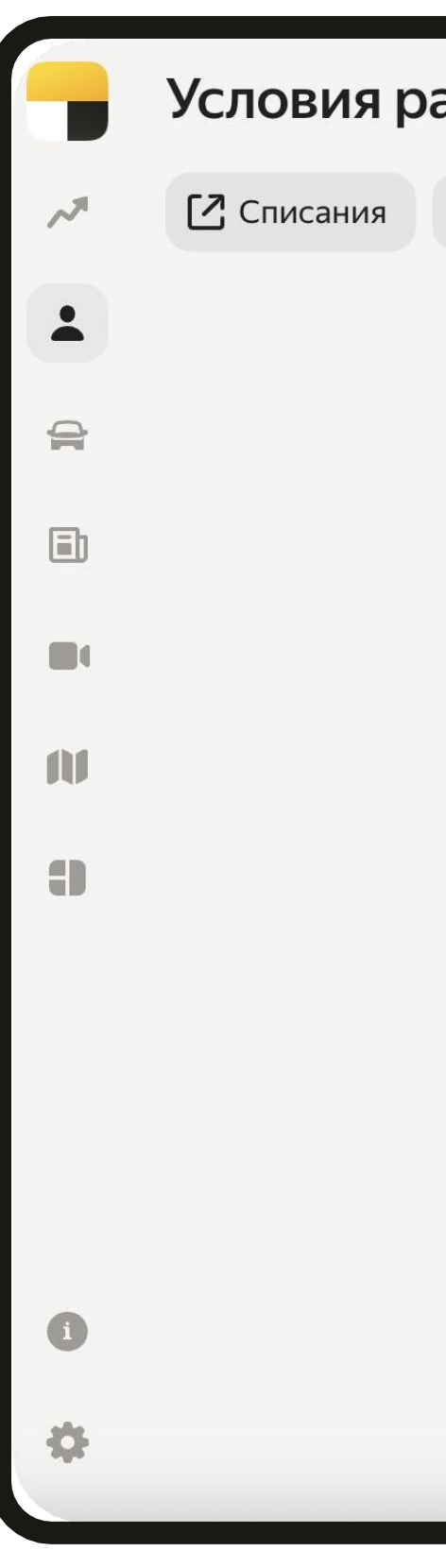

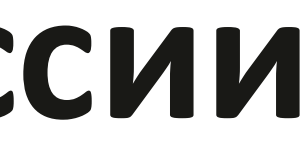

| аботы → Аренда 🔋                                                                |                             |                                     |
|---------------------------------------------------------------------------------|-----------------------------|-------------------------------------|
| История изменений Копировать                                                    |                             |                                     |
| Архивировать<br>Основные настрой<br>Установить по умолчани<br>Название          | ю                           |                                     |
| Аренда<br>Списывать автоматически после завершения                              |                             | Персонал                            |
| Не списывать комиссию за заказ, если комиссия                                   | а Платформы О%              | Исполнители                         |
| Не списывать комиссию по клиентским отменам                                     | и Платформы                 | Авторегистрация                     |
| Не списывать комиссию Платформы<br>списания с парка продолжатся в полном объёме |                             | Сводка по сегментам<br>исполнителей |
| Покупка смен                                                                    | Процент комиссии, 9 0.00    | Рассылки                            |
| Бонус Платформы                                                                 | Процент комиссии, 9<br>0.00 | Условия работы<br>Пешие курьеры     |
| Условия по тарифам                                                              |                             | Реферальные правила                 |
| Отменить                                                                        |                             | Инвентарь                           |
|                                                                                 |                             |                                     |

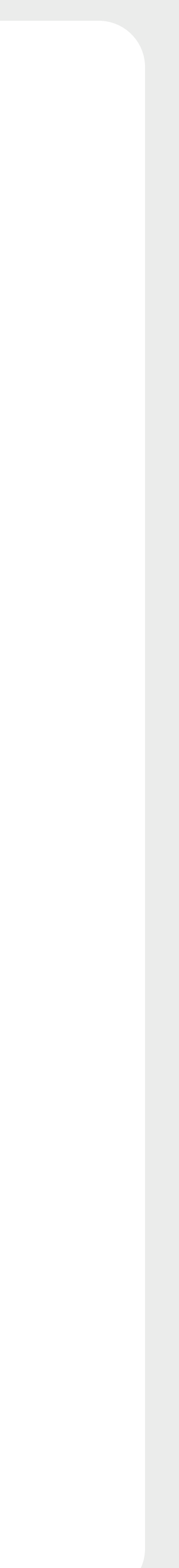

### Шаг б

## Свободные автомобили в Диспетчерской

- Когда автомобиль станет доступен для аренды, переведите его в статус «Нет водителя»
- Это возможно сделать в разделе «Автомобили»
- Чем быстрее происходит разметка освободившегося авто — тем раньше вы будете получать отклики на него
- При установлении статуса «Нет водителя» авто в течении нескольких секунд появится на витрине и в Про

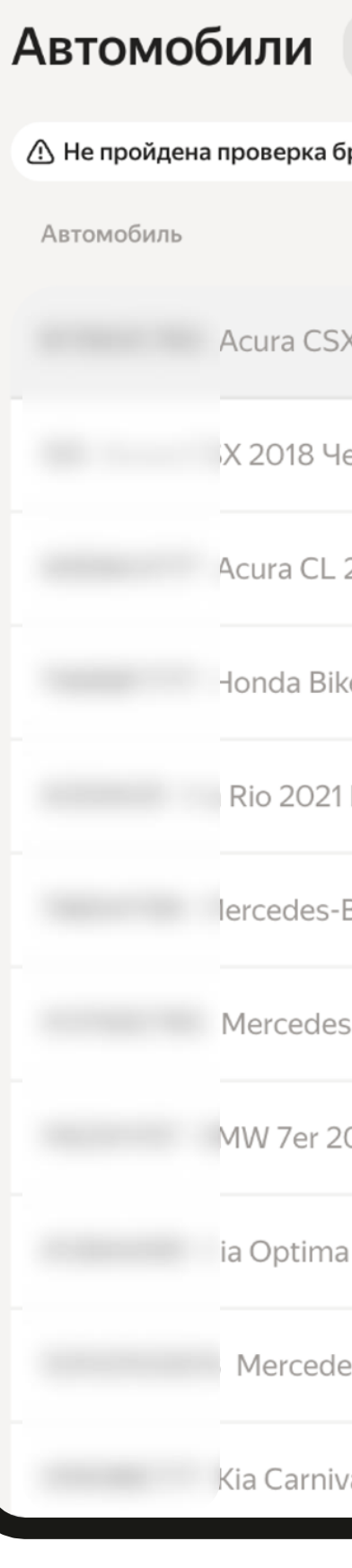

| Q Поиск по ма   | арке, модели, номеру, поз        | зывному и V | IN         |           |     |                         | Q .       |
|-----------------|----------------------------------|-------------|------------|-----------|-----|-------------------------|-----------|
| брендинга 34    | Статусы: Нет водителя X          | Владелец: Т | аксопарк Х | + Фильтры |     |                         | ⊞         |
|                 | Статус                           | Позы        | вной ↑↓    | СТС       | VIN | Дата создания ↑↓        | Автомобил |
| Х 2019 Черный   | 😑 Нет водителя                   | ^           |            |           |     | 27 июн. 2019 г., 17:17  | Да        |
| ерный           | • Работает                       |             |            |           |     | 28 июл. 2019 г., 20:09  | Да        |
| 2017 Белый      | • Сервис                         |             |            |           |     | 28 авг. 2019 г., 12:37  | Да        |
| ke 2009 Серый   | • Подготовка                     |             |            |           |     | 21 окт. 2020 г., 17:50  | Да        |
| Красный         | Не работает                      |             |            |           |     | 28 апр. 2021 г., 13:27  | Да        |
| Benz E-klasse 2 | <ul> <li>Нет водителя</li> </ul> | ~           |            |           |     | 23 мар. 2022 г., 18:20  | Да        |
| s-Benz AMG GT   | 😑 Нет водителя                   | ~           |            |           |     | 24 июн. 2022 г., 13:34  | Да        |
| 017 Розовый     | 😑 Нет водителя                   | ~           |            |           |     | 6 сент. 2022 г., 12:53  | Да        |
| а 2020 Белый    | 😑 Нет водителя                   | ~           |            |           |     | 22 сент. 2022 г., 15:20 | Да        |
| es-Benz A-klass | 😑 Нет водителя                   | ~           |            |           |     | 6 окт. 2022 г., 18:09   | Да        |
| val 2018 Черный | 😑 Нет водителя                   | ~           |            |           |     | 13 окт. 2022 г., 14:24  | G<br>Aa   |

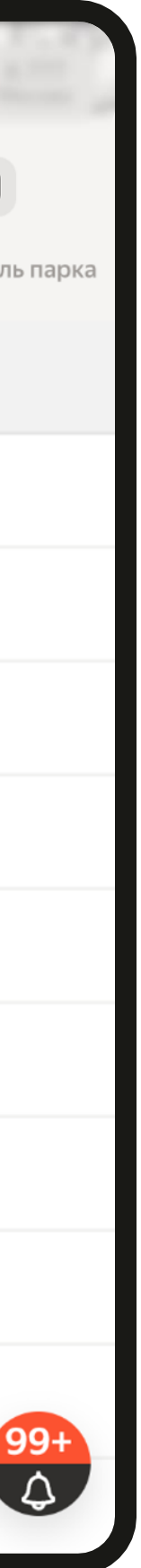

## Свободные автомобили в Яндекс Гараж и Про

- Автомобили доступные для аренды в вашем парке водитель увидит в приложении Про и на сайте Яндекс Гараж
- Водитель сможет выбрать автомобиль на тех условиях, которые вы настроили ранее
- Чем больше в парке свободных автомобилей и чем лучше парк обрабатывает отклики водителей, тем выше место объявления парка в Гараже

|                     | 9:41                                              |
|---------------------|---------------------------------------------------|
| ÷                   |                                                   |
| 61                  | Фильтры                                           |
| B                   | <b>Смотреть на карте</b><br>Москва                |
|                     |                                                   |
| €                   | Toyota Camry                                      |
| æ                   | 2020 · Автомат · Бензин · Та                      |
| w                   | Парк Super Fast&Furious Fa<br>депозит 1000₽       |
| 2                   | Кузнецкий мост · 15 мин от                        |
| <b>480</b><br>7 дне | <b>О₽/день 5833₽/день</b><br>й/Овых. 6 дней/1вых. |
|                     | Позвонить                                         |

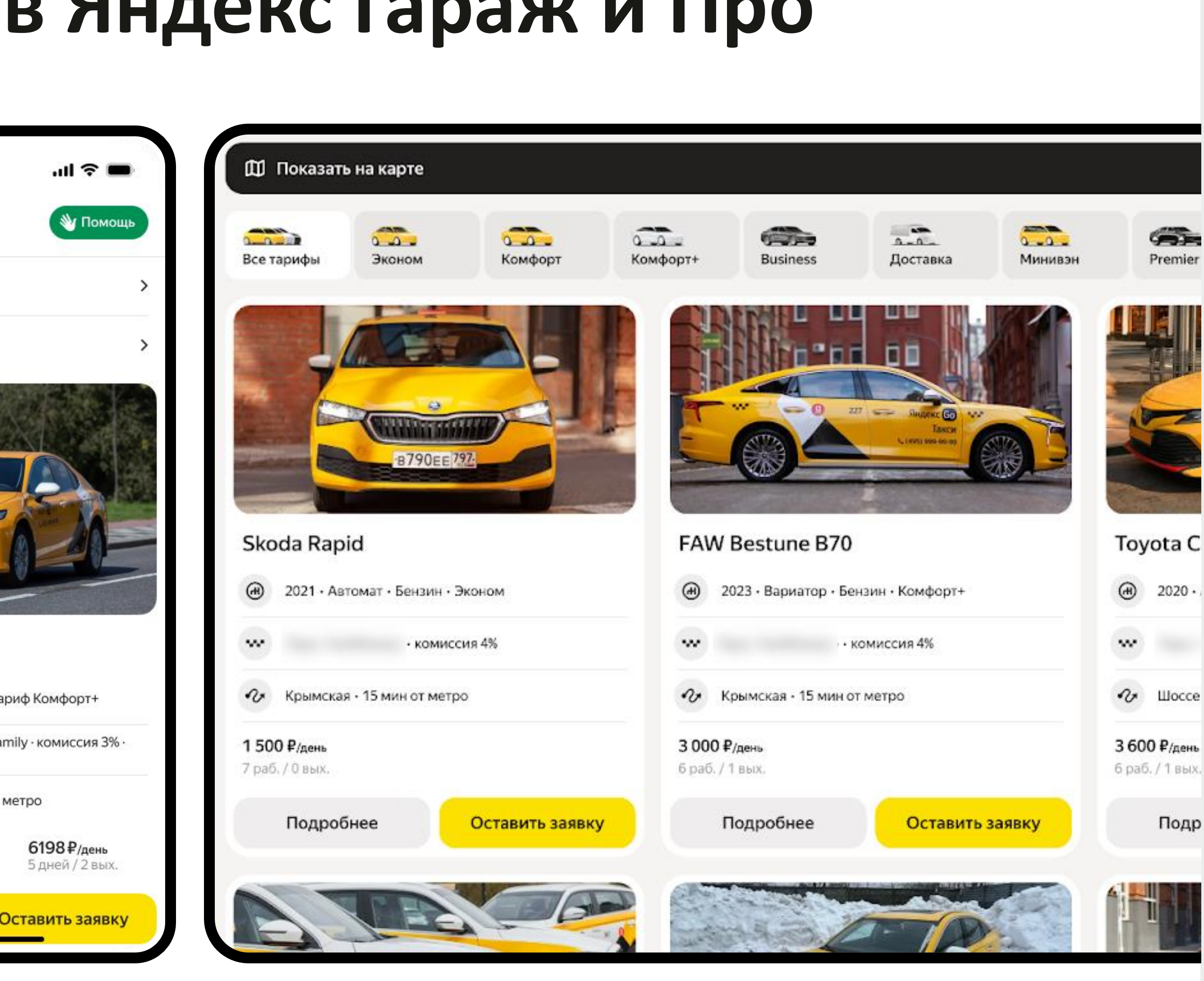

### Уведомления о лидах Шаг 7.1

Уведомления о новом лиде можно получать на электронную почту и в телеграм

Как подключить?

- Выберете тип события «Уведомление о новом лиде»
- Затем каналы, в которые их нужно отправлять

Для отправки в телеграм нужно подписаться на бота @YaPartnerRu\_bot и отправить ему свой номер телефона (должен совпадать с данными

в Диспетчерской)

Скопируйте ссылку из Диспетчерской и отправьте всем, кому выдали роль

|   | •        |  |
|---|----------|--|
|   | <b>A</b> |  |
|   | ٠        |  |
|   | •        |  |
| ļ | n        |  |
|   | 0        |  |
|   |          |  |
|   |          |  |
|   |          |  |
|   |          |  |
|   |          |  |
|   | 0        |  |
| 1 | \$       |  |

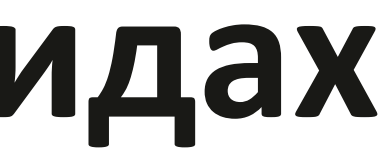

Управление доступом *>* Настройки уведомлений

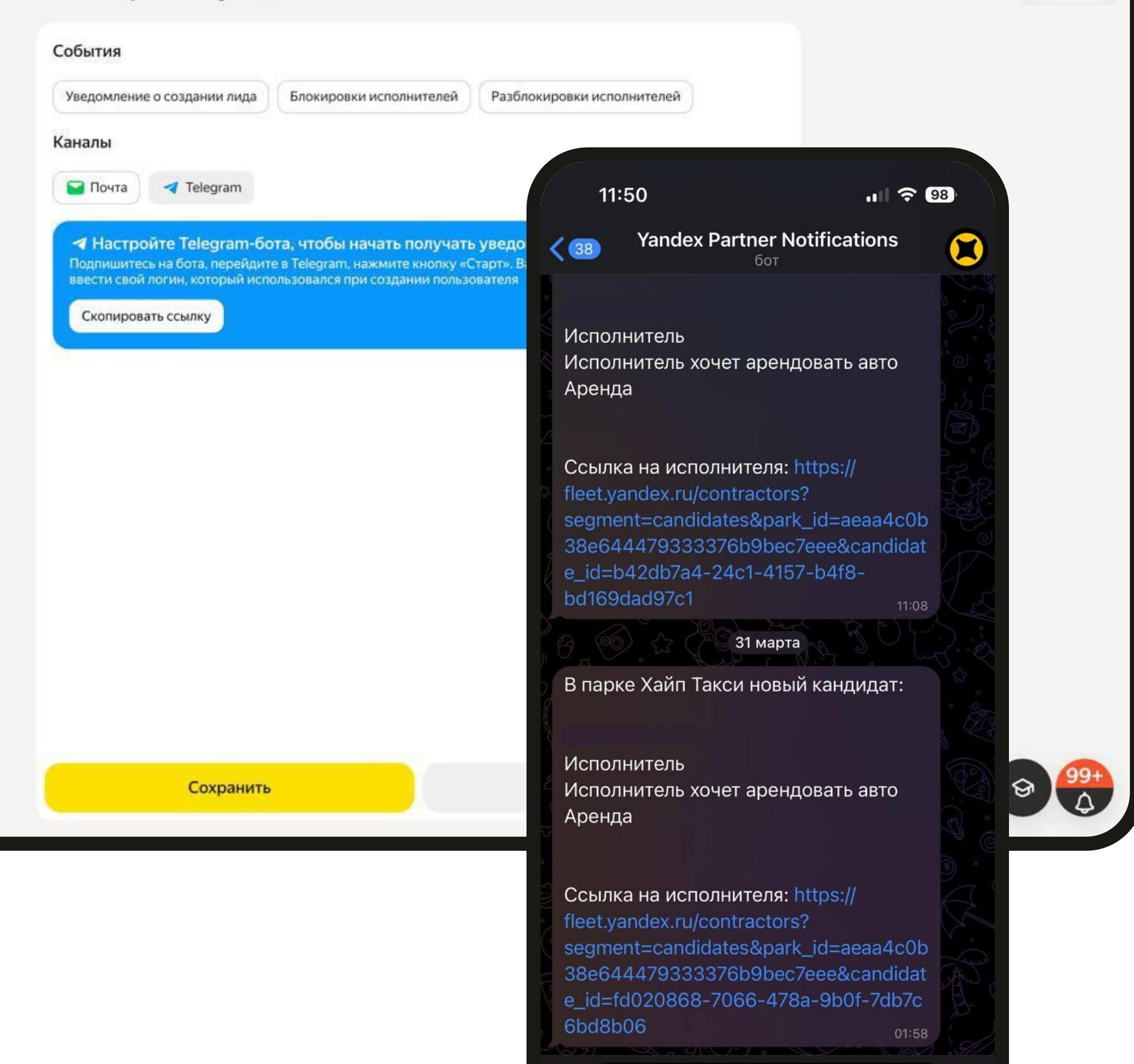

0 II Q

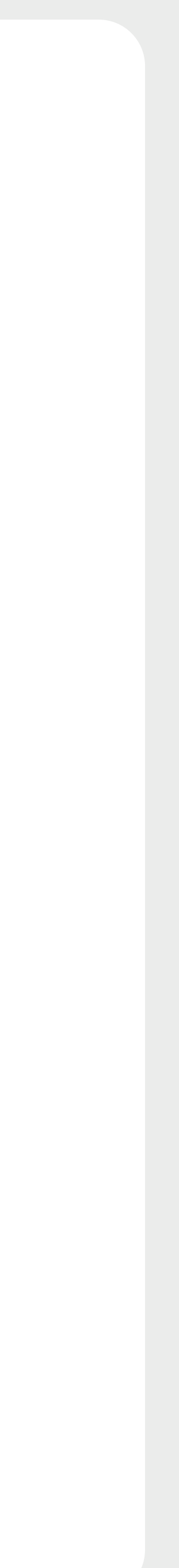

QE

### Отклик из Яндекс Гараж и Про Шаг 7.2

- Когда водитель выберет автомобиль и отправит заявку, информация об отклике появится в Диспетчерской, раздел «Исполнители»
- Отклики новых водителей отобразятся во вкладке «Новые», и будут под быстрым фильтром «Отклик на парковый авто» в группе Возможности
- Отклики активных водителей парка будут отображаться во вкладке «Активные» под быстрым фильтром «Хочет сменить авто»

#### Отклики могут быть 3х типов:

**Обычный** обозначается «ключиком»

Мультиотклик - это значит, что водитель захотел чтобы заявки отправились автоматически в другие парки на похожее авто, обозначается «огоньком»

**Звонок в парк -** это значит, что водитель позвонил в парк из объявления на витрине

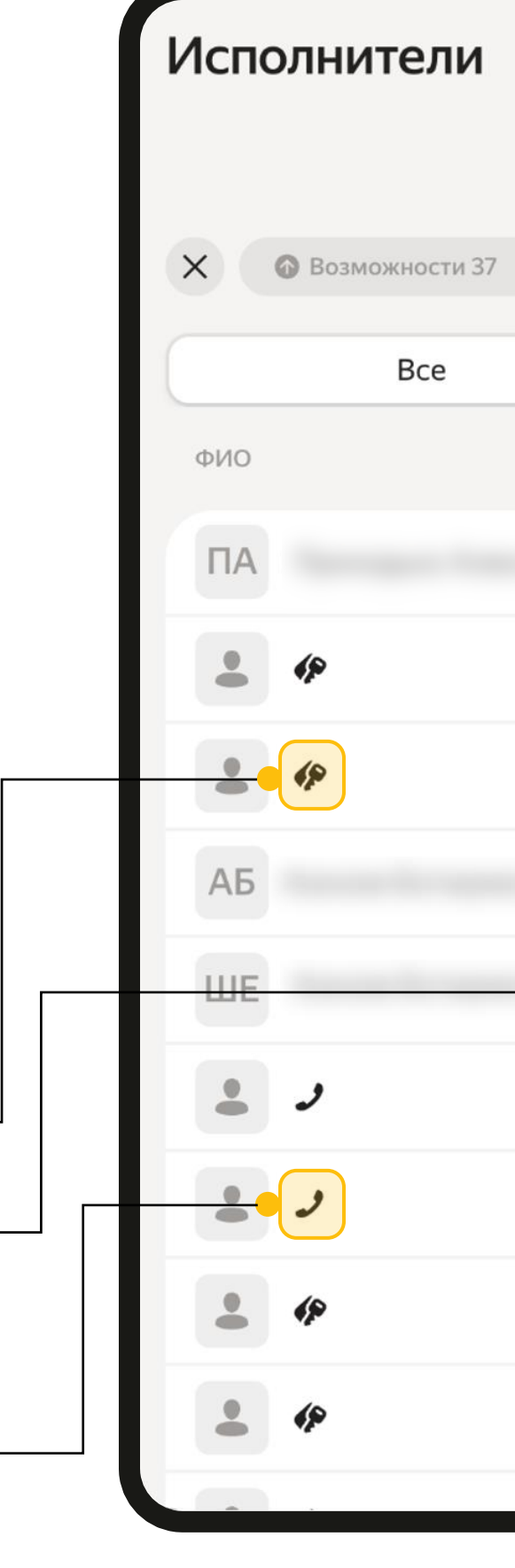

| 😢 Проверить      | Q Поис       | к по имени, ВУ, номе | еру машины или те | лефону         |                      |         | 0               |                  |
|------------------|--------------|----------------------|-------------------|----------------|----------------------|---------|-----------------|------------------|
|                  |              | Новые 46             | Активные 72       | Отток 4        | Архив 639            |         |                 |                  |
| Отклик на парков | ый автомобил | њ 37 + Фильтры       |                   |                | 🕁 + Добавить кан     | ідидата | Авторегистрация | Настроить кол    |
| 37 •             | На этапе со: | здания профиля       | О•На этапе ло     | огина в Про    | О • На этапе фотокон | нтроля  | О•На этапе      | е первой поездкі |
|                  | Источник     | Автомобиль           |                   | Условия работы | Этап                 | Задача  |                 | Дата ,           |
| Ó                |              |                      |                   |                | Создание профиля     |         |                 | O1 ar            |
|                  |              |                      |                   |                | Создание профиля     |         |                 | О1 аг            |
|                  |              |                      |                   |                | Создание профиля     |         |                 |                  |
| 6                |              |                      |                   |                | Создание профиля     |         |                 | 31 ма            |
|                  |              |                      |                   |                | Создание профиля     |         |                 | . 31 ма          |
|                  |              |                      |                   |                | Создание профиля     |         |                 | 30 м             |
|                  |              |                      |                   |                | Создание профиля     |         |                 | 30 м             |
|                  |              |                      |                   |                | Создание профиля     |         |                 | 30 м             |
|                  |              |                      |                   |                | Создание профиля     |         |                 | 9                |
|                  |              |                      |                   |                |                      | BOTCOD  |                 |                  |

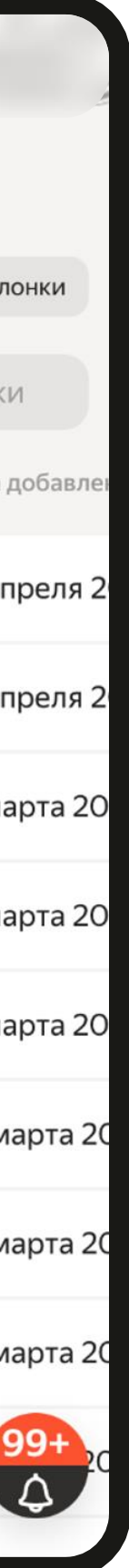

## Шаг 7.3 Обработка отклика

- Отклик содержит информацию о водителе и автомобиле, на который водитель оставил заявку
- Свяжитесь с водителем, обсудите условия сотрудничества, время встречи и выхода на линию.
   Учитывайте, что заявка приходит к Вам сразу после отклика на объявление. Рекомендуем
   связываться с водителями как
   можно раньше. Это поможет увеличить конверсию в аренду
- Если водитель по какой-то причине вам не подошел, то необходимо нажать кнопку «отказать» и выберите причину отказа

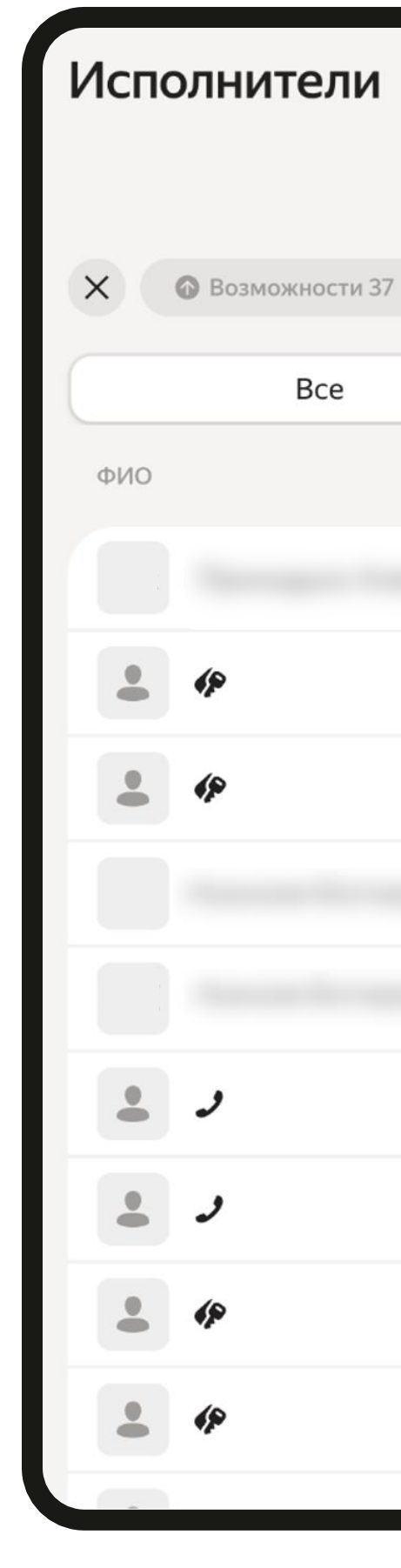

| 🛞 Проверить       | Q Поиск по имени, ВУ, номеру машины ил | и телефону                                                            | Q                                  |
|-------------------|----------------------------------------|-----------------------------------------------------------------------|------------------------------------|
|                   | Новые 46 Активные 72                   | 2 Отток 4 Архив 639                                                   |                                    |
| Отклик на паркови | ый автомобиль 37 + Фильтры             | Н Добавить кандидат                                                   | та Авторегистрация 🗄 Настроить кол |
| 37 • •            | На этапе создания профиля О • На эта   | пе логина в Про О • На этапе фотоконтрол                              | ля О • На этапе первой поездк      |
|                   | Этап                                   |                                                                       |                                    |
| ø                 | Создание профиля                       | Нет данных                                                            | [                                  |
|                   | Создание профиля                       | යි Парковый автомобиль                                                | <b>间</b> Гараж                     |
|                   | Создание профиля                       |                                                                       |                                    |
|                   | Создание профиля                       |                                                                       |                                    |
| Ó                 | Создание профиля                       |                                                                       |                                    |
|                   | Создание профиля                       | Отклик на автомобиль<br>Hongqi H5 • Hongqi H5 • Условия аренды 3/3 5, | 5 тыс. ₽                           |
|                   | Создание профиля                       | Коздать профиль                                                       |                                    |
|                   | Создание профиля                       | Задача                                                                |                                    |
|                   | Создание профиля                       | ватсап                                                                | <b>\$</b>                          |
|                   |                                        |                                                                       |                                    |

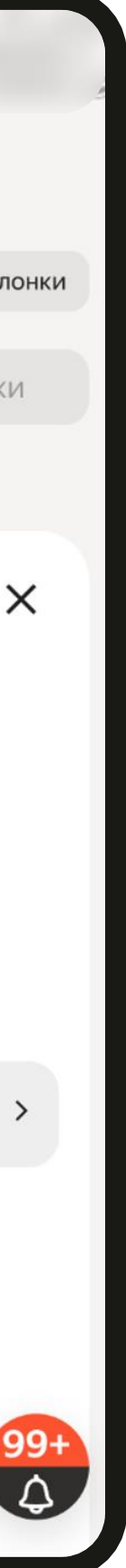

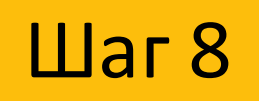

### Смена статуса автомобиля

- Согласовав условия, привяжите выбранный водителем автомобиль к его профилю и переведите автомобиль в статус «Работает». Так автомобиль исчезнет из парковой выдачи
- Если вручную не изменить статус автомобиля, статус автомобиля поменяется на «Работает» автоматически после выполнения первого заказа. Не забывайте своевременно указывать статус «нет водителя», иначе авто не появится в Гараже

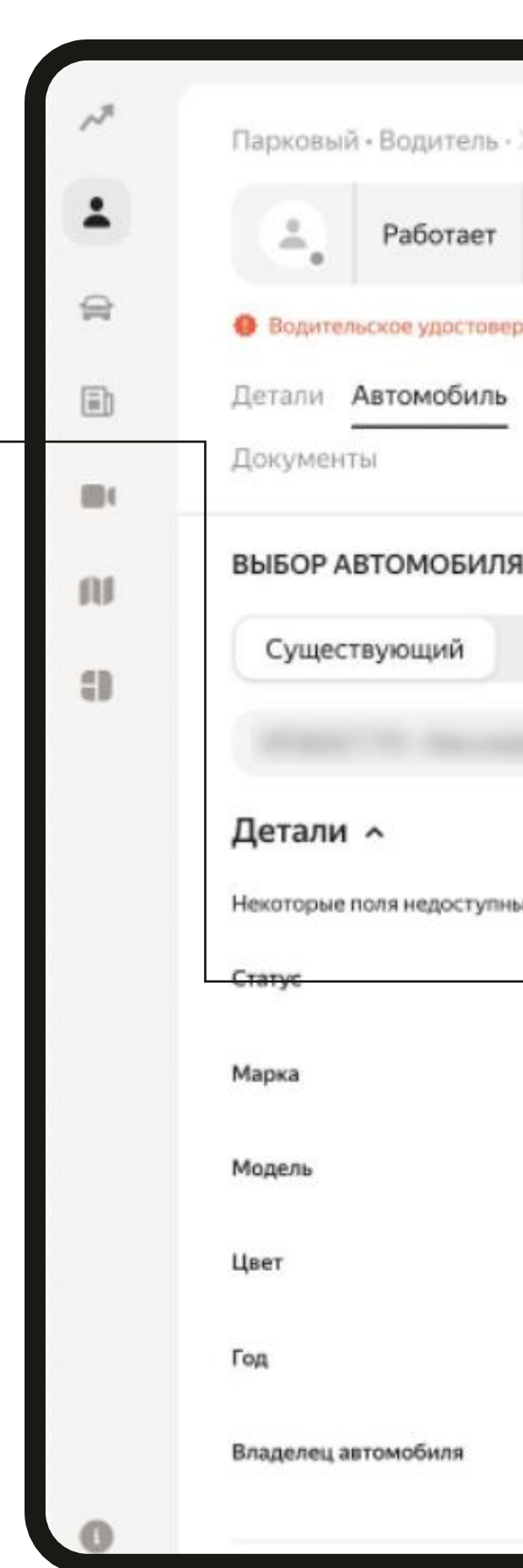

|                                                                                      | E-Klasse                                          |                                                                                          |                  |                                                                                         |                                                                    |                                             |
|--------------------------------------------------------------------------------------|---------------------------------------------------|------------------------------------------------------------------------------------------|------------------|-----------------------------------------------------------------------------------------|--------------------------------------------------------------------|---------------------------------------------|
| <sub>ітус</sub><br>флайн                                                             | Состояние счёта<br>— 6 097,49 ₽ +                 | Рейтинг<br><b>5,00</b>                                                                   | Активность<br>86 | Диагностика ><br>Ф Доступ временно приос                                                | тановлен                                                           | Приоритет ><br>Высокий приоритет, 11 баллов |
| не подтвер                                                                           | ждена 🏮 Фотоконтро                                | ъ паспорта не про                                                                        | йден             |                                                                                         |                                                                    |                                             |
| аботок                                                                               | Ведомость Заказы                                  | Бонусы Ист                                                                               | ория баланса     | Период. списания Смены                                                                  | Сообщени                                                           | я GPS Фотоконтроль История изменений        |
|                                                                                      |                                                   |                                                                                          |                  |                                                                                         |                                                                    |                                             |
|                                                                                      |                                                   |                                                                                          |                  |                                                                                         |                                                                    |                                             |
| Новый                                                                                | Полная карто                                      | чка автомобил:                                                                           | я                |                                                                                         |                                                                    |                                             |
|                                                                                      |                                                   |                                                                                          |                  |                                                                                         |                                                                    |                                             |
|                                                                                      |                                                   |                                                                                          |                  |                                                                                         |                                                                    |                                             |
|                                                                                      | ©                                                 | Открепить                                                                                |                  |                                                                                         |                                                                    |                                             |
|                                                                                      | u ⊗                                               | Открепить                                                                                |                  |                                                                                         |                                                                    |                                             |
|                                                                                      | <u>⊢</u> ⊗                                        | Открепить                                                                                |                  |                                                                                         |                                                                    |                                             |
| едактиров                                                                            | ния, для внесения изме                            | Открепить<br>чений обратитесь в                                                          | поддержку        |                                                                                         |                                                                    |                                             |
| едактиров<br>Работає                                                                 | ния, для внесения измен<br>ет                     | Открепить<br>чений обратитесь в<br>Гос. номер                                            | поддержку        | XP363CT79                                                                               | 0                                                                  |                                             |
| едактиров<br>Работає<br>Работає                                                      | ния, для внесения измен<br>ет                     | Открепить<br>чений обратитесь в<br>Гос. номер<br>VIN                                     | поддержку        | XP363CT79<br>12345678657647678                                                          | 0                                                                  |                                             |
| едактиров<br>Работає<br>Работає<br>Нет вод                                           | ния, для внесения изменет<br>ет<br>цителя         | Открепить<br>нений обратитесь в<br>Гос. номер<br>VIN                                     | поддержку        | XP363CT79<br>12345678657647678                                                          | (?)<br>(?)                                                         |                                             |
| едактиров<br>Работає<br>Работає<br>Нет вод<br>Сервис                                 | ет –                                              | Открепить<br>нений обратитесь в<br>Гос. номер<br>VIN<br>Номер кузов                      | ва               | XP363CT79<br>12345678657647678<br>12345678657647678                                     | (?)<br>(?)<br>(?)                                                  |                                             |
| едактиров<br>Работае<br>Работае<br>Нет вод<br>Сервис<br>Подгото                      | ния, для внесения изменет<br>ет<br>цителя<br>овка | Открепить<br>нений обратитесь в<br>Гос. номер<br>VIN<br>Номер кузон                      | ва               | XP363CT79<br>12345678657647678<br>12345678657647678                                     | ()<br>()<br>()<br>()                                               |                                             |
| едактиров<br>Работае<br>Работае<br>Нет вод<br>Сервис<br>Подгото<br>Другое            | ет 🗸                                              | Открепить<br>нений обратитесь в<br>Гос. номер<br>VIN<br>Номер кузон<br>CTC               | ва               | XP363CT79         12345678657647678         12345678657647678         12345678657647678 | (?)<br>(?)<br>(?)<br>(?)                                           |                                             |
| едактиров<br>Работае<br>Работае<br>Нет вод<br>Сервис<br>Подгото<br>Другое<br>Не рабо | ния, для внесения изменет<br>ет<br>цителя<br>овка | Открепить<br>нений обратитесь в<br>Гос. номер<br>VIN<br>Номер кузон<br>CTC<br>Разрешение | ва               | XP363CT79         12345678657647678         12345678657647678         12345678657647678 | (2)<br>(2)<br>(2)<br>(2)<br>(2)<br>(2)<br>(2)<br>(2)<br>(2)<br>(2) |                                             |

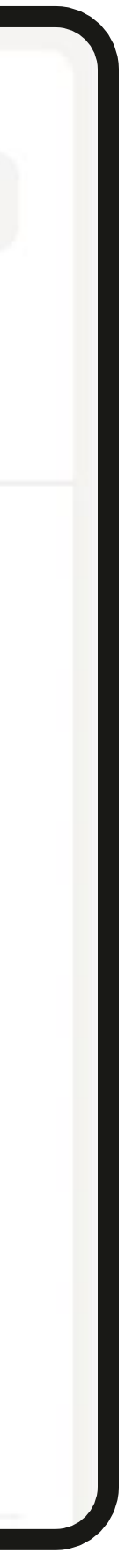

## Доп. функционал — Мой Гараж

- Вы можете делиться всеми активными объявлениями вашего парка в Гараже с водителями
- Вы можете скопировать ссылку на объявления вашего парка на вкладке Объявления нажав на кнопку «Мой Гараж»
- И распространить эту ссылку через ваши каналы привлечения водителей

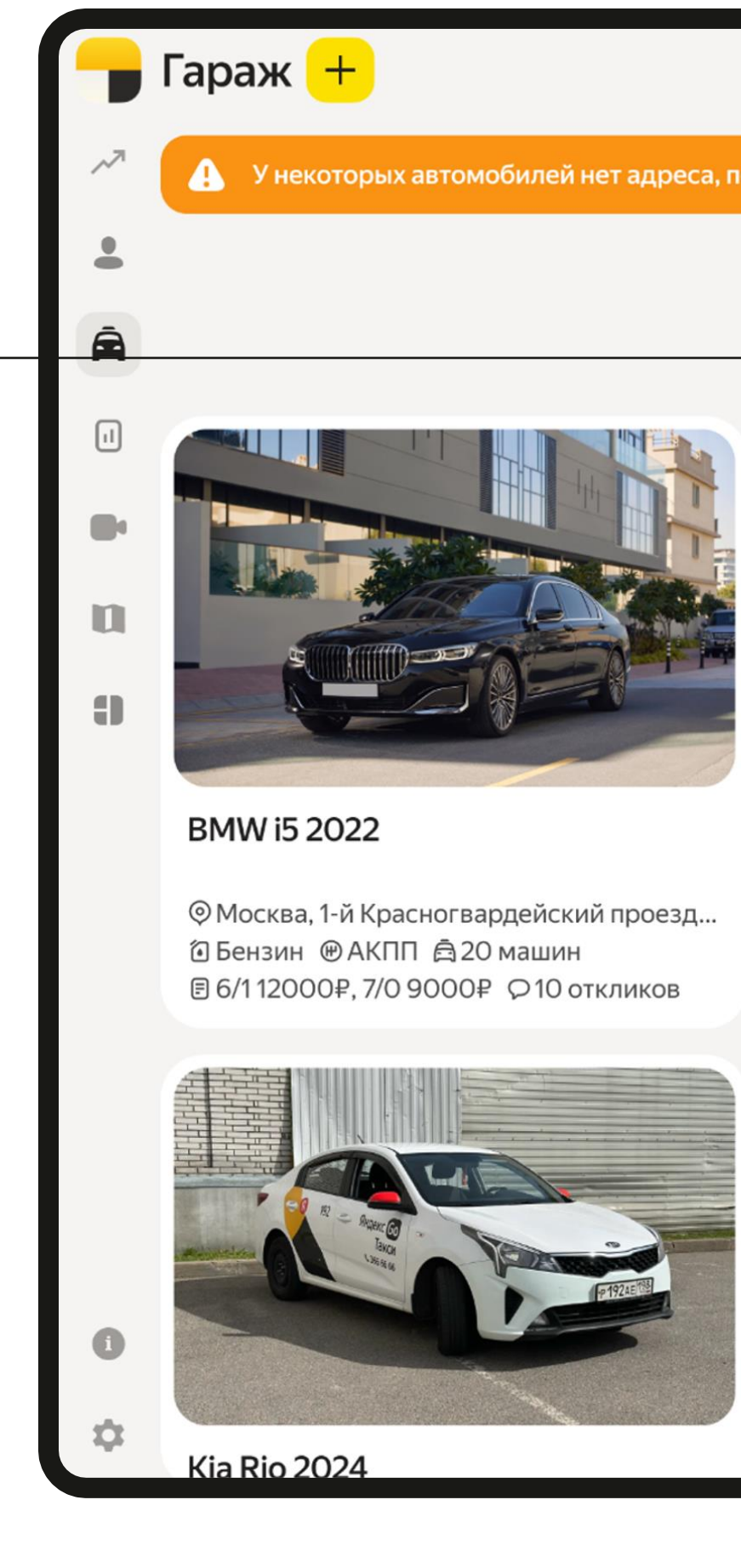

У некоторых автомобилей нет адреса, поэтому они не видны для исполнителей. Чтобы эти машины появились в Гараже, укажите адрес в карточках автомобилей

Объявления

Условия аренды

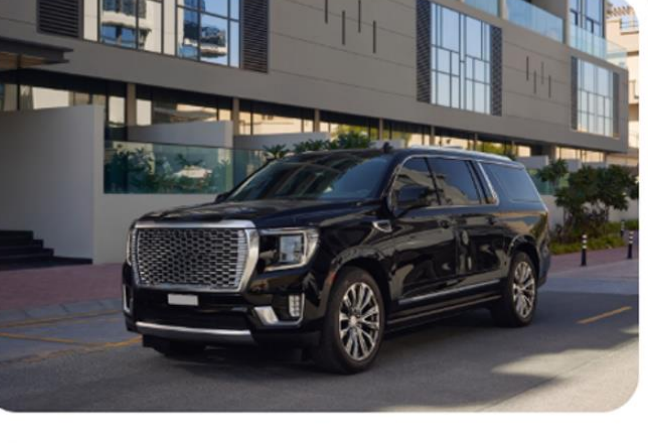

GMC Yukon 2024

④ Бензин ⊕ АКПП А 20 машин **■** 6/112000₽, 7/09000₽, 7/09000₽ Q4 отклика

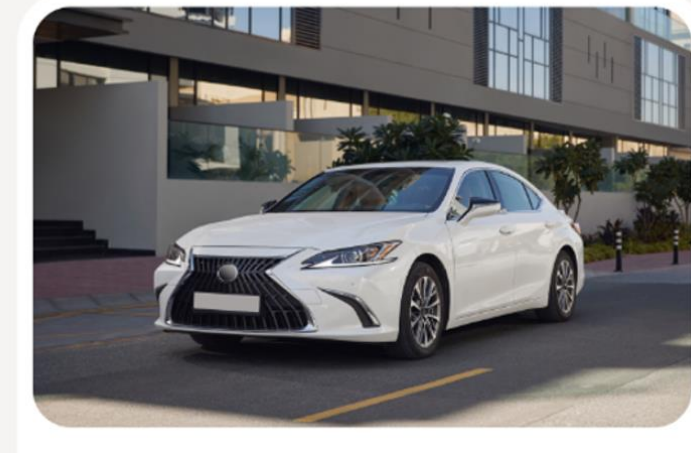

Lexus ES 2022

Е 6/112000₽, 7/0 9000₽ ♀28 откликов

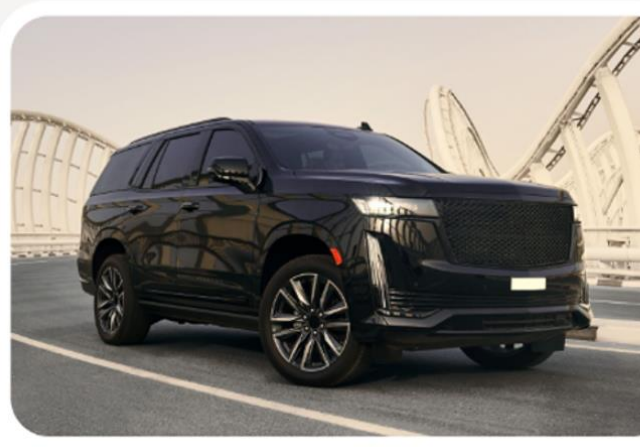

QC

🕞 Мой Гараж

GMC Yukon 2023

Фосква, 1-й Красногвардейский проезд... 🖸 Бензин 🕑 АКПП 🛱 20 машин

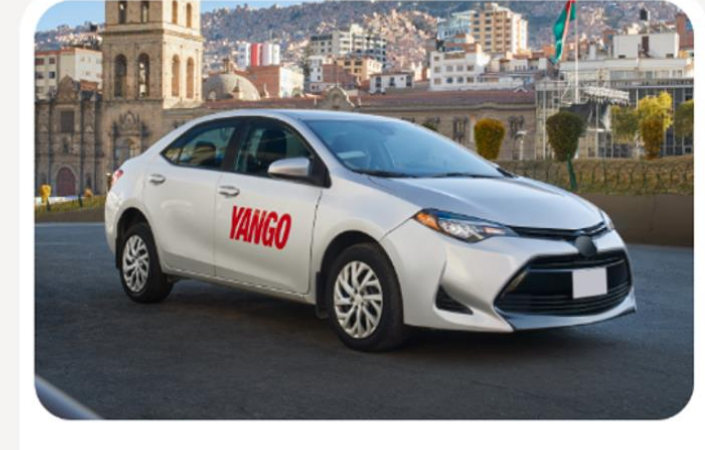

Tovota Yaris 2023

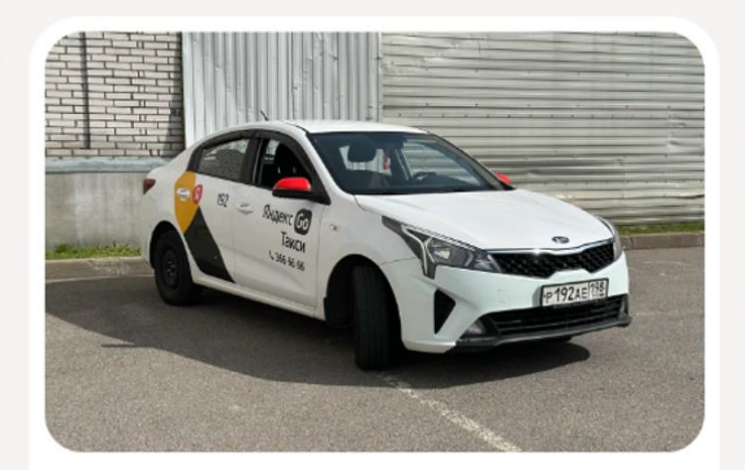

Kia Rio 2020

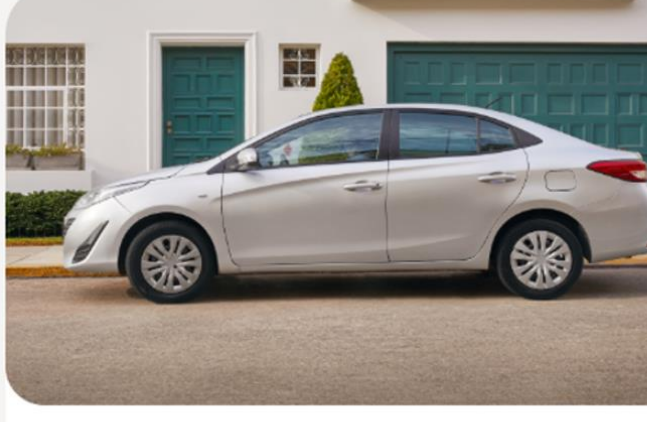

Toyota Yaris 2024

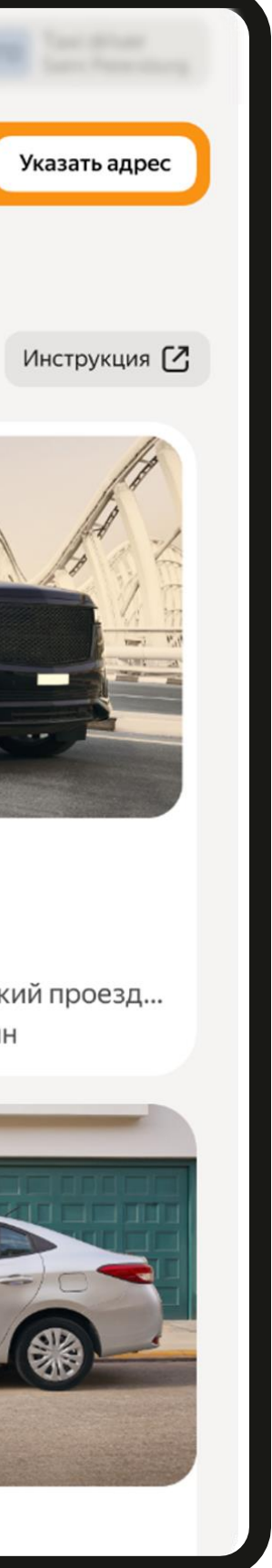

### Контроль качества

Модерация фото — команда проекта в реальном времени следит за качеством объявлений

Тайные покупатели — для контроля качества работы с водителями, проходят регулярные тайные проверки

Звонок заботы — ежедневные звонки водителям с целью выявления недобросовестной работы парков

Автоматический подсчёт конверсии от заявки в выход на линию по всем паркам. Чем выше конверсия, тем выше объявление в выдаче

При выявлении нарушений, парк будет предупрежден, а при повторном нарушении отключен от сервиса

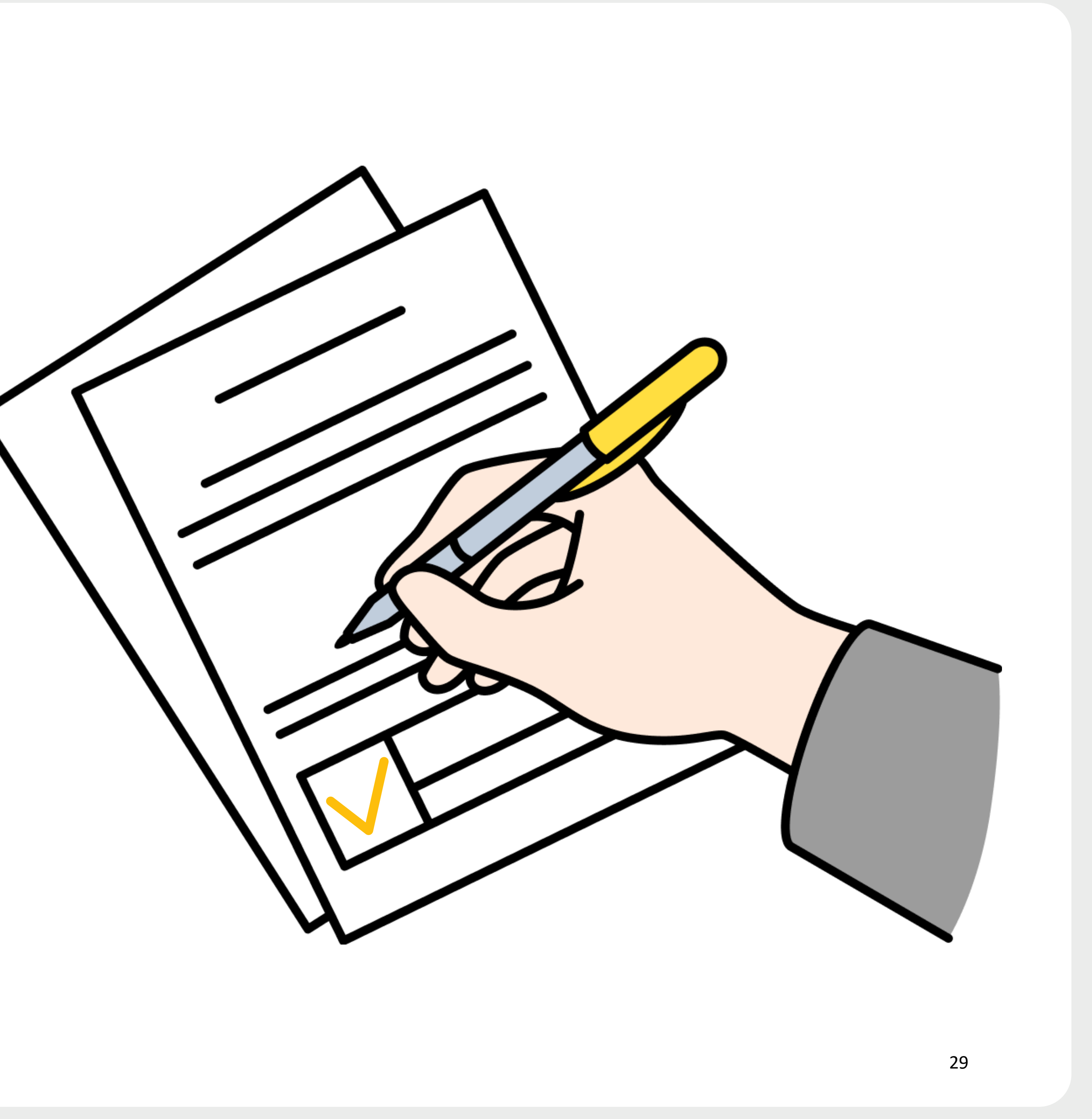

## Используйте все возможности сервиса

- 1. Настройте условия аренды для ваших автомобилей
- 2. Поддерживайте актуальность статусов в Диспетчерской
- Получайте отклики
   из Яндекс Про и сайта
- Подключите уведомления, чтобы оперативно реагировать на новые заявки
- Следите за актуальностью условий, быстро и качественно обрабатывайте заявки, и поднимайтесь в топ витрины

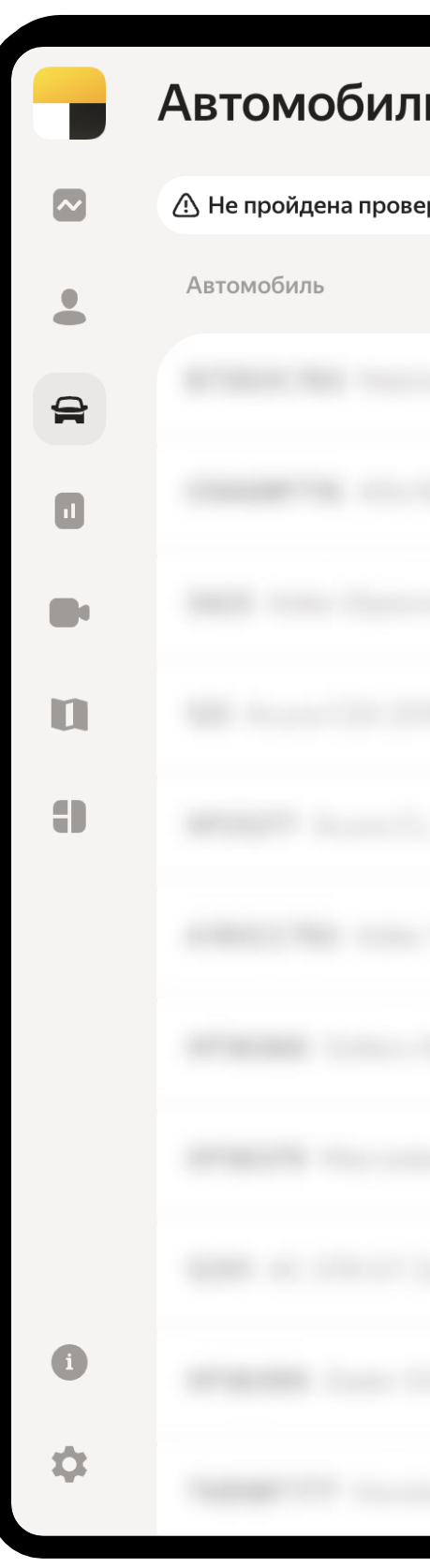

| и + Q Поис        | к по марке, модели, ном | еру, по | зывному и VIN |     |     | Q                       |                |
|-------------------|-------------------------|---------|---------------|-----|-----|-------------------------|----------------|
| ерка брендинга 35 | Владелец: Таксопарк 🗙   | + Фи    | льтры         |     |     |                         | 山田             |
|                   | Статус                  |         | Позывной ↑↓   | СТС | VIN | Дата создания ↑↓        | Автомобиль пар |
|                   | 🛑 Нет водителя          | ~       |               |     |     | 27 июн. 2019 г., 17:17  | Да             |
|                   | • Работает              | ~       |               |     |     | 28 июн. 2019 г., 10:43  | Да             |
|                   | • Сервис                | ~       |               |     |     | 12 июл. 2019 г., 08:43  | Да             |
|                   | 🛑 Нет водителя          | ~       |               |     |     | 28 июл. 2019 г., 20:09  | Да             |
|                   | 😑 Нет водителя          | ~       |               |     |     | 28 авг. 2019 г., 12:37  | Да             |
|                   | • Работает              | ~       |               |     |     | 28 авг. 2019 г., 12:46  | Да             |
|                   | • Работает              | ~       |               |     |     | 19 сент. 2019 г., 13:31 | Да             |
|                   | • Работает              | ~       |               |     |     | 19 сент. 2019 г., 13:39 | Да             |
|                   | • Работает              | ~       |               |     |     | 26 сент. 2019 г., 17:10 | Да             |
|                   | • Работает              | ~       |               |     |     | 17 февр. 2020 г., 16:54 | Ла 99+         |
|                   | 😑 Нет водителя          | ~       |               |     |     | 21 окт. 2020 г., 17:50  |                |

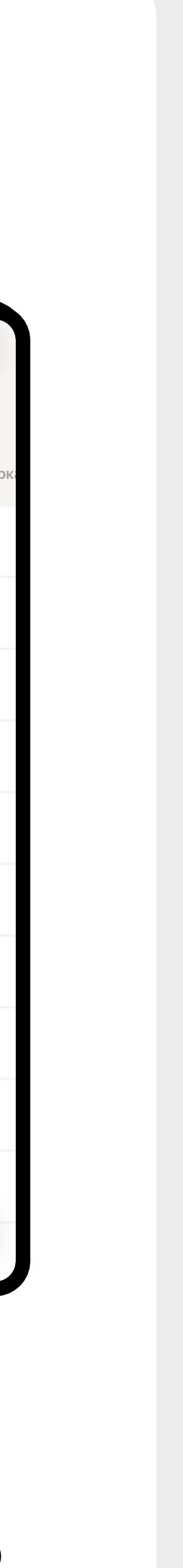

### График открытия городов

| 25 апреля     | 13 мая              |
|---------------|---------------------|
| <text></text> | Население больше 20 |
|               |                     |
| 20 мая        |                     |
| Москва<br>СПБ |                     |

00+ в несколько волн

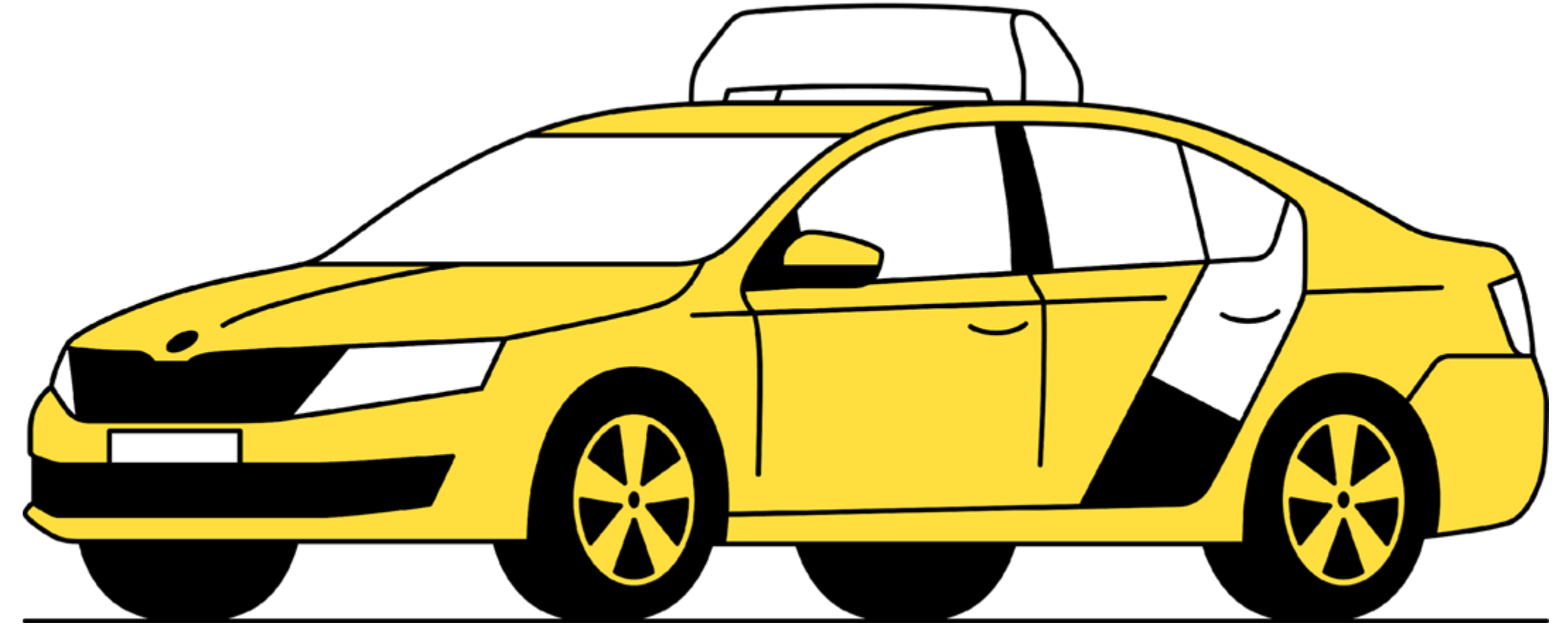

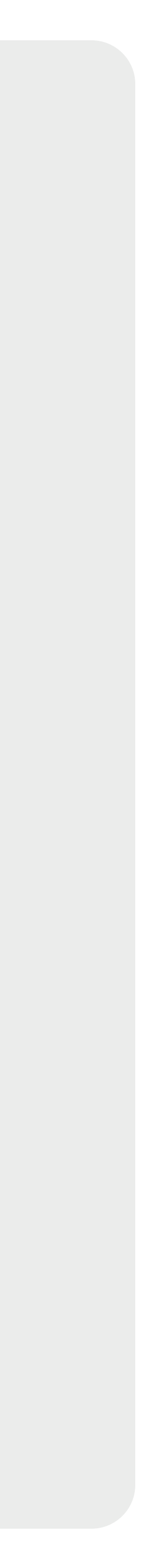

### Часто задаваемые вопросы

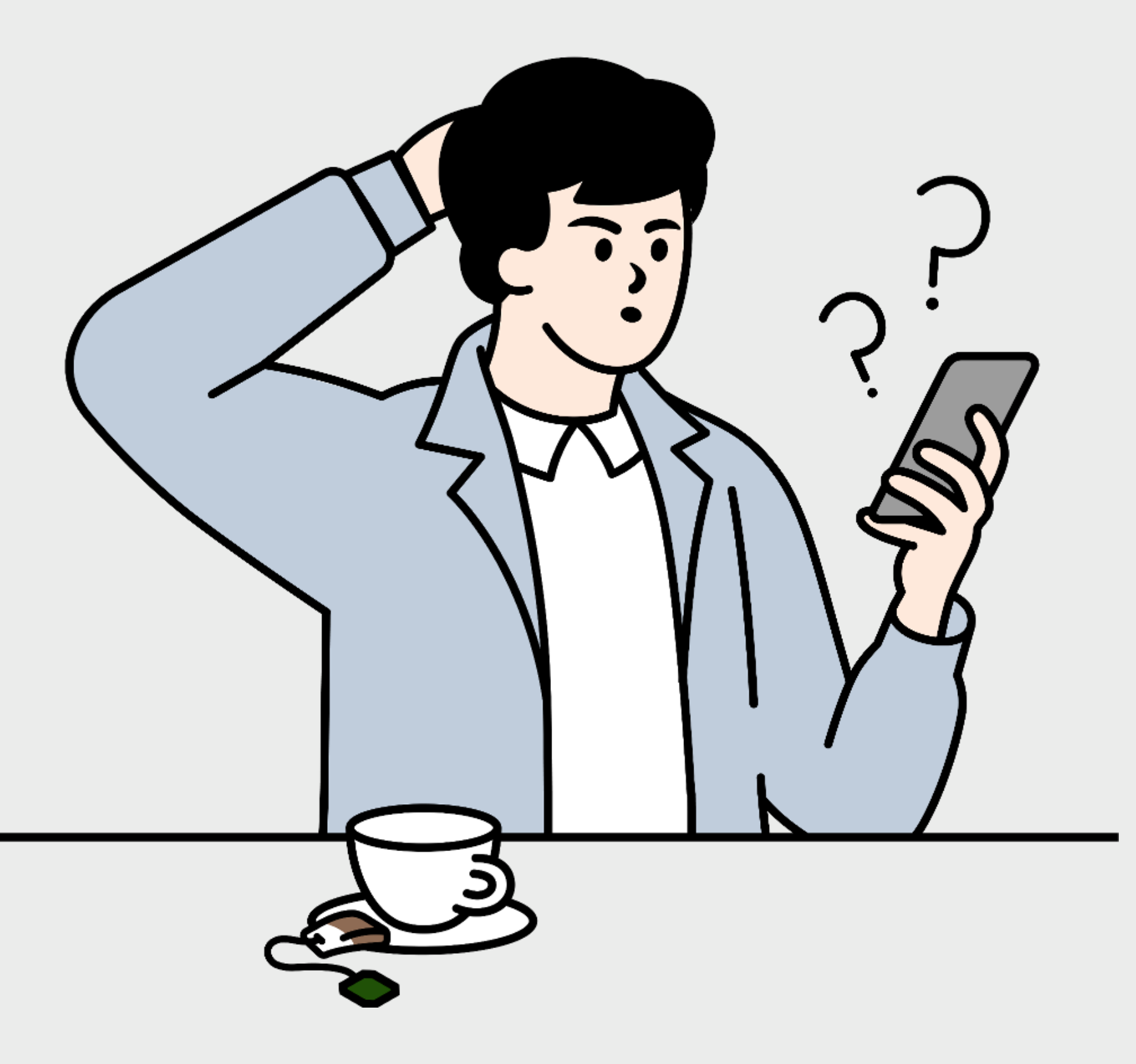

Алгоритм учитывает конверсию из заявки в актив. Чем быстрее и качественнее вы работаете с водителями — связываетесь, выводите на линию — тем выше ваши объявления в выдаче

Сервис сейчас бесплатный. Наша цель — сделать удобный и эффективный инструмент для водителей и парков

### Нужно ли размечать все машины условиями аренды в Гараже?

Да. Если условия указаны не на всех машинах, система не сможет отследить аренду, из-за этого снизится конверсия и ваши объявления будут опускаться в выдаче

#### Как сделать так, чтобы мои объявления были выше в выдаче?

#### Какая стоимость услуг сервиса Яндекс Гараж?

### Можно ли добавить дополнительное поле в объявлении для информации от парка?

Мы рассматриваем такую возможность, но это потребует модерации. Подробности расскажем на конференции в Екатеринбурге

### Часто задаваемые вопросы

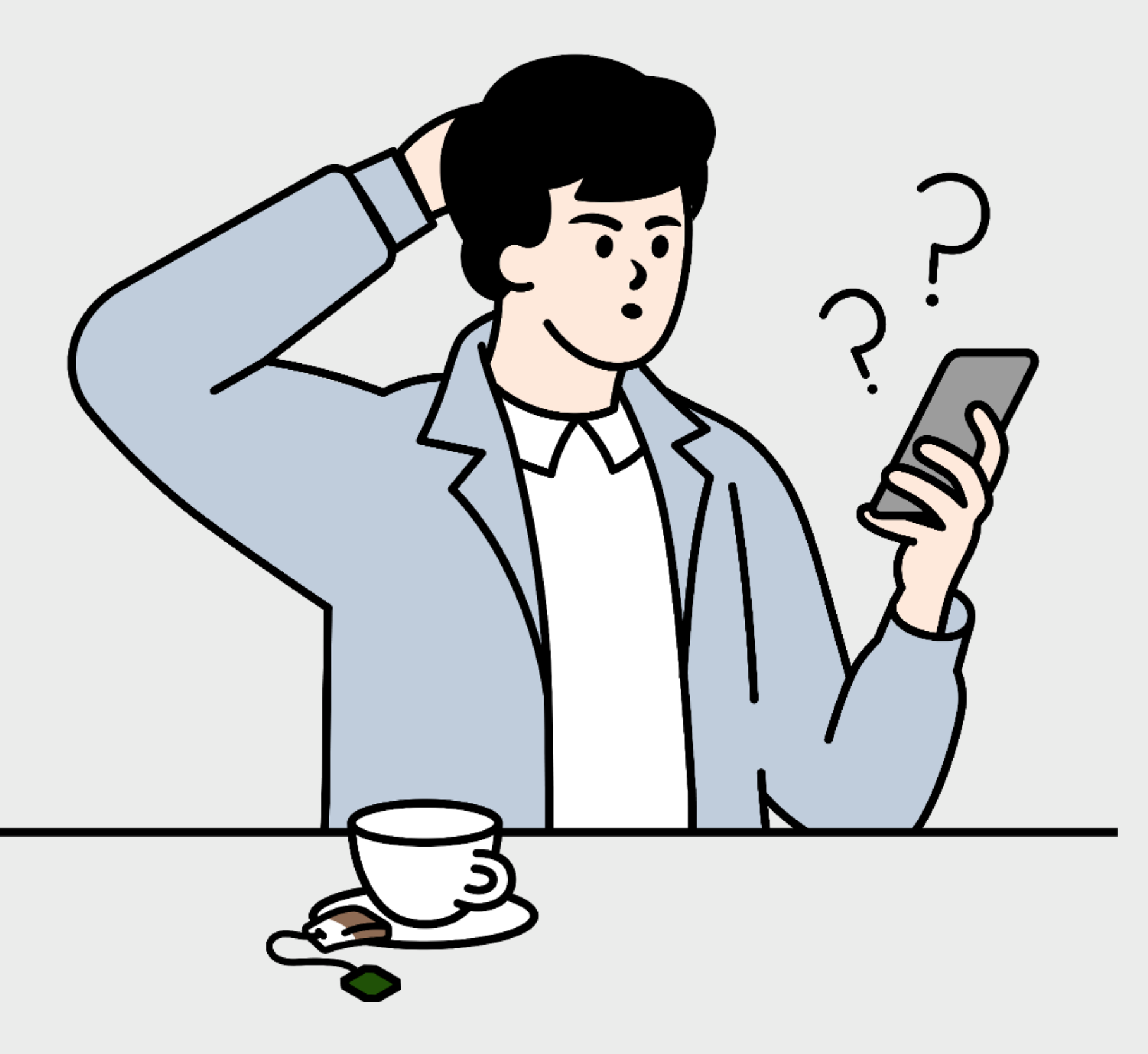

#### Зачем актуализировать статусы на машинах?

Если, например, не отмечать статус « Нет водителя», объявления могут пропасть с витрины. Актуальные статусы помогают системе правильно показывать ваши предложения

#### Зачем подключать уведомления?

Парки с подключёнными уведомлениями быстрее связываются с водителями, а это повышает конверсию и позиции объявлений

#### Будет ли интеграция с CRM?

Мы работаем над тем, чтобы упростить интеграцию с внешними CRM. Это позволит вам удобнее обрабатывать заявки и вести работу с водителями

### Яндекс 🕞 Гараж

## Контакты

Если остались вопросы, то вы всегда можете написать в службу поддержки. Диспетчерская – Техподдержка.

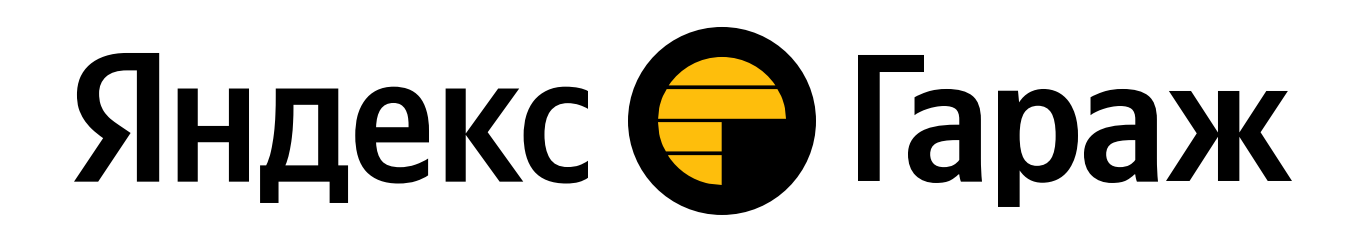

# Вопросы

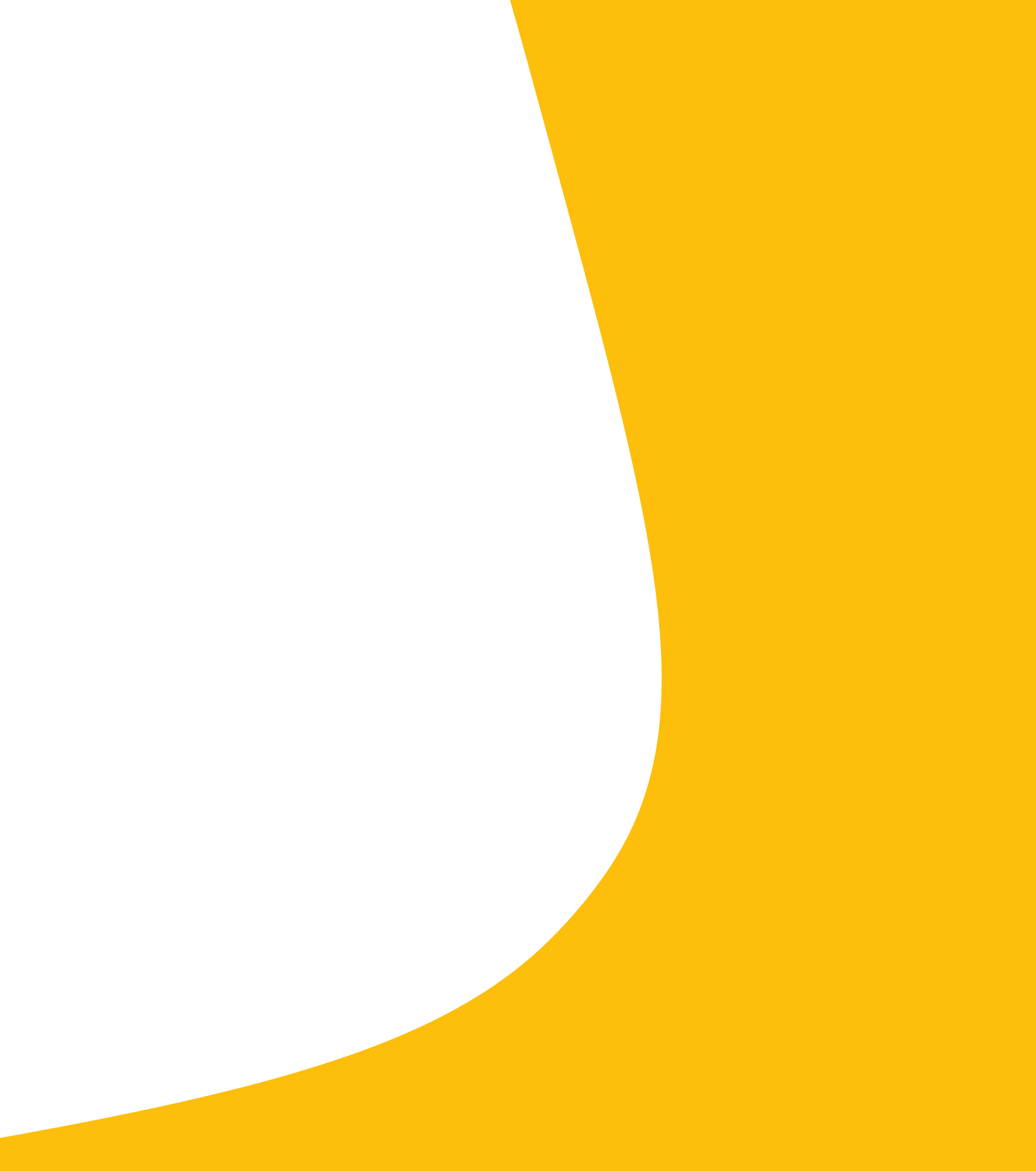